## Ryan White HIV/AIDS Program Services Report (RSR)

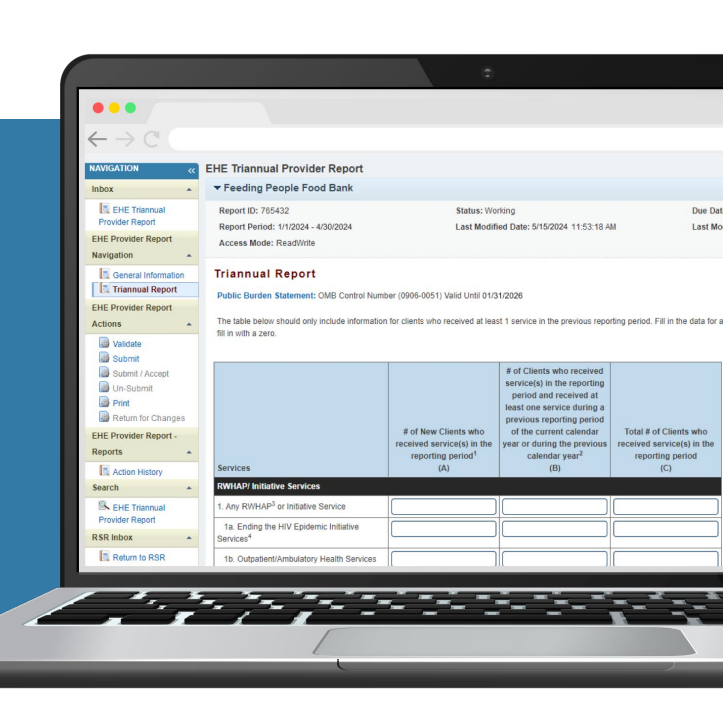

## **2024 Instruction Manual**

Revised Date: February 28, 2025

Public Burden Statement: The Ryan White HIV/AIDS Program's (RWHAP) client-level data reporting system, entitled the RWHAP Services Report or the Ryan White Services Report (RSR), is designed to collect information from grant recipients, as well as their subrecipients, funded under Parts A, B, C, and D of the RWHAP statute. The purpose of collecting these data is to compile and analyze client-level data to address performance measures and HRSA core clinical performance measures. An agency may not conduct or sponsor, and a person is not required to respond to, a collection of information unless it displays a currently valid OMB control number. The OMB control number for this project is 0906-0039, and the expiration date is 9/30/2027. This information collection is required to obtain or retain a benefit (45 CFR 164.512(b)). Data will remain private to the extent allowed by the law. Public reporting burden for this collection of information is estimated to average 51 hours per response, including the time for reviewing instructions, searching existing data sources, and completing and reviewing the collection of information. Send comments regarding this burden estimate or any other aspect of this collection of information, including suggestions for reducing this burden, to HRSA Information Collection Clearance Officer, 5600 Fishers Lane, Room 14NWH04, Rockville, Maryland, 20857 or paperwork@hrsa.gov. Please see https://www.hrsa.gov/about/508-resources for the HRSA digital accessibility statement.

#### **HIV/AIDS Bureau**

Division of Policy and Data Health Resources and Services Administration U.S. Department of Health and Human Services 5600 Fishers Lane, Room 9N164A Rockville, MD 20857

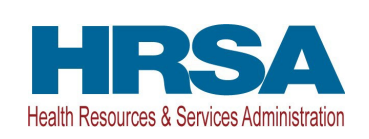

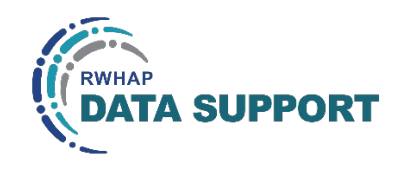

## Icons Used in This Manual

The following icons are used throughout this manual to alert you to important and/or useful information.

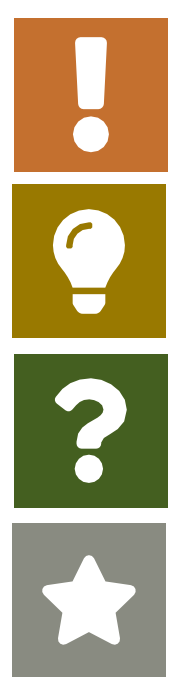

answers.

highlight.

The Note icon highlights information you should know when completing this section.

The Tip icon points out recommendations and suggestions that can make it easier to complete this section.

All new text in the document is indicated with star icon or a gray

The Question Mark icon indicates common questions and their

## **Table of Contents**

| Background       2         Ryan White HIV/AIDS Program       2                                                                                                    |   |
|----------------------------------------------------------------------------------------------------|---|
| Recipient and Subrecipient Reporting Requirements                                                                                                    |   |
| Terminology       4         Classification of Organizations       4         Eligible Services Reporting       5         RWHAP Services       6                                                                                                    |   |
| What's New for 2024                                                                                                    | , |
| New National Provider Identifier (NPI) Field                                                                                                    | , |
| CARES Act Language Removal                                                                                                    | ) |
| New Clients by ZIP Code Clear Clients Function                                                                                                    | ) |
| New Upload Completeness Report (UCR) Review Validation10                                                                                                    | 1 |
| Validation Message Updates 11                                                                                                    | • |
| Ryan White HIV/AIDS Program Services Report12                                                                                                    |   |
| RSR Recipient Report                                                                                                    | 6 |
| Accessing the RSR Recipient Report 14                                                                                                    | ŀ |
| Reviewing and Verifying Contracts in the GCMS 18                                                                                                    | , |
| Completing the RSR Recipient Report 19                                                                                                    | ) |
| Frequently Asked Questions About the RSR Recipient Report                                                                                                    |   |
| RSR Provider Report                                                                                                    | ) |
|                                                                                                    |   |
| Accessing the RSR Provider Report                                                                                                    |   |
| Accessing the RSR Provider Report                                                                                                    |   |
| Accessing the RSR Provider Report                                                                                                    |   |
| Accessing the RSR Provider Report                                                                                                    | • |
| Accessing the RSR Provider Report                                                                                                    |   |
| Accessing the RSR Provider Report                                                                                                    |   |
| Accessing the RSR Provider Report                                                                                                    |   |
| Accessing the RSR Provider Report       34         Completing the RSR Provider Report       41         Frequently Asked Questions About the RSR Provider Report       68         RSR Client-Level Data       72         Checking the Client-Level Data XML File       72         Client-Level Data Elements       73         Frequently Asked Questions About the Client-Level Data       99         Appendix A: Required Client-Level Data Elements for RWHAP Services       101 |   |
| Accessing the RSR Provider Report                                                                                                    |   |

## Background

### **Ryan White HIV/AIDS Program**

The Ryan White HIV/AIDS Program (RWHAP), first authorized by the U.S. Congress in 1990, is administered by the U.S. Department of Health and Human Services (HHS), Health Resources and Services Administration's (HRSA) HIV/AIDS Bureau (HAB). This is the largest federal program focused on HIV care and treatment. The RWHAP funds HIV care and treatment services for low-income people with HIV. Cities, states, counties, and community-based groups receive RWHAP funds to provide HIV medical care, treatment, and support services for people with HIV; improve health outcomes, which results in reducing HIV transmission. <sup>1</sup>

More than half of people with diagnosed HIV in the United States — approximately 576,040 in 2023 — receive services through the RWHAP. The RWHAP provides a comprehensive system of care and treatment that plays a key role in ending the HIV epidemic in the United States and works to support the four national HIV goals:

- Prevent new HIV infections
- Improve HIV-related health outcomes of people with HIV
- Reduce HIV-related disparities
- Achieve integrated and coordinated efforts that address the HIV epidemic among all partners and stakeholders

The RWHAP has been increasingly successful at achieving improved outcomes along the HIV care continuum. RWHAP Services Report (RSR) client-level data demonstrate annual improvements in viral suppression, from 85.9 percent of clients in medical care achieving viral suppression in 2017 to 90.6 percent in 2023.<sup>2</sup> Continued improvements in viral suppression will help improve quality and length of life for people with HIV and prevent further HIV transmission.

HRSA HAB regularly monitors program performance to demonstrate accountability and impact. It also integrates performance measurement into long-term programmatic plans to ensure its programs support HRSA strategies.

<sup>&</sup>lt;sup>1</sup> Ryan White HIV/AIDS Program Legislation. <u>https://ryanwhite.hrsa.gov/about/legislation</u>.

<sup>&</sup>lt;sup>2</sup> 2023 Ryan White HIV/AIDS Program (RWHAP) Annual Client-Level Data Report. <u>https://ryanwhite.hrsa.gov/data/reports</u>.

### **Recipient and Subrecipient Reporting Requirements**

Federal regulations explicitly state that grant recipients must monitor and report program performance to ensure they are using their federal grant program funds in accordance with program requirements.<sup>3</sup>

Title 45 CFR § 75.342(a), monitoring and reporting program performance:

The non-Federal entity is responsible for oversight of the operations of the Federal award-supported activities. The non-Federal entity must monitor its activities under Federal awards to assure compliance with applicable Federal requirements and performance expectations are being achieved. Monitoring by the non-Federal entity must cover each program, function, or activity. See also §75.352.

The federal regulations additionally impose subrecipient monitoring requirements. See 45 CFR §75.352(d):

All pass-through entities must: (d) Monitor the activities of the subrecipient as necessary to ensure that the subaward is used for authorized purposes, in compliance with Federal statutes, regulations, and the terms and conditions of the subaward; and that subaward performance goals are achieved.

HRSA HAB has established the following Office of Management and Budgetapproved reporting requirements and has imposed them as terms of award on RWHAP-funded recipients and subrecipients.

If any protected health information is included in the Ryan White HIV/AIDS Program Services Report, such disclosure is permitted by covered entities, without the written authorization of the individual, as a disclosure to a public health authority. See 45 CFR 164.512(b).

### **Intended Audience**

This manual is intended for users from organizations that must complete the RSR, including RWHAP and EHE initiative award recipients and providers of RWHAP, RWHAP-related, or EHE initiative-funded services.

<sup>&</sup>lt;sup>3</sup> The rules and requirements that govern the administration of HHS grants are set forth in the regulations found in the Uniform Administrative Requirements, Cost Principles, and Audit Requirements for HHS Awards, 45 CFR part 75.

## Terminology

This section provides an overview of select terms used throughout this manual and the RSR web system that will be helpful for agencies to understand.

### **Classification of Organizations**

**Recipient**: A recipient is an organization that receives funding directly from HRSA HAB. A recipient must complete a separate RSR Recipient Report for each RWHAP or Ending the HIV Epidemic (EHE) initiative award they receive. Recipients may provide services themselves or allocate funding to other organizations to provide services.

**Provider**: A provider is any organization that provides services including direct services to clients and/or administrative and technical services. Each provider must complete an RSR Provider Report and if they provide services to clients, upload a properly formatted client-level data file. A provider may be a recipient, a subrecipient, and/or a second-level provider.

**Subrecipient**: A subrecipient (Figure 1) is an organization that receives funding directly from a recipient to provide services.

**Second-level Provider**: A second-level provider (Figure 2) is an organization that receives funding through a subrecipient to provide services. Occasionally, recipients will use an administrative agent to award and/or monitor the use of their funds. In this situation, the administrative agent (or fiscal intermediary provider) is the recipient's subrecipient. When this subrecipient enters into a contract with another provider to use the recipient's funds to deliver services, that provider is considered a second-level provider to the recipient.

#### **Figure 1. Subrecipient**

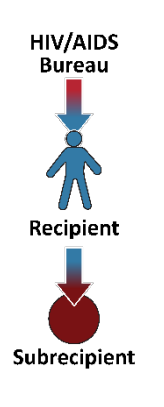

#### Figure 2. Second-level Provider

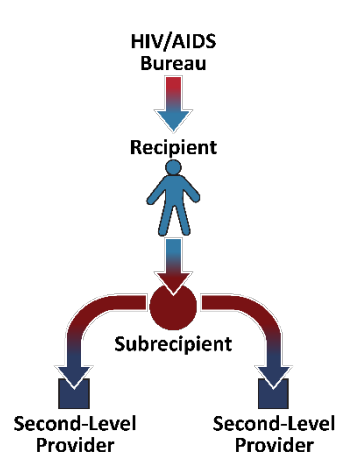

### **Eligible Services Reporting**

All RWHAP agencies are required to complete Eligible Services reporting as part of the 2024 RSR. Under the Eligible Services reporting requirement, providers must report data for every eligible client who received a service that the provider was funded to provide with either RWHAP, RWHAP-related (including program income and pharmaceutical rebates), or EHE initiative funding.

When determining whether to report a client, providers should consider two questions:

- Did this client receive at least one service during the reporting period that my organization was funded to provide with RWHAP funding, RWHAP-related funding, and/or EHE initiative funding (regardless of final payor)?
- 2. Is this client eligible to receive funded services?

If the answer is "yes" to both questions, then the client should be reported on the 2024 RSR. Eligibility requirements are typically set at the recipient level and differ based on the type of funding received to provide services. For RWHAP and RWHAP-related funding, contact your recipient(s) to determine your site's eligibility requirements.

For EHE initiative funding, all clients with HIV are eligible to receive EHE initiativefunded services. Therefore, agencies that receive EHE initiative funding should report all clients with HIV who receive a service the agency is funded to provide with either RWHAP, RWHAP-related, or EHE initiative funding, regardless of the final payor.

For further clarification on Eligible Services reporting and determining which clients to report in your RSR client-level data, please see <u>RSR In Focus:</u> <u>Understanding Eligible Services Reporting</u>.

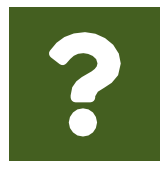

## How do I determine which clients are eligible to receive funded services?

Eligibility requirements differ based on the type of funding the provider receives to provide services. For RWHAP and RWHAP-related funding, eligibility requirements are set at the recipient level and are

based on client income and location. Contact your RWHAP recipient(s) to determine your site's eligibility requirements for all funding provided by your recipient(s). Providers that generate their own RWHAP-related funding (program income or pharmaceutical rebates) set their own requirements for those funds.

For EHE initiative funding, all clients with HIV are considered eligible to receive EHE initiative-funded services. Therefore, providers that receive EHE initiative funding to provide services should report all clients with HIV who receive a service

for which the provider received RWHAP, RWHAP-related, or EHE initiative funding.

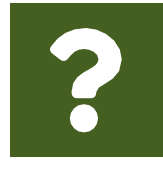

How do I know if I should report a client in my client-level data? You should report a client if they are eligible to receive funded services and they received a service that your organization was funded to provide with either RWHAP, RWHAP-related, or EHE initiative funding.

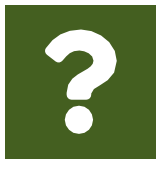

## Should I report client-level data from Housing Opportunities for Persons with AIDS (HOPWA) clients?

HOPWA clients should only be included in the RSR if they meet the requirements described in <u>Eligible Services Reporting</u>. If the client is considered a HOPWA-only client, please do not report those

individuals on the RSR. For further information on the HOPWA program, visit the HUD Exchange website.

### **RWHAP Services**

Funded services are divided into three groups:

- Administrative and technical services
- Core medical services
- Support services

Definitions for administrative and technical service categories can be found in <u>Appendix B</u> of this manual. RWHAP core medical and support service categories are listed and explained in <u>Policy Clarification Notice (PCN) #16-02</u> "Eligible <u>Individuals and Allowable Uses of Funds."</u>

#### For agencies that received EHE initiative funds

The EHE Initiative Services service category includes those services that are funded through EHE initiative funding but do not meet the definition of one of the existing RWHAP service categories as outlined in PCN #16-02.

EHE initiative funding dedicated to services that do meet the definition of one of the RWHAP core medical or support service categories should be reported under that specific service category.

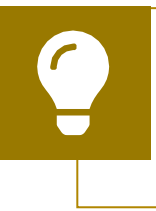

If you have any questions or need assistance with service category definitions, please contact RWHAP Data Support at 1-888-640-9356 or via email at <u>RyanWhiteDataSupport@wrma.com</u> for assistance.

## What's New for 2024

### New National Provider Identifier (NPI) Field

A new field has been added to the General Information section of the Provider Report where providers can enter their National Provider Identifier (NPI). The NPI is a 10-digit ID issued by the Centers for Medicare and Medicaid Services (CMS) for health care providers. Select the "Update" link (Figure 3) to add the NPI to your agency's Provider Report. Providers that do not have an NPI may leave this field blank.

#### Figure 3. RSR Provider Report: Screenshot of the Organization Details Section of General Information

| •••                                 |                                                                                                    |
|-------------------------------------|----------------------------------------------------------------------------------------------------|
| $\leftarrow \rightarrow C$          |                                                                                                    |
| General Information                 |                                                                                                    |
| The organization data updated withi | n the RSR Provider Report must also be updated in the Provider Organization Profile to ensure these changes are reflected in the future reports. |
| Organization Details Upd            | late                                                                                                    |
| EIN:                                | 123456789                                                                                                    |
| UEI:                                | 1A23BC4DE56F                                                                                                    |
| NPI:                                | 1234567890                                                                                                    |
| Mailing Address:                    | 123 Sesame St. Washington, DC 12345                                                                                                    |
|                                     |                                                                                                    |

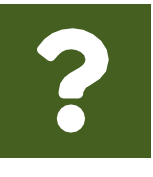

My organization has two NPIs: one for the HIV services provider and one for the larger overall organization. Which one should we enter into our Provider Report? Enter the NPI for the HIV services provider into your RSR Provider Report.

### **Service Delivery Sites Search**

For the 2023 RSR, a system update allowed providers to link a single service delivery site to multiple RSR Provider Reports to help reduce the occurrence of duplicate sites in the service delivery sites dataset. To further this effort, providers must now perform a search of existing service delivery sites before adding a new site to their report. Providers can search through existing sites by using any combination of site name and address. For complete instructions on adding a service delivery site to your report, see <u>Service Delivery Sites</u>.

| $\rightarrow$ C                                                | Å.               |
|----------------------------------------------------------------|------------------|
| Note:<br>At least one field is required to conduct a search Q. |                  |
| Name:                                                          |                  |
| Address Type:                                                  | Domestic Address |
| Address Line 1:                                                |                  |
| Address Line 2 :                                               |                  |
| City:                                                          |                  |
| State:                                                         | -Select State-   |
| Zip Code:                                                      | -                |
| Congressional Dist: (Example: 01)                              |                  |
| Cancel                                                         | Search           |

### Figure 4. RSR Provider Report: Screenshot of the Service Delivery Site Search Page

### Medication Assisted Treatment (MAT) Question Revisions

The three questions in the Program Information section of the Provider Report on medication assisted treatment (MAT) for opioid use disorders have been revised due to the removal of the Drug Addiction Treatment Act (DATA) of 2000 waiver requirement. Question 4 which previously asked for the number of providers that had received a DATA waiver has been removed. The remaining two questions have been edited for clarity. All subsequent questions in the Provider Report have also been renumbered due to the removal of question 4. See Table 1 for a complete review of changes to these questions.

#### **Table 1. Medication Assisted Therapy Reporting Changes**

| Prior Reporting                                          | New Reporting                                         |
|----------------------------------------------------------|-------------------------------------------------------|
| 4. Within your organization/agency, identify the         | Question removed                                      |
| number of physicians, nurse practitioners, or            |                                                       |
| physician assistants who obtained a Drug Addiction       |                                                       |
| Treatment Act of 2000 (DATA) waiver to treat opioid      |                                                       |
| use disorder with medications [medication-assisted       |                                                       |
| treatment (MAT), e.g., buprenorphine, naltrexone]        |                                                       |
| specifically approved by the U.S. Food and Drug          |                                                       |
| Administration (FDA).                                    |                                                       |
| 5. How many of the above physicians, nurse               | 4. How many physicians, nurse practitioners, or       |
| practitioners, or physician assistants prescribed MAT    | physician assistants in your organization prescribed  |
| (e.g., buprenorphine, vivitrol) for opioid use disorders | medication assisted treatment (e.g., buprenorphine,   |
| in the reporting period?                                 | naltrexone) for opioid use disorders in the reporting |
|                                                          | period?                                               |
| 6. How many RWHAP clients were treated with MAT          | 5. How many RWHAP eligible clients were treated       |
| during the reporting period?                             | with medication assisted therapy during the           |
|                                                          | reporting period?                                     |

### **CARES Act Language Removal**

All mentions of the Coronavirus Aid, Relief, and Economic Security (CARES) Act funding source have been removed from the Provider Report. This includes the page instructions for the Program Information and Service Information sections as well as the CARES Act funding column in the Service Information section of the Provider Report. This update does not have any impact on providers' reporting on the RSR.

### New Clients by ZIP Code Clear Clients Function

Providers can now delete an uploaded ZIP code data file by selecting the "Clear Clients" button on the Clients by ZIP Code page. The system still only accepts one file at a time and providers can continue to overwrite an existing ZIP code data file by uploading an additional one.

| ••             | •                            |                 |                        |                      |                          |                             |                           |   |
|----------------|------------------------------|-----------------|------------------------|----------------------|--------------------------|-----------------------------|---------------------------|---|
| $\leftarrow -$ | C C                          |                 |                        |                      |                          |                             | \$                        | • |
| Uploa          | d Summary                    |                 |                        |                      |                          |                             |                           |   |
| ID             | User                         | # of<br>Records | # of Failed<br>Records | File Name            | Upload Date and<br>Time  | Status                      | Action                    |   |
| 12345          | user@exampleorganization.org | 18              | 0                      | ClientsbyZIPCode.csv | 9/27/2024 11:32:49<br>AM | Processed with<br>no errors | View Validation<br>Report |   |
| Clear C        | ients                        |                 |                        |                      |                          |                             |                           |   |

Figure 5. RSR Provider Report: Screenshot of the Clients by ZIP Code Clear Clients Button

### New Upload Completeness Report (UCR) Review Validation

The Upload Completeness Report (UCR) is one of the best tools available for providers to check their data quality prior to submission. The UCR is available within the Provider Report. A new page-level validation message has been added to the Submit Report page of the Provider Report regarding the UCR. Providers will now receive an error message when attempting to submit their report if they have not previously reviewed the UCR. To clear the error message, providers must access the UCR available in their Provider Report.

#### Figure 6. RSR Provider Report: Screenshot of the UCR Review Error Message

| •••                                                                                                    |                                                                                                    |                                                                                                    |
|----------------------------------------------------------------------------------------------------|----------------------------------------------------------------------------------------------------|----------------------------------------------------------------------------------------------------|
| $\leftarrow \rightarrow \mathbb{C}$                                                                                                    |                                                                                                    | $\sim$                                                                                                    |
| RSR Provider Report - Submit Report                                                                                                    |                                                                                                    | Your session will expire in: 29:47                                                                                              |
| Error: Your form has errors and cannot be subm<br>Failed to submit the Provider report - Please review the Uploan                                                                          | itted.<br>d Completeness Report (UCR) for data completeness and accuracy                                                   | prior to submitting your report.                                                                                                |
|                                                                                                    |                                                                                                    |                                                                                                    |
| Report ID: 123456<br>Report Period: RSR 2024 Annual<br>Access Mode: ReadWrite                                                                                                    | Status: Working<br>Last Modified Date: 2/21/2025 11:54:52 AM<br>Client Count (unique combination of provider and eUCI): 33 | Due Date: 3/31/2025 6:00:00 PM<br>Last Modified By: stu.pickles@eucaipahhealth.org<br>Locked By: stu.pickles@eucaipahhealth.org |
| A field with an asterisk * before it is a required field.<br>Please enter comments regarding your submission.<br>* Comments<br>III 語 ウ・マー メ ロ の、 「 定 語 三 語<br>B Z U 12px ・ A ・ ③ ・ 国 ① 学 見 |                                                                                                    |                                                                                                    |

### Validation Message Updates

Four validation messages in the Provider Report have received updates. See the table below for further details. For more information on validating the Provider Report, see <u>Validating the Provider Report</u>.

#### **Table 2. RSR Provider Report Validation Message Updates**

| Validation Message                                  | Update                                              |
|-----------------------------------------------------|-----------------------------------------------------|
| Check no. 34: [Service Category Name] service       | Upgraded from an alert to a warning.                |
| uploaded but not delivered.                         |                                                     |
| Check no. 70: [Count of Clients] Clients with HIV   | Upgraded from an alert to a warning.                |
| Diagnosis Year after the reporting period.          |                                                     |
| Check no. 84: [Count of Clients] Clients aged 110   | Existing alert. Lower limit of client age that will |
| years or more.                                      | trigger this validation message changed from 90     |
|                                                     | years old to 110 years old.                         |
| Check no. 85: [Count of Clients] Clients whose year | Upgraded from an alert to a warning.                |
| of birth is after the year of HIV Diagnosis.        |                                                     |

## Ryan White HIV/AIDS Program Services Report

The RWHAP Services Report (RSR) is an annual data report completed by RWHAP recipients and providers. This report provides data on the characteristics of the funded recipients and their providers, clients served, and services delivered. The RSR comprises three components: the Recipient Report, the Provider Report, and the client-level data (CLD).

The RSR Recipient Report is submitted by recipients who must complete a separate RSR Recipient Report for each RWHAP or EHE initiative award they receive.

The information submitted in the Recipient Report is used to generate the RSR Provider Report. All providers (including providers of direct client services and/or administrative and technical services) must complete a single RSR Provider Report. Providers of direct client services must upload a properly formatted CLD file as part of their Provider Report submission.

Once the provider has completed and submitted their Provider Report, all recipients that fund the provider must review and accept the report. Recipients' RSR submissions are complete once they have reviewed and accepted all Provider Reports of agencies funded with their grant.

For further instructions on completing each part of the RSR, see the sections below:

- <u>RSR Recipient Report</u>
- <u>RSR Provider Report</u>
- <u>Client-Level Data File</u>

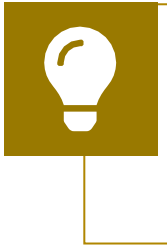

If you have any questions or are unsure what part(s) of the RSR your organization must complete, please contact RWHAP Data Support at 1-888-640-9356 or via email at <u>RyanWhiteDataSupport@wrma.com</u> for assistance.

## **RSR Recipient Report**

All recipients must submit an RSR Recipient Report for each RWHAP or EHE initiative award received from HRSA HAB. For example:

- An agency with a RWHAP Part A grant will complete one RSR Recipient Report.
- An agency with an EHE initiative award and a RWHAP Part A grant will complete two Recipient Reports one for its EHE initiative award and one for its RWHAP Part A grant.
- An agency with both a RWHAP Part C and a RWHAP Part D grant will complete two Recipient Reports one for its RWHAP Part C grant and one for its RWHAP Part D grant.

The Recipient Report submission requires recipients to verify their agency's contracts in the Grantee Contract Management System (GCMS). Recipients must ensure that all organizations funded to provide services with their grant during the reporting period are listed in their contracts and that their funded services are accurate and up to date. The RSR Recipient Report is divided into two sections: General Information and Program Information. The first section, General Information, contains basic information about the recipient organization such as the mailing address and contact information.

The second section, Program Information, is a list of all the organizations that were funded to provide services during the reporting period including any subrecipients, second-level providers, and the recipient themselves (if they provide services using their award funding). This list is populated from the contracts entered by the recipient in the GCMS. All providers (including the recipient if they provide services) must have a contract in the GCMS and be listed in the Program Information section to be tied to the recipient's award and have an RSR Provider Report to submit.

The RSR Recipient Report progresses through a series of statuses to indicate its stage in the RSR reporting process:

- **Not Started**: The RSR Recipient Report has not been started by the recipient.
- **Working:** The RSR Recipient Report has been started by the recipient but not certified. The report is editable.
- **Certified:** The RSR Recipient Report has been certified (i.e., submitted) by the recipient and is not editable. One or more RSR Provider Reports for providers funded through the recipient's grant have not been accepted by the recipient.

 Submitted: The RSR Recipient Report has been certified and all RSR Provider Reports for providers funded through the recipient's grant have been submitted and accepted by the recipient. The RSR submission is complete for this grant.

Your RSR Recipient Report status is unaffected by other recipients and your report will still advance to "Submitted" status even if there are other recipients who have not accepted a Provider Report for a multiply funded provider that you share.

If you have accepted all Provider Reports tied to your grant and your Recipient Report is still in "Certified" status, contact RWHAP Data Support for assistance at 1-888-640-9356 or <u>RyanWhiteDataSupport@wrma.com</u>.

### **Accessing the RSR Recipient Report**

To access the RSR Recipient Report, follow these steps.

**STEP ONE:** Navigate to the <u>HRSA Electronic Handbooks (EHBs)</u>. On the Select Role page, choose the "Applicant/Grantee" box at the top-left side of the screen (Figure 7). On the next page, select the "Login" button and log in using your username, password, and selected method of two-factor authentication.

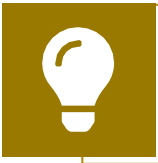

For assistance with your Login.gov account, contact the Login.gov Help Center at 844-875-6446 or <u>submit a help ticket online</u>.

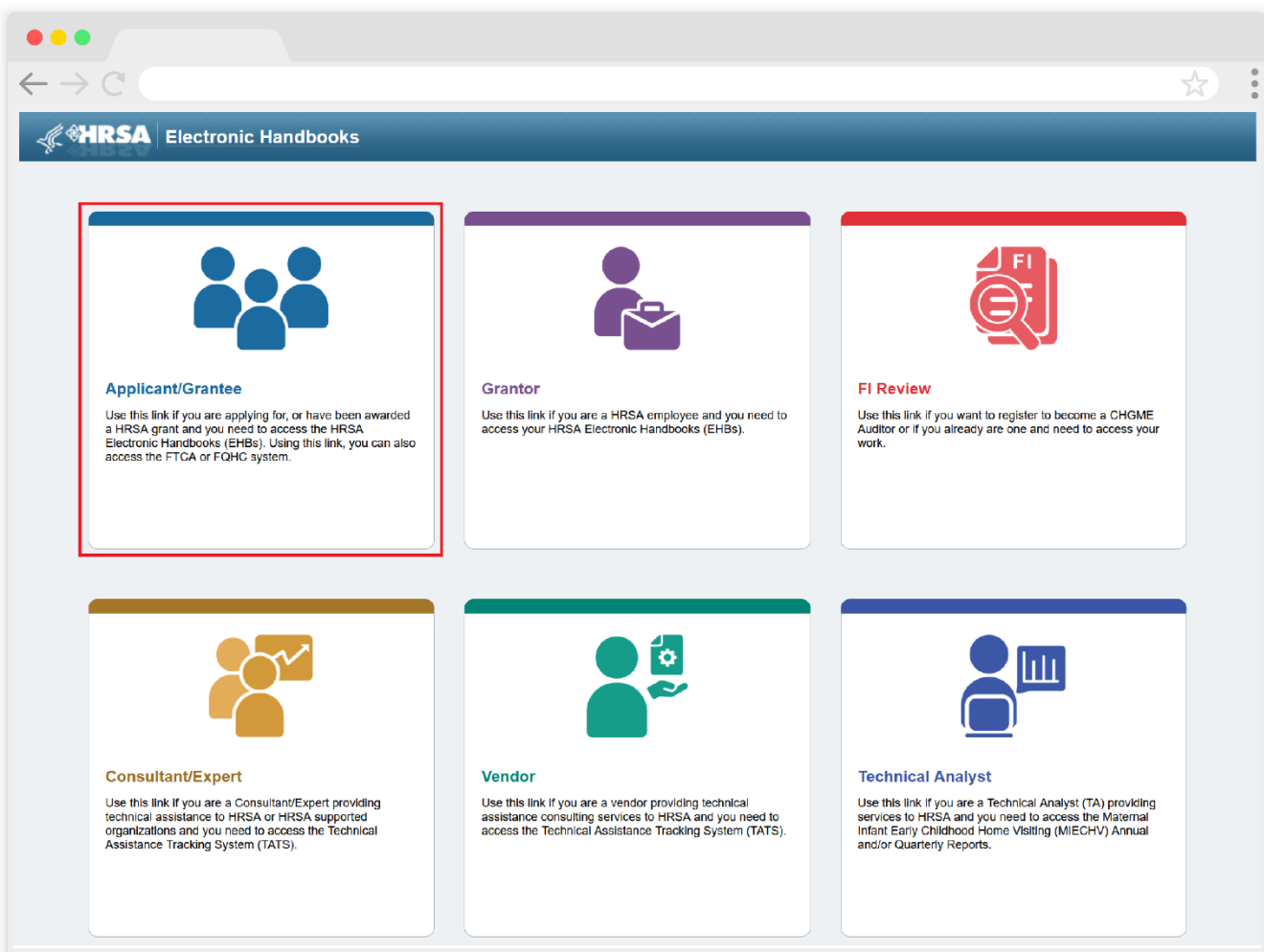

### Figure 7. HRSA Electronic Handbooks: Screenshot of the EHBs Select Role Page

**STEP TWO:** From the EHBs homepage, hover your cursor over the "Grants" tab, on the top-left side of the screen. From the resulting dropdown menu, under the "Submissions" header, select "Work on Performance Report" (Figure 8).

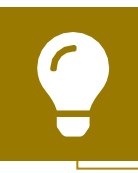

If you need help navigating the EHBs to find your RSR, contact the EHBs Customer Support Center at 1-877-464-4772.

### Figure 8. HRSA Electronic Handbooks: Screenshot of the Grants Dropdown Menu

|                                                                                    | Handbooke                                                                                                    | -                                                                                                    |                                                                                                    |                                                                                                    | * |
|------------------------------------------------------------------------------------|----------------------------------------------------------------------------------------------------|----------------------------------------------------------------------------------------------------|----------------------------------------------------------------------------------------------------|----------------------------------------------------------------------------------------------------|---|
| Tasks Organization                                                                 | Grants Free Clinics FQHC-LALS Da                                                                                                    | shboards Resources                                                                                                    |                                                                                                    |                                                                                                    |   |
|                                                                                    | Submissions                                                                                                    | Requests                                                                                                    | Portfolio                                                                                                    | Users                                                                                                    |   |
| My Tasks<br>31 <sub>All</sub><br>7 <sub>Late</sub> A<br>0 <sub>Due Within 30</sub> | Work on Progress Report ①<br>Work on Performance Report ①<br>Work on Noncompeting Progress Reports ④<br>Work on Other Submissions ①<br>Scope<br>Manage Sites<br>Manage Sites<br>Manage Services | Work on existing Prior Approval ©<br>Request New Prior Approval ©<br>Work on Existing Health Center H80 CIS ©<br>Request New Health Center H80 CIS ©<br>Manage HCCN PHCs<br>Applications<br>Validate Grants gov Applications ©<br>Allow Others to Work on My Applications ©<br>View My Applications © | Add a Grant to My Portfolio 💿<br>Work on a Grant in My Portfolio 💿<br>View My Access Requests                                                           | View Authorized Users<br>Authorize New Users<br>Approve Access Requests                                               |   |
| Favorites Pending Tasks Pending Tasks Pin Favorites to Home View All Favorites     | Page                                                                                                    | search Funding Opportunities O                                                                                                    | Resources     Grant P       > What's New     Grant P       > HRSA Contacts     Grant P       > FAQS D     Grant P       > View All Videos D     Grant P | Accessed<br>erformance Reports<br>3 days ago<br>erformance Reports<br>6 days ago<br>erformance Reports<br>10 days ago |   |

**STEP THREE:** Locate the table on the bottom of the next page, "titled Submissions – All." Under "Submission Name" column, locate your RSR 2024 Annual Performance Report. Select "Start" or "Edit" in the "Options" column to access the RSR system (Figure 9). A new window will appear.

| •••                                                              |                                                                                                    |
|------------------------------------------------------------------|----------------------------------------------------------------------------------------------------|
| $\leftarrow \rightarrow C$                                       | *                                                                                                    |
| ALL TASKS «                                                      | ⊗ Submissions - All                                                                                                    |
| Tasks                                                            | Not Completed Recently Completed All                                                                                                    |
| Pending Tasks                                                    | Search Filters:                                                                                                    |
| irants                                                           | Basic Search Parameters                                                                                                    |
| Requests                                                         | Grant Number (e.g. C80CS16909) Submission Name<br>(comma separated list) Like                                                                                                    |
| Requests<br>Grant Applications<br>Prior Approvals<br>Submissions | Submission Tracking     Image: Comparization of the second second s |
| Submissions<br>ser Access Requests<br>Review Requests            | Submission Deadline Between And And Submission Type                                                                                                    |
|                                                                  | Advanced Search Parameters                                                                                                    |
|                                                                  | → Display Options                                                                                                    |
|                                                                  | Sort Method (Grid   Custom)                                                                                                    |
|                                                                  | Search Name. Save Parameters Search                                                                                                    |
|                                                                  | 🔁 Export To Excel                                                                                                    |
|                                                                  | H C 1 2 3 H Page size: 15 C Go 36 items in 3 page(s)                                                                                                    |
|                                                                  | Submission Name     Submission<br>Type     Organization     Grant #     Tracking<br>#     Reporting<br>Period     Deadline     Submitted Date     Status     Options                                                                                                    |
|                                                                  |                                                                                                    |
|                                                                  | RSR 2024 Annual Performance Report Reports Department H76HA00000 11/1/2024 03/31/2025 Not Started Start V                                                                                                    |

#### Figure 9. HRSA Electronic Handbooks: Screenshot of the Submissions - All Page

**STEP FOUR:** You are now in the RSR Recipient Report Inbox (Figure 10). From here, you can access your report as well as your agency's contracts in the GCMS. To access the GCMS, select "Search Contracts" in the Navigation panel on the left side of the screen. To access your RSR Recipient Report, select the envelope icon in the "Action" column. If the report has not been started yet, the icon will read "Create." Once the report has been started, it will instead read "Open."

| •••                        |   |                 |                                      |                              |                                                |                            |                            |                    |            |                     |    |
|----------------------------|---|-----------------|--------------------------------------|------------------------------|------------------------------------------------|----------------------------|----------------------------|--------------------|------------|---------------------|----|
| $\leftarrow \rightarrow C$ |   |                 |                                      |                              |                                                |                            |                            |                    |            | *                   | •  |
| NAVIGATION                 | « | RSR Recipi      | ent Report Ir                        | ibox                         |                                                |                            |                            | Υοι                | ir session | will expire in: 29: | 48 |
| Q Search                   |   | Report ID       | Fund Source                          | Grant Number                 | Recipient Name                                 | Reporting Period           | Modified Date              | Status             | Action     | Action History      |    |
| Inbox                      | • | 0               | Part C EIS                           | H76HA00000                   | Eucaipah City Health Department                | RSR 2024 Annual            |                            | Not Started        | ×          | Ø                   |    |
| Recipient Report           |   | <b>N</b> • 1    | Page                                 | Size: 25 🔻                   |                                                |                            |                            |                    | Create     | 1 items in 1 pages  |    |
| Manage Contracts           | • |                 |                                      |                              |                                                |                            |                            |                    |            |                     |    |
| Search Contracts           |   | For help with I | EHBs contact the                     | HRSA Help Desk by            | phone at 1-877-Go4-HRSA (1-877-464-4772) M     | londay through Friday, 8:  | 00 a.m. to 8:00 p.m. Easte | rn Time. Or use t  | he HRSA El | ectronic Handbooks  |    |
| Search A                   | • | RyanWhiteDa     | r neip request for<br>taSupport@wrma | m to submit your que<br>.com | suon online. For quesuons régarding data conte | nt and/or reporting requir | ements, piease contact Da  | ata Support at 1-8 | 88-040-935 | o or email to       |    |

Figure 10. HRSA Electronic Handbooks: Screenshot of the RSR Recipient Report Inbox

### **Reviewing and Verifying Contracts in the GCMS**

All RWHAP and EHE initiative contract information is stored in the Grantee Contract Management System (GCMS). Contract information from the GCMS is automatically pulled into the RSR Recipient Report. All organizations that are funded to provide services with your grant (including your own recipient organization if you provide services) must have a contract in the GCMS to be associated with your award and have an RSR Provider Report to submit.

Contracts for the budget year are typically entered into the GCMS by recipients as part of their PTR/Allocations Report submissions. For the RSR Recipient Report, recipients must review their contracts in the GCMS to make sure they are accurate and up to date, paying particular attention to the funded service categories and that each funded provider has a contract for the reporting period. Recipients that utilize RWHAP-related funding (including program income and pharmaceutical rebates) must confirm that all RWHAP-related funded services are included in their GCMS contracts as well. Contracts listed in the GCMS should match the actual agreements recipients have in place with their providers. For the purpose of the RSR, contracts include formal contracts, memoranda of understanding, or other agreements.

For in-depth instructions on managing contracts in the GCMS, please see the <u>GCMS Instruction Manual</u> and the <u>Completing the GCMS webinar</u> available on the TargetHIV website.

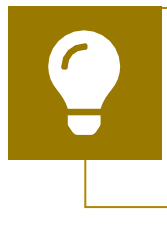

If you need help managing your contracts or locating/adding a provider to the web system, contact RWHAP Data Support at 1-888-640-9356 or via email at <u>RyanWhiteDataSupport@wrma.com</u>.

### **Completing the RSR Recipient Report**

Once you have reviewed your contracts in the GCMS and made any necessary updates, you are ready to begin working on the RSR Recipient Report. To access the RSR Recipient Report Inbox, select "Recipient Report" under the "Inbox" header in the Navigation panel on the left side of the screen. Access your report by selecting the envelope icon under the "Action" column (Figure 10). Opening your report will automatically direct you to the General Information section of the report.

Navigation through the RSR web system and within the Recipient Report itself is done using the Navigation panel on the left side of the screen (Figure 11). Use the links in the Navigation panel to access the different sections of the Recipient Report before validating and certifying it.

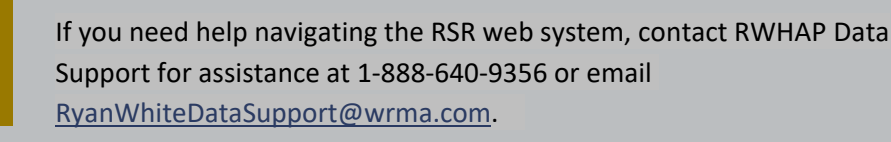

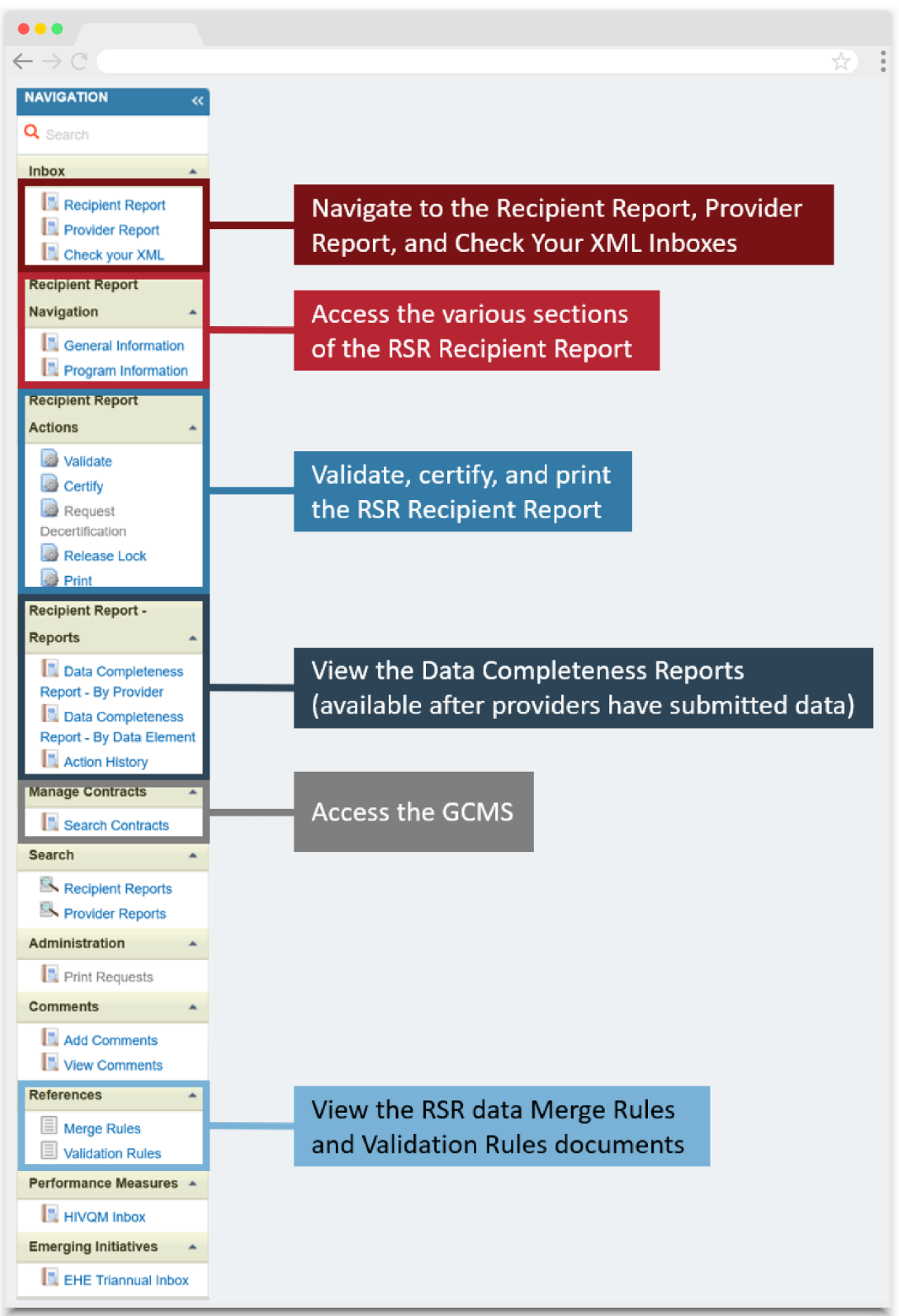

Figure 11. RSR Recipient Report: Screenshot of the Navigation Panel

### **General Information**

The General Information section (Figure 12) of the RSR Recipient Report contains basic details about your organization that are prepopulated from the HRSA EHBs. Review each of the fields described below for accuracy and make any updates as needed. Ensure that all required fields have a response. If you make any changes to the information on this page, select "Save" at the bottom-right of the screen to save your edits.

#### 1. Official Mailing Address

- a. Street
- **b.** City
- c. State
- d. ZIP code

#### 2. Organization Identification

- a. EIN
- b. UEI
- Contact information of person responsible for this submission: The person listed here will be the primary contact for RSR-related issues.
  - a. Name
  - b. Title
  - c. Phone and extension (if applicable)
  - d. Fax
  - e. Email
- 4. Did you receive a Minority AIDS Initiative designation for your Part C or D grant (documented on your Notice of Award) at any time during the reporting period? This question is for RWHAP Parts C and D recipients only. Indicate whether your agency received a Minority AIDS Initiative (MAI) designation during the reporting period. If your agency did receive MAI funding, specify the most recent percentage designation for the reporting period.
  - No
  - Yes
  - If yes, please specify the most recent percentage designation for the reporting period

| •••                                                                                            |                                                                                 |                                                                                                    |        |
|------------------------------------------------------------------------------------------------|---------------------------------------------------------------------------------|----------------------------------------------------------------------------------------------------|--------|
| $\leftarrow \rightarrow C$                                                                     |                                                                                 | \$                                                                                                    | *<br>* |
| General Information                                                                            |                                                                                 |                                                                                                    |        |
| The data shown below are pre-populated from<br>field. NOTE: Updating the information in the RS | the HRSA Electronic Handbooks (EHBs)<br>SR Recipient Report does not update you | ). Please verify that the information shown below is accurate. A field with an asterisk $\star$ before it is a required<br>ar information in the EHBs. You must revise your agency's information in the EHBs as well. |        |
| 1. Official Mailing Address:                                                                   |                                                                                 |                                                                                                    |        |
| * a. Street:                                                                                   | 123 DeVille Avenue                                                              |                                                                                                    |        |
| * b. City:                                                                                     | Eucaipah                                                                        |                                                                                                    |        |
| * c. State:                                                                                    | CA ~                                                                            |                                                                                                    |        |
| * d. Zip Code:                                                                                 | 12345-6789                                                                      |                                                                                                    |        |
| 2. Organization Identification:                                                                |                                                                                 |                                                                                                    |        |
| <b>*</b> a. EIN:                                                                               | 987654321                                                                       |                                                                                                    |        |
| <b>*</b> b. UEI:                                                                               | 1234ABC5D678                                                                    |                                                                                                    |        |
| 3. Contact information of person respon                                                        | sible for this submission:                                                      |                                                                                                    |        |
| * a. Name:                                                                                     | Chuckie Finster Jr.                                                             |                                                                                                    |        |
| * b. Title:                                                                                    | Project Director                                                                |                                                                                                    |        |
| * c. Phone:                                                                                    | (000) 000 - 0000                                                                |                                                                                                    |        |
| Extension:                                                                                     |                                                                                 |                                                                                                    |        |
| d. Fax:                                                                                        | (000) 000 - 0000                                                                |                                                                                                    |        |
| * e. Email:                                                                                    | cfinster@eucaipahcity.gov                                                       |                                                                                                    |        |
| Cancel                                                                                         |                                                                                 | Save                                                                                                    |        |

### **Program Information**

To access the Program Information section, select "Program Information" in the Navigation panel on the left side of the screen. This section details every organization funded to provide services with your grant during the reporting period as listed in your contracts in the GCMS. Contract details from the GCMS are automatically pulled into the Recipient Report from every contract whose dates overlap the RSR reporting period. Review the list of your service providers that were active during the reporting period.

#### Figure 13. RSR Recipient Report: Screenshot of the Program Information Section

| •                                                                                                    | •                   |       |                                 |  |                        |  |  |  |  |
|----------------------------------------------------------------------------------------------------|---------------------|-------|---------------------------------|--|------------------------|--|--|--|--|
| $\leftarrow$                                                                                                    | $\rightarrow$ C (   |       |                                 |  | *                      |  |  |  |  |
| Pro                                                                                                    | Program Information |       |                                 |  |                        |  |  |  |  |
| Inis item lists all of the agencies that had a contract with your organization during the reporting period. Verify the list is accurate. If a provider is missing, revise your list of contracts by selecting the<br>"Search Contracts" link under the Manage Contracts heading in the left menu. If a provider listed will not submit a RSR Provider Report for the reporting period, select the checkbox in the Exempt<br>column and enter a justification for the exemption in the text box that is displayed. NOTE: The exempt checkbox may only be selected if the organization's Provider Report is in "Not Started" or<br>"Working" status. |                     |       |                                 |  |                        |  |  |  |  |
| +                                                                                                    | warning             | 12345 | Eucaipah City Health Department |  | Exemption outstitution |  |  |  |  |
| +                                                                                                    |                     | 23456 | Eucaipah Family Health          |  |                        |  |  |  |  |
| +                                                                                                    |                     | 34567 | Dr. Susie Carmichael, MD        |  |                        |  |  |  |  |
|                                                                                                    | Cancel              |       |                                 |  | Save                   |  |  |  |  |

Select the +/- (expand/collapse) button to view the funded services for each organization (Figure 13). The list should display all the services that each agency was funded to provide with your grant funding. Confirm that the list of funded services for each organization is accurate and complete.

If you need to make any updates to the information in this section, you must make those changes to the associated contract(s) in the GCMS (see <u>Reviewing</u> <u>and Verifying Your Contracts in the GCMS</u>). If you make any updates to your contracts in the GCMS after starting your RSR Recipient Report, you must synchronize those changes to fully integrate them into your report.

## Figure 14. RSR Recipient Report: Screenshot of the Program Information Section with Synchronization Warning

| •••                                                                                                    |                                           |                                                                       |  |  |  |
|----------------------------------------------------------------------------------------------------|-------------------------------------------|-----------------------------------------------------------------------|--|--|--|
| $\leftrightarrow \rightarrow C$                                                                                                    |                                           | ☆                                                                     |  |  |  |
| RSR Recipient Report                                                                                                    |                                           | Your session will expire in: 29:57                                    |  |  |  |
| 🕡 Warning:                                                                                                    |                                           |                                                                       |  |  |  |
| the icon in the "Warning" column below to exist<br>the icon in the "Warning" column below to revier<br>"Synchronize All" button.<br>Dr. Susie Carmichael, MD (Modified)<br>Synchronize All<br>+ H76HA00000 : Eucaipah City Health Dec                                                                                                    | artment                                   | n. To synchronize program information across all providers, click the |  |  |  |
| Report ID: 123456                                                                                                    | Status: Working                           | Due Date: 3/31/2025 6:00:00 PM                                        |  |  |  |
| Report Period: RSR 2024 Annual                                                                                                    | Last Modified Date: 12/18/2024 2:52:46 PM | Last Modified By: cfinster@eucaipahcity.gov                           |  |  |  |
| Access Mode: ReadWrite                                                                                                    | UEI: 1234ABC5D678                         | Locked By: cfinster@eucaipahcity.gov                                  |  |  |  |
| Program Information                                                                                                    |                                           |                                                                       |  |  |  |
| This item lists all of the agencies that had a contract with your organization during the reporting period. Verify the list is accurate. If a provider is missing, revise your list of contracts by selecting the<br>"Search Contracts" link under the Manage Contracts heading in the left menu. If a provider listed will not submit a RSR Provider Report for the reporting period, select the checkbox in the Exempt<br>column and enter a justification for the exemption in the text box that is displayed. NOTE: The exempt checkbox may only be selected if the organization's Provider Report is in "Not Started" or<br>"Working" status. |                                           |                                                                       |  |  |  |

When you have pending contact changes to synchronize, you will see a yellow warning banner at the top of the page (Figure 14). Select the "Synchronize All" button to synchronize all changes at once or select each agency's name in blue to synchronize contracts individually. On the next page (Figure 15), review the list of changes to your contract(s) and select the "Synchronize" button to accept the changes and incorporate them into your RSR Recipient Report.

#### Figure 15. RSR Recipient Report: Screenshot of the Synchronization Confirmation Page

| R Recipient Report                                                                                   |                                                                                                    |                                                         | Your session will e                         |
|----------------------------------------------------------------------------------------------------|----------------------------------------------------------------------------------------------------|---------------------------------------------------------|---------------------------------------------|
| 76HA00000 :                                                                                          | : Eucaipah City Health Department                                                                         |                                                         |                                             |
| Report ID: 123456                                                                                    |                                                                                                    | status: Working                                         | Due Date: 3/31/2025 6:00:00 PM              |
| port Period: RS                                                                                      | SR 2024 Annual                                                                                            | ast Modified Date: 12/18/2024 2:52:46 PI                | Last Modified By: cfinster@eucaipahcity.gov |
| cess Mode: Re                                                                                        | eadWrite L                                                                                                | JEI: 1234ABC5D678                                       | Locked By: cfinster@eucaipahcity.gov        |
|                                                                                                    | wing contract(s) have been mounted                                                                        |                                                         |                                             |
| Dr. Susie<br>Start Date:                                                                             | Carmichael, MD (Contract ID: 135790)                                                                      | 2024                                                    |                                             |
| Dr. Susie<br>Start Date:<br>End Date:                                                                | Carmichael, MD (Contract ID: 135790)<br>4/1/:<br>3/31                                                     | 2024<br>/2025                                           |                                             |
| <ul> <li>Dr. Susie</li> <li>Start Date:</li> <li>End Date:</li> <li>Change</li> </ul>                | Carmichael, MD (Contract ID: 135790) 4/1/. 3/31 Service Name                                              | 2024<br>/2025<br><u>Funding T</u> y                     | <u>pe</u>                                   |
| <ul> <li>Dr. Susie</li> <li>Start Date:</li> <li>End Date:</li> <li>Change</li> <li>Added</li> </ul> | Carmichael, MD (Contract ID: 135790) 4/1/, 3/31 Service Name Medical Case Management, including Treatment | 2024<br>/2025<br>Eunding Ty<br>Adherence Services RWHAP | P <u>e</u>                                  |

### **Provider Exemptions**

Recipients may exempt providers from completing a separate Provider Report if they meet one or more of the following criteria:

- They submit only vouchers or invoices for payment (e.g., a taxicab company that only provides transportation services)
- They do not see clients on a regular and sustained basis (e.g., on an emergency basis only)
- They offer services to clients on a "fee-for-service" basis
- They provide only laboratory services to clients
- They received less than \$10,000 in funding during the reporting period (January 1–December 31)
- They see a small number (1–25) of RWHAP or EHE initiative clients
- They did not provide services during the reporting period (January 1– December 31)
- They are no longer funded by the recipient
- They are no longer in business

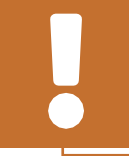

Recipients should contact their project officer for questions about exemption requirements.

If a provider has multiple recipients, all recipients must mark the provider as "Exempt" for the provider to be considered exempt from reporting.

The Provider Report and any client-level data still must be reported, even if a Provider is exempted. Recipients must ensure that exempted providers' data are still reported to HRSA HAB.

Certain organizations may not be given an exemption. Recipients are not able to exempt themselves or another recipient-provider. Additionally, providers that are both a subrecipient and a second-level provider may not be given an exemption.

Providers that only provide laboratory services and no other services may be exempt from reporting. Recipients still must ensure that client-level data are reported for exempt laboratory service providers, either by the OAHS provider that ordered the laboratory services or altogether in a single Provider Report. Laboratory services should be reported as OAHS regardless of what other service(s) the client received.

If a provider meets one or more of the criteria above and a recipient is considering exempting them, they have the following options:

- Do not exempt the provider and complete their Provider Report on their behalf: Recipients may complete the Provider Report for their providers, including uploading their client-level data. In this case, recipients do not select the "Exempt" checkbox and simply complete the Provider Report using the instructions in <u>Completing the RSR</u> <u>Provider Report</u>.
- Exempt the provider and include the exempted provider's data with their own RSR data: This option makes the most sense when there are multiple exempt providers or an exempted provider's data are not able to be submitted on their own. Recipients can include all exempted providers' data in a single RSR Provider Report of their own. In this case, all the provider's recipients must mark the provider as exempt.
  - When exempting a second-level provider, the second-level provider's data must be included in the associated subrecipient's (i.e., fiscal intermediary provider) Provider Report. In this case, the recipient will select the "Exempt" checkbox for the second-level provider.
  - Recipients may also mark organizations providing only administrative and technical services as exempt. In this case, there are no client-level data to report but the recipient must still submit the provider's report using the instructions below.

If you need to exempt a provider from reporting, check the box in the "Exempt" column, and enter a brief explanation for the exemption. Your exemption comment should contain one or more of the criteria mentioned below. If you make any edits to this section, click "Save" at the bottom of the page to save your changes before navigating away.

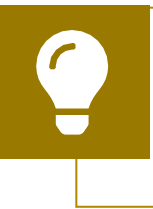

For assistance setting up your contracts to support reporting for exempted providers, contact RWHAP Data Support by phone at 1-888-640-9356 or via email at <u>RyanWhiteDataSupport@wrma.com</u>. When a recipient exempts a provider, the exempted provider's RSR Provider Report must still be submitted. While the majority of the report may be left blank, recipients must still complete the Service Delivery Sites section of the Provider Report (see <u>Service Delivery Sites</u> for further instructions) and confirm that the information there is accurate and up to date.

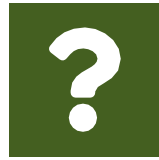

# What if a provider that receives funding from multiple RWHAP parts is given an exemption from reporting by one recipient but not another?

Providers must be marked as exempt by all their recipients to be considered exempt from reporting. If your provider is funded by

other recipients, you will need to coordinate with those other entities to ensure that all are in agreement regarding the exemption. If one or more recipients do not agree to exempt the provider, then the provider will still need to complete the RSR Provider Report.

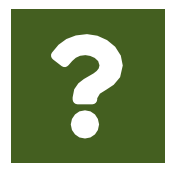

#### I have a provider that has been exempted by all recipients that fund the agency. Why is there a report in "Not Started" status for the provider?

If a provider has been exempted by all recipients, there will still be an exempt Provider Report that must be submitted and accepted

by all recipients. While the majority of the report may be left blank, the Service Delivery Sites section of the report should still be reviewed and updated.

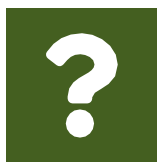

#### A provider is funded for Outpatient/Ambulatory Health Services and provides laboratory services. Are they exempt from reporting the laboratory services?

Laboratory services are considered an activity of the Outpatient/Ambulatory Health Services category. Therefore, the

agency would report laboratory services data under Outpatient/Ambulatory Health Services, even if a client only received the laboratory services and no other Outpatient/Ambulatory Health Services activity was included.

### Validating the Recipient Report

Once you have completed both sections of the RSR Recipient Report, the next step is to validate it. Select "Validate" in the Navigation panel on the left side of the screen.

The system will display a message indicating that the validation request is processing. Wait a few minutes and then refresh the page by selecting "Validate" again. Once completed, the system will display either a green "Congratulations" message or a table of validation results (Figure 16). If you receive the "Congratulations" message, then your report does not have any validation issues to address and you can advance to certifying it.

Alternatively, validation results are sorted into three categories as detailed below:

- Errors must be corrected. You are not able to certify your report with an error.
- Warnings should be corrected whenever possible, but if you are unable to, you may still certify your report with a warning by adding a comment that explains your agency's situation as it relates to the validation message. To add a comment to a warning, select "Add Comment" under the "Actions" column to the right of the warning validation message. A new window will appear for you to enter your comment. When finished, select "Save" at the bottom of the text box.
- Alerts should also be corrected whenever possible, but if you are unable to, you may still certify your report with an alert without taking any further action. However, it is highly recommended to correct all validation issues before certifying.

If you make any changes to your report after validating, you must validate your report again before you are able to certify.

#### Figure 16. RSR Recipient Report: Screenshot of the Validation Results Page

| •••                                                                 |                                                                                                    |                                                                                           |                                                                                   |                                                         |                                                                         |                                                                                                    |                                                                           |
|---------------------------------------------------------------------|----------------------------------------------------------------------------------------------------|-------------------------------------------------------------------------------------------|-----------------------------------------------------------------------------------|---------------------------------------------------------|-------------------------------------------------------------------------|----------------------------------------------------------------------------------------------------|---------------------------------------------------------------------------|
| $\leftarrow \rightarrow \mathbb{C}$                                 |                                                                                                    |                                                                                           |                                                                                   |                                                         |                                                                         |                                                                                                    | *                                                                         |
| NAVIGATION <                                                        | RSR R                                                                                                    | ecipient Report                                                                           |                                                                                   |                                                         |                                                                         |                                                                                                    | Your session will expire in: 29:52                                        |
| Q Search                                                            | ▼ H76HA00000 : Eucaipah City Health Department                                                                                                    |                                                                                           |                                                                                   |                                                         |                                                                         |                                                                                                    |                                                                           |
| Inbox   Recipient Report  Provider Report  Check your XMI           | Report ID: 123456<br>Report Period: RSR 2024 Annual<br>Access Mode: ReadWrite                                                                                               |                                                                                           | Status: Working<br>Last Modified Date: 12/18/2024 2:52:46 PM<br>UEI: 1234ABC5D678 |                                                         | Due Date: 3/31/2025 (<br>Last Modified By: cfin<br>Locked By: cfinster@ | Due Date: 3/31/2025 6:00:00 PM<br>Last Modified By: cfinster@eucaipahcity.gov<br>Locked By: cfinster@eucaipahcity.gov |                                                                           |
| Recipient Report Navigation General Information Program Information | Yalidation Results You must fix all errors in your report before you can submit your data. Contact the help desk if you have questions about any of the validation results. |                                                                                           |                                                                                   |                                                         |                                                                         |                                                                                                    |                                                                           |
| Recipient Report<br>Actions                                         | Row<br>No.                                                                                                    | Check No. 🔺                                                                               | Message                                                                           |                                                         | Level                                                                   | Comment Count                                                                                                    | Action                                                                    |
| Validate                                                            | 1                                                                                                    | 188                                                                                       | City is required                                                                  |                                                         | Error                                                                   | 0                                                                                                    |                                                                           |
| Certify                                                             | 2                                                                                                    | 199                                                                                       | State is require                                                                  | d.                                                      | Error                                                                   | 0                                                                                                    |                                                                           |
| Request     Decertification                                         | 3                                                                                                    | 200                                                                                       | Street is require                                                                 | ed.                                                     | Error                                                                   | 0                                                                                                    |                                                                           |
| Release Lock                                                        | 4                                                                                                    | 202                                                                                       | Zip Code is req                                                                   | uired.                                                  | Error                                                                   | 0                                                                                                    |                                                                           |
| Print                                                               | 5                                                                                                    | 217                                                                                       | EIN is required.                                                                  |                                                         | Error                                                                   | 0                                                                                                    |                                                                           |
| Recipient Report -<br>Reports                                       | For hel<br>Contac<br>RyanW                                                                                                    | p with EHBs contact the HRS<br>t Center help request form to<br>/hiteDataSupport@wrma.com | A Help Desk by phone at 1-87<br>submit your question online. F                    | 7-Go4-HRSA (1-877-464-47<br>or questions regarding data | 72) Monday through Friday<br>content and/or reporting re                | , 8:00 a.m. to 8:00 p.m. Eastem Time.<br>quirements, please contact Data Supp                                         | Or use the HRSA Electronic Handbooks<br>ort at 1-888-640-9356 or email to |

### **Certifying the Recipient Report**

After you have validated your report and responded to any validation issues, the next step is to certify your report. In the Navigation panel on the left side of the screen, select "Certify." On the next page (Figure 17):

- Enter a comment in the text box with any meaningful feedback you have about the submission process.
- Check the box under the comment box indicating that you certify that the data in the report are accurate and complete.
- Select the "Certify Report" button at the bottom of the page.

Your RSR Recipient Report will then advance to "Certified" status. Your report must be in "Submitted" status by the final deadline. To advance your report to "Submitted" status, you must accept all RSR Provider Reports associated with your grant. For instructions on accepting a Provider Report, please see <u>Accepting the Provider Report</u>.

Certify your RSR Recipient Report before the Recipient Report deadline. Your providers will not be able to submit their RSR Provider Reports if your Recipient Report has not been certified.

If you need to make edits to your Recipient Report after it has been certified, reach out to RWHAP Data Support for assistance at 1-888-640-9356 or via email at RyanWhiteDataSupport@wrma.com.

|--|

| •••                                                                                                    |             |   |
|----------------------------------------------------------------------------------------------------|-------------|---|
| $\leftarrow \rightarrow C$                                                                                                    | ☆           | • |
| A field with an asterisk * before it is a required field.                                                                                                    |             |   |
| Please enter comments regarding your certification.                                                                                                    |             |   |
| * Comments                                                                                                    |             |   |
| ■ 品 ウ - で - よ 国 🔍 - 事 連 注 注                                                                                                    |             |   |
| B I U   12px - A - ⊗ - 15 🕒 🐡 見                                                                                                    |             |   |
|                                                                                                    |             |   |
| 🥕 Design 🔍 Preview 🔢                                                                                                    |             |   |
| Characters remaining: 3000                                                                                                    |             |   |
| I certify that the data in this report is accurate and complete. I understand that reporting accurate and complete data is a condition of this grant award and is subject to fed Certify Report | eral audit. |   |

### Frequently Asked Questions About the RSR Recipient Report

## Are recipients able to access previous years' submissions to review the data submitted for the RSR Recipient Report?

Recipients can review previously submitted Recipient Reports in the RSR web system at any time. To access these reports, search for the applicable year's report in the EHBs. If you need further assistance searching for these reports, contact <u>RWHAP Data Support</u>.

# We are a RWHAP Part C and D recipient; we are also a RWHAP Part A subrecipient. We do not have any subrecipients and use our funding to provide services to clients. What components of the RSR do we have to complete?

You must submit two RSR Recipient Reports: one for your RWHAP Part C grant and one for your RWHAP Part D grant. You also must complete one RSR Provider Report that includes data on all the services your agency is funded to deliver. As part of your Provider Report, you must submit client-level data that includes one record for each eligible client that received a service during the reporting period that you were funded to provide.

## Are agencies that are only funded by RWHAP Part B Minority AIDS Iniative dollars required to submit the RSR?

A Part B Minority AIDS Iniative (MAI) funded subrecipient may report on the RSR if the service they are providing fits within a service category definiton listed in <u>PCN #16-02</u>. If the service does not meet the criteria, you should not report the RWHAP Part B MAI service on the RSR.

## Is information for RWHAP-related funded (program income or pharmaceutical rebates) services required in my Recipient Report?

Yes. You should include your organization's RWHAP-related funded services (including program income and pharmaceutical rebates) in your RWHAP contracts in the GCMS and your Recipient Report. Do not include funding amounts for RWHAP-related funded services in your contracts.

## I contract with one of my subrecipients to provide AIDS Drug Assistance Program (ADAP) services only. Will this subrecipient submit an RSR?

No. This subrecipient is not required to submit an RSR. ADAP services are reported on in the ADAP Data Report (ADR).

#### Our organization contributes some of our RWHAP grant to the state's RWHAP Part B ADAP. Should I include a contract with the state (or its RWHAP ADAP contractor) on my contract list?

RWHAP Parts A, C, and D recipients should enter a contract into the GCMS for any of their grant funding contributed to the state's RWHAP Part B ADAP. RWHAP Parts B and B Supplemental recipients should not enter a contract into the GCMS for any of their grant funding given to their ADAP. Agencies that are only funded for ADAP services are not required to submit an RSR. Contracts funded only for ADAP services will not populate in your RSR Recipient Report. ADAP funded services are reported on the ADR.

#### I am a recipient and have a contract with a fiscal intermediary. Do I list secondlevel provider services in the fiscal intermediary contract?

No. First, create a contract for the fiscal intermediary in the GCMS. On question 5 of the contract, indicate that the subrecipient is a fiscal intermediary. Then, create a separate contract for the second-level provider. Under question 6 in the GCMS, indicate "Yes," and select the fiscal intermediary that funds the organization. The services that the second-level provider is funded for should be included in the second-level provider's contract.

## The services listed for one of my subrecipients are not correct. Where can I edit the services?

You must make any required updates to the contract in the GCMS. Select "Search Contracts" to enter the GCMS, search and select the associated contract, make any updates as necessary, and synchronize your report. As a reminder, verify contracts before starting the Recipient Report to avoid the need to synchronize the data.

## I have already certified my Recipient Report and am no longer able to make any changes. What do I need to do?

You are not able to make changes to your Recipient Report while it is in "Certified" status. For assistance making changes to your report after it has been certified, contact RWHAP Data Support at 1-888-640-9356 or via email at <u>RyanWhiteDataSupport@wrma.com</u>.

#### Do I need to complete a Recipient Report for my EHE initiative funding?

Yes. Recipients must complete a separate Recipient Report for each grant that they receive from HRSA HAB including RWHAP Parts A, B, B Supplemental, C, and D, as well as EHE initiative awards.

## We are a RWHAP Part B Supplemental recipient, but all of our award funding is given to the ADAP. How should we complete the RSR Recipient Report?

When all grant funding is given to the ADAP, there are no services to report on the RSR, but it still must be submitted. To certify your Recipient Report, there must be at least one contract listed in the Program Information section of the report. Add a single contract with your own agency and select one of the administrative services in question 8 of the Contract Details page.

## **RSR Provider Report**

The Provider Report is a collection of basic information about the provider and the services the provider delivered. All agencies that provide services using RWHAP funding, RWHAP-related funding (including program income and pharmaceutical rebates), and/or EHE initiative funding are required to complete an RSR Provider Report.

Multiply funded providers should include data from all of their funding sources in a single RSR Provider Report. The RSR Provider is not program part-specific.

Unless exempted, all provider agencies are expected to complete their own reports to confirm that their data accurately reflect their program and the quality of care their agency provides. The RSR Provider Report is divided into sections as shown below and explained in further detail in the upcoming parts of this manual:

- <u>General Information</u>: Basic information about the provider organization such as the mailing address, organization contacts, and service delivery sites.
- <u>Program Information</u>: Additional information about the provider and their services as well as questions regarding medication assisted treatment (MAT) for opioid use disorder.
- <u>Service Information</u>: Details the services the provider was funded to provide.
- <u>HC&T Information</u>: Aggregate data on HIV counseling and testing (HC&T) activities.
- <u>Clients by ZIP Code</u>: Aggregate data on the number of clients residing in each ZIP code.
- <u>Import Client-Level Data</u>: Report section where providers upload their client-level data (CLD) file.

The RSR Provider Report progresses through a series of statuses to indicate its stage in the RSR reporting process:

- Not Started: The Provider Report has not been started.
- **Working:** The Provider Report has been started but not submitted. The report is editable.

- **Review:** The Provider Report has been submitted and is not editable. One or more recipients have yet to review and accept it.
- **Submitted:** The Provider Report has been reviewed and accepted by all recipients that fund the provider. This Provider Report submission is complete.

Ç

If you need assistance understanding what steps are left to advance your report into "Submitted" status, contact RWHAP Data Support for help at 1-888-640-936 or <u>RyanWhiteDataSupport@wrma.com</u>.

### Accessing the RSR Provider Report

Providers must access and complete the RSR Provider Report via the HRSA Electronic Handbooks (EHBs). However, your method of accessing the EHBs will differ depending on how your organization is categorized:

- Recipient-Providers: These are organizations that receive a RWHAP and/or EHE initiative award directly from HRSA HAB. Users from these organizations will access the HRSA EHBs through the Applicant/Grantee portal and locate their 2024 RSR deliverable in their organization's list of Performance Reports.
- **Provider Only Organizations**: These are agencies that do not receive a RWHAP or EHE initiative award directly from HRSA HAB but do receive RWHAP, RWHAP-related, or EHE initiative funding from a recipient to provide services. Users from these organizations will access the HRSA EHBs through the Service Provider portal and enter the RSR system.

If you need assistance identifying how your agency should access the HRSA EHBs and the RSR Provider Report, contact RWHAP Data Support at 1-888-640-9356 or RyanWhiteDataSupport@wrma.com.

The following sections provide detailed instructions for how each type of organization will access the RSR Provider Report.

### **Recipient-Providers**

Recipient-providers access the HRSA EHBs through the Applicant/Grantee portal. Log in with your username, password, and selected method of two-factor authentication. Hover over the "Grants" tab at the top of the page and select "Work on Performance Report." On the next page, titled "Submissions-All,"
Ö Histor

1 items in 1 pages

locate your 2024 RSR deliverable and select "Start" or "Edit" in the "Options" column to the right.

You will now be in the RSR Recipient Report Inbox (for more detailed instructions on getting to this point see Accessing the RSR Recipient Report). To navigate to the RSR Provider Report, select "Provider Report" under the "Inbox" header in the Navigation panel on the left side of the screen (Figure 18).

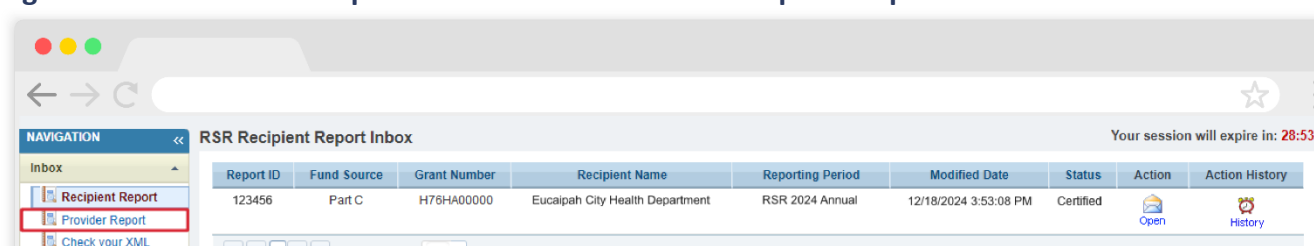

For help with EHBs contact the HRSA Help Desk by phone at 1-877-Go4-HRSA (1-877-464-4772) Monday through Friday, 8:00 a.m. to 8:00 p.m. Eastern Time. Or use the HRSA Electronic Handbooks

Contact Center help request form to submit your question online. For questions regarding data content and/or reporting requirements, please contact Data Support at 1-888-640-9356 or email to

#### Figure 18. RSR Provider Report: Screenshot of the RSR Recipient Report Inbox

The RSR Provider Report Inbox (Figure 19) will list all RSR Provider Reports associated with the grant number on the RSR deliverable you used to access the RSR system. To open a report, select the envelope icon under the "Action" column of the report you want to access. The first time a report is accessed, the icon will read "Create," and after the report has been started the icon will instead read "Open."

H 4 1 → H Page Size: 25 -

eDataSupport@wrma.c

Manage Contracts Search Contracts Search

Recipient Reports

Reports

RyanWr

#### Figure 19. RSR Provider Report: Screenshot of the RSR Provider Report Inbox

| $ \begin{array}{c} \bullet \bullet \bullet \\ \leftarrow \rightarrow \mathbf{C} \end{array} $ |                                                                                                    |                                       |                                                      |                                                                       |                                       |                                   |                             | *                                       |
|-----------------------------------------------------------------------------------------------|----------------------------------------------------------------------------------------------------|---------------------------------------|------------------------------------------------------|-----------------------------------------------------------------------|---------------------------------------|-----------------------------------|-----------------------------|-----------------------------------------|
| RSR Provide                                                                                   | er Report Inbox                                                                                         |                                       |                                                      |                                                                       |                                       |                                   | Your sessio                 | n will expire in: 29:03                 |
| Report ID                                                                                     | Provider Name                                                                                           | Reg Code                              | Reporting Period                                     | Modified Date                                                         | Status                                | Action                            | Clients                     | Action History                          |
| 0                                                                                             | Eucaipah City Health Department                                                                         | 12345                                 | RSR 2024 Annual                                      |                                                                       | Not Started                           | Create                            |                             | <b>22</b><br>History                    |
| 0                                                                                             | Eucaipah Family Health                                                                                  | 23456                                 | RSR 2024 Annual                                      |                                                                       | Not Started                           | Create                            |                             | Ö<br>History                            |
| 0                                                                                             | Dr. Susie Carmichael, MD                                                                                | 34567                                 | RSR 2024 Annual                                      |                                                                       | Not Started                           | Create                            |                             | <b>22</b><br>History                    |
| N 4 1                                                                                         | Page Size: 25 -                                                                                         |                                       |                                                      |                                                                       |                                       |                                   |                             | 3 items in 1 pages                      |
| For help with E<br>Contact Center<br>RyanWhiteData                                            | HBs contact the HRSA Help Desk by phon<br>help request form to submit your question<br>Support@wrma.com | e at 1-877-Go4-H<br>online. For quest | RSA (1-877-464-4772) Mo<br>ons regarding data conten | onday through Friday, 8:00 a.m. t<br>t and/or reporting requirements, | o 8:00 p.m. Easte<br>please contact D | ern Time. Or u:<br>ata Support at | se the HRSA<br>1-888-640-93 | Electronic Handbooks<br>356 or email to |

# **Provider Only Organizations**

Organizations that are a provider only and not the recipient of any RWHAP or EHE award will access the HRSA EHBs through the Service Provider portal. To access the RSR Provider Report, follow these steps:

**STEP ONE:** Navigate to the <u>HRSA Electronic Handbooks (EHBs)</u>. On the Select Role page, choose the "Service Provider" box at the bottom-left side of the screen (Figure 20). On the next page, select the "Login" button and sign in with your username, password, and selected method of two-factor authentication.

#### Figure 20. HRSA Electronic Handbooks: Screenshot of the EHBs Select Role Page

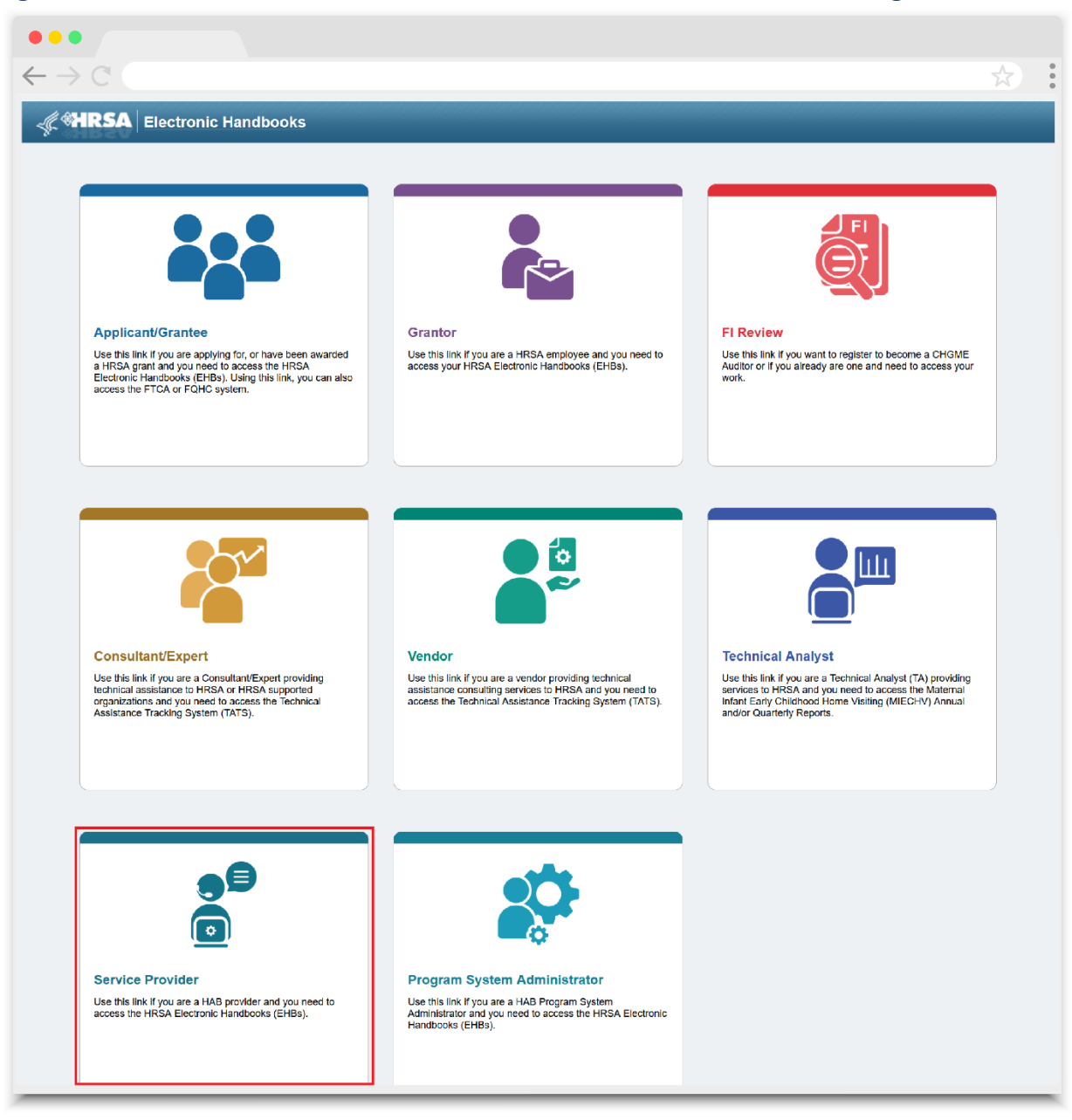

If you need to create a new user account in the HRSA EHBs Service Provider portal, you will need the GUID Code for your agency. The GUID Code is a system-generated identifier unique to your organization that is used to associate a user account with a provider organization. Contact RWHAP Data Support via email at <u>RyanWhiteDataSupport@wrma.com</u> to get your agency's GUID Code.

GUID codes can only be shared with users from the associated organization. RWHAP Data Support cannot share GUID codes with the recipient of a provider organization.

**STEP TWO:** Logging in will bring you to the EHBs homepage (Figure 21). Select the "Organization" tab at the top of the page.

#### Figure 21. HRSA Electronic Handbooks: Screenshot of EHB Service Provider Homepage

| $\rightarrow$ C                                                                                                    |                                                                                        | X                                       |
|----------------------------------------------------------------------------------------------------|----------------------------------------------------------------------------------------|-----------------------------------------|
| HRSA Electronic Handbooks                                                                                                    |                                                                                        | • Support • Logo                        |
| Organization Dashboards                                                                                                    |                                                                                        |                                         |
| Description Assessed Onlander Whethe Man                                                                                                    |                                                                                        |                                         |
| come Recently Accessed Calendar What's New                                                                                                    |                                                                                        |                                         |
| Getting Started with the Handbooks                                                                                                    |                                                                                        |                                         |
| Getting Started with the Handbooks<br>, Recommended Sellings<br>, Tour the Handb                                                                                                    | oksi 🗗                                                                                 |                                         |
| Getting Started with the Handbooks                                                                                                    | oks! C <sup>4</sup><br>My Recently Accessed                                            |                                         |
| Come Recently Accessed Calendar What's New Getting Started with the Handbooks > Recommended Settings > Tour the Handb Items We Are Tracking For You                                                                                                    | ooks! C <sup>4</sup><br>My Recently Accessed<br>Y                                      | Display 7   15   20                     |
| Getting Started with the Handbooks                                                                                                    | oksi C <sup>4</sup><br>My Recently Accessed<br>Y<br>No items are available at this tim | Display 7   15   20<br>9                |
| Cetting Started with the Handbooks Cetting Started with the Handbooks Cetting Started with the Handbooks Cetting Started With the Handbooks Cetting Started With the Handbooks Cetting Started Settings Cetting Cetting Cetti | ooks! Cf                                                                               | Display 7   15   20<br>e<br>• View More |

**STEP THREE:** The next page, the "My Registered Organizations - List" (Figure 22), will show all organizations that your user account is registered to. Locate the provider agency for which you would like to access the RSR Provider Report and select the "Organization Folder" in the "Options" column on the far right.

| $\rightarrow$ C (                                                                                                    |                      |   |       |     |     |                       | \$                                |
|----------------------------------------------------------------------------------------------------|----------------------|---|-------|-----|-----|-----------------------|-----------------------------------|
| HRSA Electronic H                                                                                                    | landbooks            |   |       |     |     |                       | ✓ Support ✓ Lo                    |
| Organization Dashboards                                                                                                    |                      |   |       |     |     |                       |                                   |
|                                                                                                    |                      |   |       |     |     |                       |                                   |
| owse                                                                                                    |                      |   |       |     |     |                       |                                   |
| wee<br>here: Home » Organization » Brows<br>My Registered Organiza                                                                                                    | ions - List          |   |       |     |     |                       |                                   |
| enere: Home » Organization » Brows<br>My Registered Organization<br>Register to Another Organization<br>(()) Page size: 15                                                                                                    | ions - List          |   |       |     |     |                       | T items in 1 p                    |
| www<br>there: Home > Organization > Brows<br>My Registered Organization<br>Register to Another Organization<br>( 1 ) M Page size: 15<br>Organization Name                                                                                                    | iions - List<br>• Go | / | State | UEI | EIN | Organization Category | Detailed  I items in 1 p  Options |
| evere: Home + Organization + Brows         My Registered Organization         Register to Another Organization         Image: Image: Image | Go<br>V              | X | State | UEI | EIN | Organization Category | Detailed  I items in 1 p Options  |

## Figure 22. HRSA Electronic Handbooks: Screenshot of the My Registered Organizations - List Page

**STEP FOUR:** Selecting the "Organization Folder" will bring you to the "Organization Home" page (Figure 23). Select the "Access RSR (includes modules such as Check your XML, HIVQM, and EHE)" link in the "Bureau Reporting System" section of the page.

Figure 23. HRSA Electronic Handbooks: Screenshot of Organization Homepage

| $\leftarrow \rightarrow C$   |                                                                                  |                           | 7                                    | 3      |
|------------------------------|----------------------------------------------------------------------------------|---------------------------|--------------------------------------|--------|
| 🖟 🏶 HRSA 🛛 Ele               | ctronic Handbooks                                                                |                           | ▼   Support ▼                        | Logout |
| Organization Da              | ashboards                                                                        |                           |                                      |        |
| Browse                       |                                                                                  |                           |                                      | _      |
| fou are here: Home » Organiz | ation » Browse » Organization Folder [ 🔚 ] » EUCAIPAI                            | H FAMILY HEALTH           |                                      |        |
| ALL FUNCTIONS «              | 🏦 Organization Home                                                              |                           |                                      |        |
| Organization Overview        | ▼ EUCAIPAH FAMILY HEALTH, EUCAIP                                                 | AH, CA                    |                                      |        |
| Home Profile                 | UEI: 12ABC345DEF6                                                                | EIN: 123456789            | Organization Category: Provider Only |        |
| Vavigation Functions         | Provider Organizations                                                           |                           |                                      |        |
| Return to Organization List  | Bureau Reporting System                                                          |                           |                                      |        |
|                              | Access RSR (includes modules such as Check)<br>ROB Occurrence Office State State | your XML, HIVQM, and EHE) |                                      |        |
|                              | RSR Service Delivery Sites      RSR Check Your XML Inbox                         |                           |                                      |        |
|                              | ADR Check Your XML Inbox                                                         |                           |                                      |        |
|                              |                                                                                  | + View More               |                                      |        |

**STEP FIVE:** You are now in the RSR Provider Report Inbox (Figure 24). Select the envelope icon in the "Action" column to access your Provider Report.

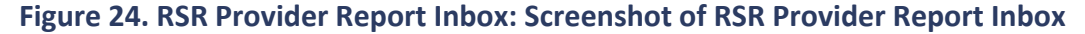

| •••                                                                                                    |                                           |                                                                            |                    |                             |                            |                |              |            |                       |
|----------------------------------------------------------------------------------------------------|-------------------------------------------|----------------------------------------------------------------------------|--------------------|-----------------------------|----------------------------|----------------|--------------|------------|-----------------------|
| $\leftarrow \rightarrow C$                                                                                                    |                                           |                                                                            |                    |                             |                            |                |              |            | *                     |
|                                                                                                    | ectronic Handb                            | ooks                                                                       |                    |                             |                            |                |              | ▼ Sup      | port 👻 Logout         |
| کر میں مرتبع کر میں مرتبع کر مرتبع کر مرتبع کر مرتبع کر مرتبع کر مرتبع کر مرتبع کر مرتبع کر مرتبع کر مرتبع کر م<br>مرتبع کر مرتبع کر مرتبع کر مرتبع کر مرتبع کر مرتبع کر مرتبع کر مرتبع کر مرتبع کر مرتبع کر مرتبع کر مرتبع کر مرتب | ashboards                                 |                                                                            |                    |                             |                            |                |              |            |                       |
| Welcome Recently A                                                                                                    | ccessed Calendar                          | What's New                                                                 |                    |                             |                            |                |              |            | *                     |
| NAVIGATION «                                                                                                    | RSR Provider Re                           | eport Inbox                                                                |                    |                             |                            |                | Your         | session    | will expire in: 29:52 |
| Inbox 🔶                                                                                                    | Report ID                                 | Provider Name                                                              | Reg Code           | Reporting Period            | Modified Date              | Status         | Action       | Clients    | Action History        |
| Provider Report                                                                                                    |                                           | Eucaipah Family Health                                                     | 23456              | RSR 2024 Annual             |                            | Not<br>Started | Create       |            | Ö<br>History          |
| Search 🔺                                                                                                    | H ◀ 1 ► H                                 | Page Size: 25 -                                                            |                    |                             |                            |                |              |            | 1 items in 1 pages    |
| Provider Reports                                                                                                    |                                           |                                                                            |                    |                             |                            |                |              |            |                       |
| Administration                                                                                                    |                                           |                                                                            |                    |                             |                            |                |              |            |                       |
| Print Requests                                                                                                    | For help with EHBs of                     | ontact the HRSA Help Desk by phone at 1-8                                  | 77-Go4-HRSA (1-    | -877-464-4772) Monday thr   | ough Friday, 8:00 a.m. to  | 8:00 p.m. Ea   | astern Time. | Or use the | HRSA Electronic       |
| References 🔺                                                                                                    | Handbooks Contact<br>9356 or email to Rva | Center help request form to submit your ques<br>nWhiteDataSupport@wrma.com | tion online. For q | uestions regarding data cor | ntent and/or reporting req | uirements, p   | lease contac | t Data Sup | port at 1-888-640-    |
| Merge Rules                                                                                                    | Laura d'a su Davida                       |                                                                            |                    |                             |                            |                |              |            |                       |
| Validation Rules                                                                                                    | The HAB Web Applicat                      | r<br>ions also require Adobe Acrobat Reader 5 or                           | higher installed o | n your PC. To download Ad   | lobe Acrobat Reader, clic  | k ,            |              |            |                       |
| Performance Measures A                                                                                                    |                                           |                                                                            |                    |                             |                            | _              |              |            |                       |
| HIVQM Inbox                                                                                                    |                                           |                                                                            |                    |                             |                            |                |              |            |                       |
| Emerging Initiatives                                                                                                    |                                           |                                                                            |                    |                             |                            |                |              |            |                       |
| CDR Inbox                                                                                                    |                                           |                                                                            |                    |                             |                            |                |              |            |                       |
| EHE Triannual Inbox                                                                                                    |                                           |                                                                            |                    |                             |                            |                |              |            |                       |
|                                                                                                    |                                           |                                                                            |                    |                             |                            | _              | _            | _          |                       |

# Frequently Asked Questions About HRSA EHBs Accounts

As the grant recipient, do I need to give my providers access to my grant in the EHBs for them to be able to access their RSR Provider Reports?

No, access to your agency's grant in the HRSA EHBs is reserved for users from your agency. Do not give your providers access to your grant in the EHBs. Providers are able to access their Provider Reports through their accounts tied to their own organizations.

My agency is a RWHAP recipient, and I have an applicant/grantee account I use to access our Recipient Report. Do I also need a service provider account to access our Provider Report?

No, you are able to access your agency's Provider Report through your existing applicant/grantee account. See <u>Recipient-Providers</u> for complete instructions. The service provider login portal is only for users from agencies that do not have their own RWHAP or EHE initiative award but do provide RWHAP, RWHAP-related, or EHE initiative-funded services.

I work for a RWHAP recipient and need to register for a new account to complete my RSR. What is my agency's GUID code?

The GUID code is used exclusively by agencies registering for an account in the HRSA EHBs service provider login portal. As a recipient, you should register for an account in the applicant/grantee login portal, which does not require the GUID code.

# **Completing the RSR Provider Report**

Opening the Provider Report will take you to the first section, General Information. You can navigate through each section of the Provider Report and all report actions using the Navigation panel on the left side of the screen (Figure 25). Complete each section of the report before validating and submitting it. Once the Provider Report has been submitted, it must then be accepted by all recipients that fund the provider, after which it will advance to "Submitted" status.

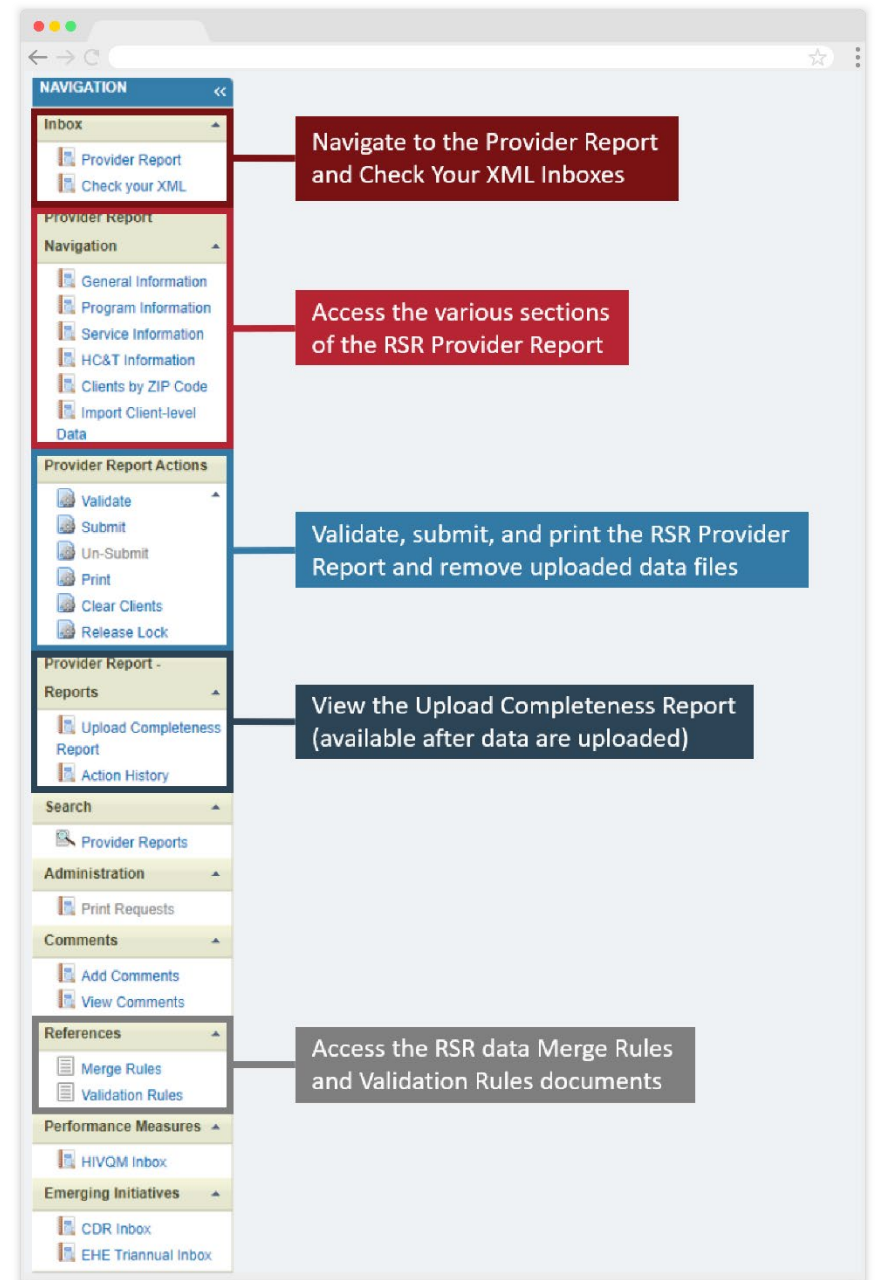

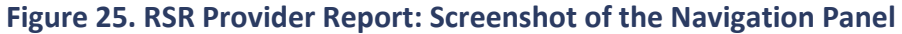

# **General Information**

The General Information section of the RSR Provider Report is populated from your agency's Organization Profile and Service Delivery Sites in the HRSA EHBs. Review the information in this section for accuracy and completeness. Any necessary updates can be made directly on the page.

Select the "Update" links to the right of the Organization Details and Provider Profile Information headers to make changes to those sections, respectively. To add a new contact to the Organization Contacts table, select the "Add Contact" button. To edit or delete an existing contact, select the "Edit" or "Delete" option in the Actions column.

#### Figure 26. RSR Provider Report: Screenshot of the General Information Section

| Formation         be organization data updated within the RSR Provider Report must also be updated in the Provider Organization Profile to ensure these changes are reflected in the future reports.         Organization Details Update         EIN:       123456789         UEI:       12ABC345DEF6         NPI:       9876543210         Mailing Address:       456 Cynthia Bivd. Eucalpah, CA 12345         Organization Contacts         Name         Title       Phone Number       Email       FAX       Is Primary POC       Action         Philip DeVille       IT Consultant       (123) 456-7890       pdeville@eucalpahhealth.org       (987) 654-3210       Yes       Edit         Lillian DeVille       Director of Operations       (123) 456-7890       Ideville@eucalpahhealth.org       (987) 654-3210       Yes       Edit         Lillian DeVille       Director of Operations       (123) 456-7890       Ideville@eucalpahhealth.org       (987) 654-3210       Yes       Edit         Kindu Adatabe-Finster       Director of Programs       (123) 456-7890       Ideville@eucalpahhealth.org       (987) 654-3210       Yes       Edit                                                                                                    |            |                    |                    |                     |                                        |                          |                                |                                   |
|----------------------------------------------------------------------------------------------------|------------|--------------------|--------------------|---------------------|----------------------------------------|--------------------------|--------------------------------|-----------------------------------|
| e organization data updated within the RSR Provider Report must also be updated in the Provider Organization Profile to ensure these changes are reflected in the future reports.          Organization Details       Update         EIN:       123456789         UEI:       12ABC345DEF6         NPI:       9876543210         Mailing Address:       456 Cynthia Blvd. Eucaipah, CA 12345         Faxa is provider the Second provider Constants         Second provider Contacts         Name       Title       Phone Number       Email       FAX       Is Primary POC       Action         Phillip DeVille       IT Consultant       (123) 456-7890       pdeville@eucaipahhealth.org       (987) 654-3210       Yes       Edit         Lillian DeVille       Director of Operations       (123) 456-7890       Ideville@eucaipahhealth.org       (987) 654-3210       Yes       Edit         Lillian DeVille       Director of Operations       (123) 456-7890       Ideville@eucaipahhealth.org       (987) 654-3210       Yes       Edit         Lillian DeVille       Director of Operations       (123) 456-7890       Ideville@eucaipahhealth.org       (987) 654-3210       Yes       Edit         Lillian DeVille       Director of Operations       (123) 456-7890       Ideville@eucaipahhealth.org       (987) 654-3210       Yes       Edit                                                                                                    | ☆          |                    |                    |                     |                                        |                          |                                | $\rightarrow$ C (                 |
| e organization data updated within the RSR Provider Report must also be updated in the Provider Organization Profile to ensure these changes are reflected in the future reports.          Organization Details       Update         EIN:       123456789         UEI:       12ABC345DEF6         NPI:       9876543210         Mailing Address:       456 Cynthia Blvd. Eucaipah, CA 12345         Crganization Contacts         Nme       Title       Phone Number       Email       FAX       Is Primary POC       Action         Phillip DeVille       IT Consultant       (123) 456-7890       Ideville@eucaipahhealth.org       (987) 654-3210       Yes       Edit         Lillian DeVille       Director of Operations       (123) 456-7890       Ideville@eucaipahhealth.org       (987) 654-3210       Yes       Edit         Kimi Watanabe-Finster       Director of Programs       (123) 456-7890       kwatanabe@eucaipahhealth.org       (987) 654-3210       Yes       Edit                                                                                                    |            |                    |                    |                     |                                        |                          |                                | eneral Information                |
| NP:       9876543210         Mailing Address:       456 Cynthia Blvd. Eucaipath. CA 12345         Nex       456 Cynthia Blvd. Eucaipath. CA 12345         Name       Tile       Phone Number       Email       FAX       Is Primary POC       Action         Phillip DeVille       IT Consultant       (123) 456-7890       pdeville@eucaipathealth.org       (987) 654-3210       Yes       Edit         Lillian DeVille       Director of Operations       (123) 456-7890       kwatanabe@eucaipathealth.org       (987) 654-3210       Yes       Edit                                                                                                    |            | he future reports. | e reflected in the | e these changes are | rovider Organization Profile to ensure | also be updated in the l | in the RSR Provider Report mus | e organization data updated withi |
| EIN: 123456789   UE: 12ABC345DEF6   NP: 9876543210   Malling Address: 456 Cynthia Blvd. Eucaipath. CA 12345   Some state state st                                                |            |                    |                    |                     |                                        |                          | date                           | Organization Details Upd          |
| UE:       12ABC345DEF6         NP:       9876543210         Mailing Address:       456 Cynthia Blvd. Eucaipak. CA 12345         Sourcitation Contacts         Name       Tile       Phone Number       Email       FAX       Is Primary POC       Action         Phillip DeVille       IT Consultant       (123) 456-7890       pdeville@eucaipahhealth.org       (987) 654-3210       Yes       Edit         Lillian DeVille       Director of Operations       (123) 456-7890       Ideville@eucaipahhealth.org       (987) 654-3210       Yes       Edit         Kini Watanabe-Finster       Director of Programs       (123) 456-7890       kwatanabe@eucaipahhealth.org       (987) 654-3210       Yes       Edit                                                                                                    |            |                    |                    |                     |                                        |                          | 123456789                      | EIN:                              |
| NPI:       9876543210         Mailing Address:       456 Cynthia Blvd. Eucaipah, CA 12345         Organization Contacts       Vane       Title       Phone Number       Email       FAX       Is Primary POC       Action         Nilling DeVille       IT Consultant       (123) 456-7890       pdeville@eucaipahhealth.org       (987) 654-3210       Yes       Edit         Lillian DeVille       Director of Operations       (123) 456-7890       Ideville@eucaipahhealth.org       (987) 654-3210       Yes       Edit         Kimi Watanabe-Finster       Director of Programs       (123) 456-7890       kwatanabe@eucaipahhealth.org       (987) 654-3210       Yes       Edit                                                                                                    |            |                    |                    |                     |                                        |                          | 12ABC345DEF6                   | UEI:                              |
| Mailing Address:       456 Cynthia Blvd. Eucaipah, CA 12345         Organization Contacts       Image: Contact State State |            |                    |                    |                     |                                        |                          | 9876543210                     | NPI:                              |
| Name         Title         Phone Number         Email         FAX         Is Primary POC         Action           Phillip DeVille         IT Consultant         (123) 456-7890         pdeville@eucaipahhealth.org         (987) 654-3210         Yes         Edit           Lillian DeVille         Director of Operations         (123) 456-7890         Ideville@eucaipahhealth.org         (987) 654-3210         Yes         Edit           Kimi Watanabe-Finster         Director of Programs         (123) 456-7890         kwatanabe@eucaipahhealth.org         (987) 654-3210         Yes         Edit                                                                                                    |            |                    |                    |                     |                                        | , CA 12345               | 456 Cynthia Blvd. Eucaipa      | Mailing Address:                  |
| Name         Title         Phone Number         Email         FAX         Is Primary POC         Action           Phillip DeVille         IT Consultant         (123) 456-7890         pdeville@eucaipahhealth.org         (987) 654-3210         Yes         Edit           Lillian DeVille         Director of Operations         (123) 456-7890         Ideville@eucaipahhealth.org         (987) 654-3210         Yes         Edit           Kimi Watanabe-Finster         Director of Programs         (123) 456-7890         kwatanabe@eucaipahhealth.org         (987) 654-3210         Yes         Edit                                                                                                    |            |                    |                    |                     |                                        |                          |                                |                                   |
| Name         Title         Phone Number         Email         FAX         Is Primary POC         Actio           Phillip DeVille         IT Consultant         (123) 456-7890         pdeville@eucaipahhealth.org         (987) 654-3210         Yes         Edit           Lillian DeVille         Director of Operations         (123) 456-7890         Ideville@eucaipahhealth.org         (987) 654-3210         Yes         Edit           Kimi Watanabe-Finster         Director of Programs         (123) 456-7890         kwatanabe@eucaipahhealth.org         (987) 654-3210         Yes         Edit                                                                                                    |            |                    |                    |                     |                                        |                          |                                |                                   |
| NameTitlePhone NumberEmailFAXIs Primary POCActionPhillip DeVilleIT Consultant(123) 456-7890pdeville@eucaipahhealth.org(987) 654-3210YesEditLillian DeVilleDirector of Operations(123) 456-7890Ideville@eucaipahhealth.org(987) 654-3210YesEditKimi Watanabe-FinsterDirector of Programs(123) 456-7890kwatanabe@eucaipahhealth.org(987) 654-3210YesEdit                                                                                                    |            |                    |                    |                     |                                        |                          |                                | Organization Contacts             |
| Phillip DeVilleIT Consultant(123) 456-7890pdeville@eucaipahhealth.org(987) 654-3210YesEditLillian DeVilleDirector of Operations(123) 456-7890Ideville@eucaipahhealth.org(987) 654-3210YesEditKimi Watanabe-FinsterDirector of Programs(123) 456-7890kwatanabe@eucaipahhealth.org(987) 654-3210YesEdit                                                                                                    | ons        | y POC Actio        | Is Primary P       | FAX                 | Email                                  | Phone Number             | Title                          | Name                              |
| Lillian DeVille     Director of Operations     (123) 456-7890     Ideville@eucaipahhealth.org     (987) 654-3210     Yes     Edit       Kimi Watanabe-Finster     Director of Programs     (123) 456-7890     kwatanabe@eucaipahhealth.org     (987) 654-3210     Yes     Edit                                                                                                    | Delete     | Edit               | Yes                | (987) 654-3210      | pdeville@eucaipahhealth.org            | (123) 456-7890           | IT Consultant                  | Phillip DeVille                   |
| Kimi Watanabe-Finster Director of Programs (123) 456-7890 kwatanabe@eucaipahhealth.org (987) 654-3210 Yes Edit                                                                                                    | Delete     | Edit               | Yes                | (987) 654-3210      | Ideville@eucaipahhealth.org            | (123) 456-7890           | Director of Operations         | Lillian DeVille                   |
|                                                                                                    | Delete     | Edit               | Yes                | (987) 654-3210      | kwatanabe@eucaipahhealth.org           | (123) 456-7890           | Director of Programs           | Kimi Watanabe-Finster             |
|                                                                                                    |            |                    |                    |                     |                                        |                          |                                |                                   |
|                                                                                                    | Add Contac | - 4                |                    |                     |                                        |                          |                                |                                   |

Recipients filling out this section for any of their providers should make sure that the information included here is indicative of their provider and not the recipient organization.

Any changes made to the Organization Details, Organization Contacts, or Provider Profile Information will be automatically applied to the provider's Organization Profile in the HRSA EHBs. The following fields are included in the General Information section (Figure 26) of the Provider Report:

# **Organization Details**

- EIN: The provider's Employer Identification Number.
- UEI: The provider's Unique Entity Identifier (UEI) is a 12-character alphanumeric ID assigned to an entity by SAM.gov.
- NPI: The provider's National Provider Identifier (NPI) is a 10-digit ID assigned to providers by the Centers for Medicare and Medicaid Services.
- Mailing Address: The provider's main mailing address.

# **Organization Contacts**

- Organization Contacts lists relevant contacts for the provider organization. The fields included for each contact include:
  - Name
  - Title
  - Phone Number
  - Email
  - Fax
  - Is Primary POC: Is the specified contact the primary point of contact for the provider agency?

# **Provider Profile Information**

- **Provider Type** (select only one): Select the provider type that best describes your agency.
  - Hospital or university-based clinic includes ambulatory/outpatient care departments or clinics, emergency rooms, rehabilitation facilities (physical, occupational, speech), hospice programs, substance use disorder treatment programs, sexually transmitted diseases clinics, HIV/AIDS clinics, and inpatient case management service programs.
  - Publicly funded community health center includes community health centers, migrant health centers, rural health centers, and homeless health centers.
  - Publicly funded community mental health center is a community-based agency, funded by local, state, or federal funds, that provides mental health services to people with lower incomes.

- Other community-based service organization includes nonhospital-based organizations, HIV/AIDS service and volunteer organizations, private nonprofit social service and mental health organizations, hospice programs (home and residential), home health care agencies, rehabilitation programs, substance use disorder treatment programs, case management agencies, and mental health care providers.
- Health department includes state or local health departments.
- Substance use disorder treatment center is an agency that focuses on the delivery of substance misuse treatment services.
- Solo/group private medical practice includes all health and health-related private practitioners and practice groups.
- Agency reporting for multiple fee-for-service providers is an agency that reports data for more than one fee-for-service provider (e.g., a state operating a reimbursement pool).
- People Living with HIV (PLWH) coalition includes organizations that provide support services to individuals and families affected by HIV and AIDS.
- VA facility is a facility funded through the U.S. Department of Veterans Affairs.
- Other provider type is an agency that does not fit the agency types listed above. If you select "Other facility," you must provide a description.
- Section 330 funding received: Section 330 funds community health centers, migrant health centers, and health care for the homeless. Section 330 of the Public Health Service Act supports the development and operation of community health centers that provide preventive and primary health care services, supplemental health and support services, and environmental health services to medically underserved areas/populations. Indicate if you received such funding during the reporting period.
  - Yes
  - No
  - Unknown
- Ownership Type (select only one):
  - **Public/local** is an organization funded by a local government entity and operated by local government employees. A local health department is an example.

- **Public/state** is an organization funded by a state government entity and operated by state government employees. A state health department is an example.
- **Public/federal** is an organization funded by the federal government and operated by federal government employees. A VA hospital is an example.
- **Private, nonprofit** is an organization owned and operated by a private not-for-profit entity. A nonprofit health clinic is an example.
- **Private, for-profit** is an organization owned and operated by a private entity, even though it may receive government funding. A privately owned hospital is an example.
- Unincorporated is an agency that is not incorporated.
- **Other** is an agency other than those listed above.
- Faith-Based Organization: Indicate whether your organization considers itself faith-based.
  - Yes
  - No
- Part of a real-time electronic data network: A real-time electronic data network allows clients' health information to be shared and managed by an authorized group of providers. It is a network of electronic health information systems, typically with all data stored on a central server.
  - No
  - Yes
  - Unknown

# **Service Delivery Sites**

The Service Delivery Sites section lists the locations where clients can access services provided by your agency. If the provider delivers client services, at least one service delivery site should be listed, even when the service delivery address matches the provider's mailing address. The information in this section is used to help clients access services, so be certain that it is accurate and complete. Be sure to list all sites where clients can access RWHAP, RWHAP-related, or EHE initiative-funded services. The following fields are included in the Service Delivery Sites section:

• Name: The name of the individual provider site.

- Address (including City, State, and ZIP): The address of the site where clients can receive services.
- **Phone Number:** The phone number of the site that clients should call to access services.
- Website URL: A web address related to the site.
- Hours of Operation: The hours that a client can access services at this site. Hours of Operation is a text field where you can enter any details as needed to best describe the site's operating hours.
- Services Provided at This Site: The services that clients are able to access at the specific site. Please make sure that all RWHAP, RWHAPrelated, and EHE initiative-funded services are listed for one or more sites.

If a recipient is submitting the RSR Provider Report for an exempt provider, they must still fill out the Service Delivery Sites section of the report for the provider.

Select the "Edit" link in the "Actions" column to make changes to an existing site. Remove a site by selecting the "Delete" link in the "Actions" column.

#### Figure 27. HRSA Electronic Handbooks: Screenshot of the Service Delivery Sites

| $\rightarrow$              | C                                                                                                    |                           |                         |                      |                   |            |            |               |                  |                      |         | *      |
|----------------------------|----------------------------------------------------------------------------------------------------|---------------------------|-------------------------|----------------------|-------------------|------------|------------|---------------|------------------|----------------------|---------|--------|
| rvic                       | e Delivery Sites                                                                                          |                           |                         |                      |                   |            |            |               |                  |                      |         |        |
| te: Yo                     | ou can use organization add                                                                               | ress for a service        | delivery site if this a | address is used to ( | deliver client se | rvices. If | not, selec | t the Add a S | ite button to ad | d a service delivery | site.   |        |
|                            |                                                                                                    |                           | Address Line            | Address Line         |                   |            |            |               | Doctal           | Dhone                |         |        |
| Na                         | ime                                                                                                    | Address Type              | 1                       | 2                    | City              | State      | Zip        | Country       | Code             | Number               | Actio   | ns     |
| Euc                        | caipah Family Health<br>wntown                                                                            | Domestic                  | 456 Cynthia Blvd.       |                      | Eucaipah          | CA         | 12345      | N/A           | N/A              | (123) 555-5555       | Edit    | Delet  |
|                            |                                                                                                    |                           |                         |                      |                   |            |            |               |                  |                      |         |        |
| Web<br>Hou<br>Serv         | bsite URL: eucaipahhealth.<br>Irs of Operation: M-F 9-10<br>vices provided at this site:                  | org<br>: Oral Health Care | e Food Bank/Home        | Delivered Meals O    | utreach Service   | s Mental   | Health Se  | ervices Outpa | atient/Ambulator | v Health Services I  | Psychos | social |
| Web<br>Hou<br>Serv<br>Supp | osite URL: eucaipahhealth.<br>Irs of Operation: M-F 9-10<br>vices provided at this site:<br>port Services | org<br>: Oral Health Care | e,Food Bank/Home        | Delivered Meals,O    | utreach Service   | s,Mental   | Health Se  | ervices,Outpa | atient/Ambulator | y Health Services,I  | Psychos | social |

To add a brand-new site to your agency's list, select the "Add a Site" button. A single service delivery site may be linked to more than one Provider Report. Providers must search through the current service delivery sites in the system and either choose from the existing results or add a new site to the system that does

not currently exist. Select the "Search for Service Delivery Sites" button (Figure 28) to execute a search of the existing service delivery sites. Enter any combination of the site's name and address and then select the "Search" button (Figure 29).

## Figure 28. RSR Provider Report: Screenshot of the Create Service Delivery Site Page

| •••                                                                                                    |                                         |   |        |
|----------------------------------------------------------------------------------------------------|-----------------------------------------|---|--------|
| $\leftarrow \rightarrow C$                                                                                                 |                                         | 첪 | *<br>* |
| Note:     Click 'Search Q for Service Delivery Sites' to proceed further with search     Search for Service Delivery Sites | of existing sites or adding a new site. |   |        |
| Enter the service site contact information. A field with an asterisk $igstar$ before it is a required                      | uired field.                            |   |        |
| * Name:                                                                                                    |                                         |   |        |
| * Address Type:                                                                                                    | Domestic Address                        |   |        |
| * Address Line 1:                                                                                                    |                                         |   |        |
| Address Line 2 :                                                                                                    |                                         |   |        |
| * City:                                                                                                    |                                         |   |        |
| * State:                                                                                                    | -Select State-                          |   |        |
| * Zip Code:                                                                                                    |                                         |   |        |
|                                                                                                    |                                         | _ |        |

The fields on the Create Service Delivery Site page will be grayed out and uneditable until a search of the existing sites has been performed.

| O     Note:     At least one field is required to conduct a searchQ. | ☆                |
|----------------------------------------------------------------------|------------------|
| Name:                                                                |                  |
| Address Type:                                                        | Domestic Address |
| Address Line 1:                                                      |                  |
| Address Line 2 :                                                     |                  |
| City:                                                                |                  |
| State:                                                               | -Select State-   |
| Zip Code:                                                            | -                |
| Congressional Dist: (Example: 01)                                    |                  |
| Cancel                                                               | Search           |

# Figure 29. RSR Provider Report: Screenshot of the Search Service Delivery Sites Page

A popup will appear with the search results. (Figure 30). The system will return any existing service delivery sites in the system that match the entered name or address. If the site you wish to add to your report is one of the search results, select the corresponding radio button in the Select column. Alternatively, indicate that your site is not currently listed in the system by selecting the radio button in the bottom "Or continue with adding a new site with your original data" row. After you have your selection, select the "Continue" button.

| te Name and Address Confir                                                                                          | mation                                                                                                    |                                                           |                                      |                                                |                                                   | x        |
|----------------------------------------------------------------------------------------------------|----------------------------------------------------------------------------------------------------|-----------------------------------------------------------|--------------------------------------|------------------------------------------------|---------------------------------------------------|----------|
|                                                                                                    |                                                                                                    |                                                           |                                      |                                                |                                                   |          |
|                                                                                                    |                                                                                                    |                                                           |                                      |                                                |                                                   |          |
|                                                                                                    |                                                                                                    |                                                           |                                      |                                                |                                                   |          |
|                                                                                                    |                                                                                                    |                                                           |                                      |                                                |                                                   |          |
| he site information you entered                                                                                     | is the same or featured in at                                                                                 | least one existing recip                                  | ient account. P                      | lease select a :                               | site below if it corre                            | sponds t |
| he site information you entered<br>e site information you entered                                                   | I is the same or featured in at<br>or is the exact site needed.                                               | least one existing recip                                  | ient account. P                      | 'lease select a s                              | site below if it corre                            | sponds t |
| he site information you entered<br>e site information you entered<br>Site Name                                      | d is the same or featured in at<br>or is the exact site needed.<br>Address                                    | least one existing recipi                                 | ient account. P<br>State             | lease select a s                               | site below if it corres<br>Standardized           | sponds f |
| ne site information you entered<br>e site information you entered<br>Site Name<br>Eucaipah Health North             | d is the same or featured in at<br>or is the exact site needed.<br>Address<br>654 Spike St.                   | least one existing recipi<br>City<br>Eucaipah             | ient account. P<br>State<br>CA       | lease select a s<br>Zip Code<br>12345          | site below if it corres<br>Standardized<br>Y      | sponds   |
| ne site information you entered<br>e site information you entered<br>Site Name<br>Eucaipah Health North<br>MegaCorp | d is the same or featured in at<br>or is the exact site needed.<br>Address<br>654 Spike St.<br>1230 Spike St. | least one existing recipi<br>City<br>Eucaipah<br>Eucaipah | ient account. F<br>State<br>CA<br>CA | lease select a s<br>Zip Code<br>12345<br>12345 | site below if it corres<br>Standardized<br>Y<br>N | Selec    |

Figure 30. RSR Provider Report: Screenshot of the Service Delivery Sites Search Results

On the next page, fill out the additional fields for the site as detailed above. Once you have entered all required information, select "Save" at the bottom of the screen.

# **Program Information**

The Program Information section of the RSR Provider Report contains additional questions about your organization, its funding sources, and your organization's utilization of medication-assisted treatment (MAT) for opioid use disorder. Confirm that all required fields are complete and then select the "Save" button at the bottom-right of the screen.

# **Contact Information**

**Contact information of person responsible for this submission:** Enter the primary contact person for the RSR Provider Report. Please ensure the information here is accurate as HRSA HAB's TA providers use the contact details in this section to reach out regarding any questions or concerns with the Provider Report submission. The fields included are:

- Name
- Title
- Phone
- Extension
- Fax
- Email

# **Clinical Quality Management Program Status**

Select the status of your agency's clinical quality management program (select only one): Further information on clinical quality management can be found in <u>PCN #15-02</u> available on the HRSA HAB website.

- Clinical quality management program initiated this reporting period
- Previously established clinical quality management program
- Previously established program with new quality standards added this reporting period
- Do not have a clinical quality management program

# Figure 31. RSR Provider Report: Screenshot of the Contact Information and Clinical Quality Management Program Status

| •••                                                |                                                             |   |   |
|----------------------------------------------------|-------------------------------------------------------------|---|---|
| $\leftarrow \rightarrow C$                         |                                                             | ☆ | • |
| <b>Program Information</b>                         |                                                             |   |   |
| A field with an asterisk * before it is            | a required field.                                           |   |   |
| 1. Contact information of person                   | n responsible for this submission:                          |   |   |
| * a. Name:                                         | Tommy Pickles                                               |   |   |
| * b. Title:                                        | Project Director                                            |   |   |
| * c. Phone:                                        | (123) 456-7890                                              |   |   |
| Extension:                                         |                                                             |   |   |
| d. Fax:                                            | ()                                                          |   |   |
| * e. Email:                                        | tpickles@eucaipahhealth.org                                 |   |   |
| <ol> <li>Select the status of your ager</li> </ol> | cy's clinical quality management program.                   |   |   |
| <ul> <li>Clinical quality manageme</li> </ul>      | nt program initiated this reporting period                  |   |   |
| <ul> <li>Previously established clin</li> </ul>    | ical quality management program                             |   |   |
| O Previously established pro                       | gram with new quality standards added this reporting period |   |   |
| <ul> <li>Do not have a clinical qual</li> </ul>    | ity management program                                      |   |   |

# **Funding Source Certification**

This section lists all your agency's sources of RWHAP, RWHAP-related, and EHE initiative funding (Figure 32). Select the +/- (expand/collapse) button to view the services funded through each funding source. Review the information in this list and verify that it is accurate by checking the box under the funding source table.

If a funding source is missing or the services listed are inaccurate, contact your recipient and ask them to amend their contracts in the web system. If a recipient that did not fund your organization is listed in your report, contact RWHAP Data Support for further assistance at 1-888-640-9356 or via email at RyanWhiteDataSupport@wrma.com.

#### Figure 32. RSR Provider Report Online Form: Screenshot of the Funding Source Certification

|                                                                    |                                                                                                    |                                                                                                    |                                                                                                    | 슔                                                                                                    |
|--------------------------------------------------------------------|----------------------------------------------------------------------------------------------------|----------------------------------------------------------------------------------------------------|----------------------------------------------------------------------------------------------------|----------------------------------------------------------------------------------------------------|
| Irce Certification:                                                |                                                                                                    |                                                                                                    |                                                                                                    |                                                                                                    |
| s all of your agence<br>ding. Please verify<br>that did not fund y | y's sources of Ryan White HIV/AIDS Program (RWHAP)<br>t that this list is accurate. If a funding source is missing, c<br>our organization is listed, contact Ryan White HIV/AIDS F | funding, including EHE and RWHAP-related (Program Inc<br>contact your recipient and ask them to add your agency to<br>Program Data Support for assistance.                                                                                                    | come and Pharmaceutical their list of contractors.                                                                                                    |                                                                                                    |
| ng Source                                                          | Recipient Name                                                                                                    | Funded Through                                                                                                    | Grant Number                                                                                                    | Exem                                                                                                    |
| EIS                                                                | Eucaipah City Health Department                                                                                                    |                                                                                                    | H76HA00000                                                                                                    | No                                                                                                    |
| Funded Services                                                    | s: Administrative or technical support, Food Bank/Home E<br>t/Ambulatory Health Services                                                                                           | Delivered Meals, Medical Case Management, including Tr                                                                                                    | eatment Adherence Servic                                                                                                    | es, Ment                                                                                                    |
| u<br>tin<br>t                                                      | urce Certification:<br>ts all of your agenc<br>nding. Please verify<br>t that did not fund y<br>ing Source<br>: EIS<br>P Funded Service:                                           | urce Certification:         ts all of your agency's sources of Ryan White HIV/AIDS Program (RWHAP)         nding. Please verify that this list is accurate. If a funding source is missing, c         t that did not fund your organization is listed, contact Ryan White HIV/AIDS I         ing Source       Recipient Name         EIS       Eucaipah City Health Department         P Funded Services: Administrative or technical support, Food Bank/Home I | urce Certification:<br>ts all of your agency's sources of Ryan White HIV/AIDS Program (RWHAP) funding, including EHE and RWHAP-related (Program Ind<br>nding. Please verify that this list is accurate. If a funding source is missing, contact your recipient and ask them to add your agency to<br>t that did not fund your organization is listed, contact Ryan White HIV/AIDS Program Data Support for assistance.<br>Ing Source Recipient Name Funded Through<br>EIS Eucaipah City Health Department<br>P Funded Services: Administrative or technical support, Food Bank/Home Delivered Meals, Medical Case Management, including Tr | urce Certification:         ts all of your agency's sources of Ryan White HIV/AIDS Program (RWHAP) funding, including EHE and RWHAP-related (Program Income and Pharmaceutical nding. Please verify that this list is accurate. If a funding source is missing, contact your recipient and ask them to add your agency to their list of contractors. It that did not fund your organization is listed, contact Ryan White HIV/AIDS Program Data Support for assistance.         Ing Source       Recipient Name       Funded Through       Grant Number         EIS       Eucaipah City Health Department       H76HA00000         P Funded Services: Administrative or technical support, Food Bank/Home Delivered Meals, Medical Case Management, including Treatment Adherence Service |

# **Medication Assisted Treatment for Opioid Use Disorder**

Questions 4 and 5 of the Program Information section of the Provider Report all relate to your agency's usage of MAT for opioid use disorder (Figure 33). Each field requires a response. Therefore, if your organization has no providers or clients to report, enter a "0" in that field.

For question 4, providers should report information on all providers in the unit or subunit of their organization that are funded to provide RWHAP services (regardless of whether that unit or subunit is specifically funded to provide MAT through RWHAP).

For question 5, providers should report all eligible clients who were treated with MAT during the reporting period in the unit or subunit of their organization funded to provide RWHAP services.

• 4. How many physicians, nurse practitioners, or physician assistants in your organization prescribed medication assisted treatment (e.g., buprenorphine, naltrexone) for opioid use disorders in the reporting

**period?** Enter the number of the abovementioned staff who prescribed MAT. Enter "0" if none of the abovementioned staff prescribed MAT.

• 5. How many RWHAP eligible clients were treated with MAT during the reporting period? Enter the number of clients treated. Enter "0" if no clients were treated.

**For EHE initiative funded providers:** In question 5, enter the number of EHE-eligible clients who were treated with MAT.

## Figure 33. RSR Provider Report Online Form: Screenshot of the Opioid Reporting Questions

| $\leftarrow \rightarrow C$                                                                                                    | *                  |
|----------------------------------------------------------------------------------------------------|--------------------|
| * 4. How many physicians, nurse practitioners, or physician assistants in your organization prescribed medication assisted treatment (e.g., buprenorphine, naltu use disorders during the reporting period? | rexone) for opioid |
| * 5. How many RWHAP eligible clients were treated with medication assisted therapy during the reporting period?                                                                                             |                    |
| Cancel                                                                                                    | Save               |

# **Service Information**

The Service Information section of the RSR Provider Report is divided into two parts: the provider's funded services (Figure 34) and additional services (Figure 35). The funded services are separated into four tables: Administrative and Technical Services, Core Medical Services, Support Services, and EHE Initiative Services.

Each table lists the services the provider was funded to provide as entered by their recipient(s) in their RSR Recipient Report(s) and includes all RWHAP, RWHAP-related, and EHE initiative (including EHE initiative carryover) funding sources. Review the services in these tables and select the checkbox in the "Delivered" column for each service that your agency delivered using RWHAP, RWHAP-related, or EHE initiative funding during the reporting period. If a service category that was funded by your recipient is missing, contact the appropriate recipient to have it added to your report.

The Additional Services table at the bottom of the page is for providers who generate their own RWHAP-related funding (including program income and pharmaceutical rebates). Providers who generate their own RWHAP-related funding can select any additional services in this table that they deliver using that

funding. Do not select any services in this table that are delivered solely with non-RWHAP or non-EHE funding sources.

Once you have finished marking your services, select the "Save" button at the bottom-right of the page.

The Additional Services table is only for services provided with the provider's own RWHAP-related funding (including program income and pharmaceutical rebates). Do not select services in this table that your organization delivers only with non-RWHAP or non-EHE funding sources. Recipient-providers should enter RWHAP-related funded services in their contracts in the GCMS.

#### Figure 34. RSR Provider Report: Screenshot of the Service Information Funded Services

| $\rightarrow$ C (                              |                                                                                   |                                                |                                               |                       | $\stackrel{\wedge}{\sim}$                      |
|------------------------------------------------|-----------------------------------------------------------------------------------|------------------------------------------------|-----------------------------------------------|-----------------------|------------------------------------------------|
| vice Informati                                 | ion                                                                               |                                                |                                               |                       |                                                |
| ld with an asterisk 🗯 be                       | fore it is a required field                                                       |                                                |                                               |                       |                                                |
|                                                |                                                                                   |                                                |                                               |                       |                                                |
| 6. Below is a list of all                      | I Ryan White HIV/AIDS Progra                                                      | m services that were                           | funded fully or partially using R             | WHAP funding, inc     | luding EHE and RWHAP-related (Program Income   |
| harmaceutical Rebates<br>nding, including EHE. | <ul> <li>s) funding. Select the services<br/>and RWHAP-related funding</li> </ul> | that were delivered b<br>were used to fund the | by your agency during the repor<br>e service. | ting period even if o | other funding streams in addition to the RWHAP |
|                                                |                                                                                   |                                                |                                               |                       |                                                |
| dministrative and Tech                         | nnical Services                                                                   |                                                |                                               |                       |                                                |
| RWHAP Funding                                  | EHE Funding                                                                       | Delivered                                      | Service Category                              |                       |                                                |
| <b>V</b>                                       |                                                                                   |                                                | Administrative or technical                   | support               |                                                |
|                                                |                                                                                   |                                                |                                               |                       |                                                |
| ore Medical Services                           |                                                                                   |                                                |                                               |                       |                                                |
|                                                | RWHAP-Related                                                                     |                                                |                                               |                       |                                                |
|                                                | Funding (Program                                                                  |                                                |                                               |                       |                                                |
| RWHAP Funding                                  | Income and<br>Pharmaceutical                                                      | EHE Funding                                    | EHE Carryover Funding                         | Delivered             | Service Category                               |
|                                                | Rebates)                                                                          |                                                |                                               |                       |                                                |
| ×                                              |                                                                                   |                                                |                                               |                       | Mental Health Services                         |
| <b>V</b>                                       |                                                                                   |                                                |                                               |                       | Outpatient/Ambulatory Health Services          |
|                                                |                                                                                   |                                                |                                               |                       | Medical Case Management, including             |
|                                                |                                                                                   |                                                |                                               |                       | Treatment Adherence Services                   |
|                                                |                                                                                   |                                                |                                               |                       |                                                |
| Ipport Services                                |                                                                                   |                                                |                                               |                       |                                                |
|                                                | RWHAP-Related                                                                     |                                                |                                               |                       |                                                |
| RWHAP Funding                                  | Income and                                                                        | EHE Funding                                    | EHE Carryover Funding                         | Delivered             | Service Category                               |
|                                                | Pharmaceutical<br>Rebates)                                                        |                                                |                                               |                       |                                                |
| <b>/</b>                                       |                                                                                   |                                                |                                               |                       | Non-Medical Case Management Services           |
|                                                |                                                                                   |                                                |                                               |                       | Emergency Financial Assistance                 |
|                                                |                                                                                   |                                                |                                               |                       | Housing                                        |
| <b>v</b>                                       |                                                                                   |                                                |                                               |                       | Outreach Services                              |
|                                                |                                                                                   |                                                |                                               |                       |                                                |
| E Initiative Services                          |                                                                                   |                                                |                                               |                       |                                                |
| HE Funding                                     | EHE Carryover Funding                                                             | Delivered                                      | Service Category                              |                       |                                                |
|                                                | and get a standing                                                                |                                                |                                               |                       |                                                |

#### Figure 35. RSR Provider Report: Screenshot of Service Information Additional Services Table

| •••                                 |                                                                                                    |       |
|-------------------------------------|----------------------------------------------------------------------------------------------------|-------|
| $\leftarrow \rightarrow \mathbb{C}$ | *                                                                                                    | •     |
| 6a. In the table below,             | select any additional services delivered by your organization that were funded by your organization's generated Program Income or Pharmaceutical Reba | ates. |
| Additional Services De              | elivered Through Your Organization's Generated Program Income and/or Pharmaceutical Rebates                                                           |       |
| Delivered                           | Service Category                                                                                                    |       |
|                                     | AIDS Pharmaceutical Assistance                                                                                                    | _     |
|                                     | Child Care Services                                                                                                    |       |
|                                     | Early Intervention Services (EIS)                                                                                                    |       |
|                                     | Food Bank/Home Delivered Meals                                                                                                    |       |
|                                     | Health Education/Risk Reduction                                                                                                    |       |
|                                     | Health Insurance Premium and Cost Sharing Assistance for Low-Income Individuals                                                                       |       |
|                                     | Home and Community-Based Health Services                                                                                                    |       |
|                                     | Home Health Care                                                                                                    |       |
|                                     | Hospice                                                                                                    |       |
|                                     | Linguistic Services                                                                                                    |       |
|                                     | Medical Nutrition Therapy                                                                                                    |       |
|                                     | Medical Transportation                                                                                                    |       |
|                                     | Oral Health Care                                                                                                    |       |
|                                     | Other Professional Services                                                                                                    |       |
|                                     | Psychosocial Support Services                                                                                                    |       |
|                                     | Referral for Health Care and Support Services                                                                                                    |       |
|                                     | Rehabilitation Services                                                                                                    |       |
|                                     | Respite Care                                                                                                    |       |
|                                     | Substance Abuse Outpatient Care                                                                                                    |       |
|                                     | Substance Abuse Services (residential)                                                                                                    |       |
|                                     |                                                                                                    |       |
| Cancel                              | Save                                                                                                    |       |

# **HIV Counseling and Testing Information**

The HIV Counseling and Testing (HC&T) Information section of the RSR Provider Report (Figure 36) contains five questions regarding your agency's provision of HC&T services during the reporting period. You must provide aggregate data for HC&T services provided by your agency if you used RWHAP, RWHAP-related, or EHE initiative funding to deliver HC&T services. This includes funding only used for staff salaries to provide HC&T services.

Report all clients who received the service from your agency during the reporting period, regardless of payor. If your agency did not provide HC&T services during the reporting period, select "No" for question 7. The fields for questions 8-11 will then automatically be grayed out and you do not need to enter data for them.

Once you are done entering your data on this page, make sure to select "Save" at the bottom-right of the screen.

Client-level data are required for HIV counseling and testing services provided with RWHAP, RWHAP-related, or EHE initiative funding sources to eligible people with HIV. Report all eligible individuals who tested positive for HIV as part of your client-level data XML file under the appropriate service category.

Figure 36. RSR Provider Report: Screenshot of the HC&T Information Page

| $- \rightarrow C$                                                                                                    |                                                                                            | な | • |
|----------------------------------------------------------------------------------------------------|--------------------------------------------------------------------------------------------|---|---|
| HIV Counseling and Testing Service Inf                                                                                                    | ormation                                                                                   |   |   |
| Report the number of individuals who received counseling and test                                                                                                    | ing during the reporting period. A field with an asterisk * before it is a required field. |   |   |
| <ul> <li>8. Did your organization use Ryan White HIV/AIDS</li> <li>Program funds to provide HIV Counseling and Testing services during the reporting period?</li> <li>9. Number of Individuals tested for HIV:</li> </ul> | O Yes<br>O No                                                                              |   |   |
| 10. Of those tested (#9 above), number who tested NEGATIVE:                                                                                                    |                                                                                            |   |   |
| 11. Of those tested (#9 above), number who tested POSITIVE:                                                                                                    |                                                                                            |   |   |
| 12. Of those who tested POSITIVE (#11 above), number referred to HIV medical care:                                                                                                    |                                                                                            |   |   |
| Cancel                                                                                                    | Save                                                                                       |   |   |

- 7. Did your organization use RWHAP funds to provide HIV Counseling and Testing services during the reporting period? Indicate "Yes" or "No."
- **8. Number of individuals tested for HIV:** Indicate the number of people tested using an FDA-approved test during the reporting period.
- 9. Of those tested (#8 above), number who tested NEGATIVE: Of the total number tested, indicate the number who tested negative for HIV during the reporting period.
- 10. Of those tested (#8 above), number who tested POSITIVE: Of the total number tested, indicate the number who tested positive for HIV during the reporting period.

 11. Of those who tested POSITIVE (#10 above), number referred to HIV medical care: Of the total number who tested positive for HIV, indicate how many were referred to HIV medical care.

# **Clients by ZIP Code**

The Clients by ZIP Code section of the RSR Provider Report (Figure 37) is where providers enter aggregate data on clients served by their ZIP code of residence. Providers may manually enter the data directly onto the page or upload a properly formatted .csv file. A template .csv file is available for download within this section of the report. In either case, the data entered in this section contain two fields:

- The ZIP code of residence.
- The number of clients residing in that ZIP code.

Only one file may be uploaded at a time to the Clients by ZIP Code section. Uploading a file will overwrite any data that were previously entered.

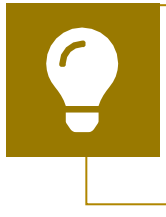

If your agency uses multiple data systems and your ZIP code data are not able to be merged easily, contact the DISQ Team for assistance at <u>data.ta@caiglobal.org</u>.

The clients reported in the Clients by ZIP Code section are the same clients who should be included in your client-level data file: eligible clients who received a service that your agency was funded to provide with either RWHAP, RWHAPrelated, or EHE initiative funding, regardless of payor.

The total number of clients reported in the Clients by ZIP Code section should match the total number of clients reported in your client-level data file(s). You will receive a validation alert if these values do not match.

There are instances where residence information may not be available for some clients or may be more difficult to discern. Special instructions cover the following groups:

• Clients who change residential ZIP codes during the reporting period: Report the client's most recent ZIP code on file.

- Clients experiencing homelessness: Although many clients experiencing homelessness live doubled up or in shelters, transitional housing, or other fixed locations, others — especially those living on the street do not know or will not share an exact location. When a ZIP code location is unavailable or the location offered is questionable, providers should use the service location ZIP code as a proxy.
- Clients with an unknown ZIP Code: When a ZIP code location is unavailable or the location offered is questionable, providers should use the service location ZIP code as a proxy. For the small number of patients with an unknown residence and who do not have a proxy, report the client's ZIP code as "99999" to indicate the residence is unknown.

#### Figure 37. RSR Provider Report: Screenshot of the Clients by ZIP Code Section

| ••                                                                                                    | •                |                        |                     |                  |                      |        |                  |  |
|----------------------------------------------------------------------------------------------------|------------------|------------------------|---------------------|------------------|----------------------|--------|------------------|--|
| $\leftarrow -$                                                                                                    | > C              |                        |                     |                  |                      |        | *                |  |
| Client                                                                                                    | ts by ZIF        | P code                 |                     |                  |                      |        |                  |  |
| Manually enter or upload a file (see Clients by ZIP code template file ) that contains two fields: the ZIP code of residence and the number of clients residing in that ZIP code who received RWHAP,<br>RWHAP-related (Program Income and Pharmaceutical Rebates), and/or EHE initiative funded services in the reporting period. You can re-upload a file if there are any issues with the previous<br>submission; the values will be over-written. You can also manually 'add', 'edit' and 'delete' multiple records using the appropriate button below the table. |                  |                        |                     |                  |                      |        |                  |  |
| Browse                                                                                                    | No file sele     | ected.                 |                     |                  |                      |        |                  |  |
| Upload                                                                                                    | File Cance       | el                     |                     |                  |                      |        |                  |  |
| Upload                                                                                                    | d Summar         | У                      |                     |                  |                      |        |                  |  |
| ID                                                                                                    | User             | # of Records           | # of Failed Records | File Name        | Upload Date and Time | Status | Action           |  |
| Clear Cli<br>Clients                                                                                                    | ents<br>By ZIP c | ode                    |                     |                  |                      |        |                  |  |
| Select<br>All                                                                                                    | ZIP code         |                        |                     | Count of Clients |                      |        |                  |  |
|                                                                                                    |                  |                        |                     |                  |                      |        |                  |  |
| There are                                                                                                    | e no records t   | o display.             |                     |                  |                      |        |                  |  |
| H                                                                                                    | 1                | Page Size: 15 💌        |                     |                  |                      | 0      | items in 1 pages |  |
| Add                                                                                                    | Edit Selected    | Delete Selected Delete | e All               |                  |                      |        |                  |  |

To upload your ZIP code data in a properly formatted .csv file, select the "Browse" or "Choose File" button, locate your data file saved on your computer, and select the "Upload File" button. The page will refresh, and you will see either a green success message or a red error message at the top of the page. If you receive an error message, correct your file based on the details in the error message and attempt to re-upload your data.

If you receive a green success message, your file will be added to the upload summary table in the center of the page. The page will automatically refresh while the system attempts to process your file. Wait until the status of your file in the upload summary table has been updated. Your file will show a status of either "Processed with no errors" or "Processed with errors."

If your file has no errors, your ZIP code data will be added to the sortable table on the page. If your data file contains errors, you must correct those errors and re-upload your data using the instructions above. To view the specific errors preventing your file from being processed, select the "View Validation Report" link in the upload summary table (Figure 38). The validation report will detail the specific rows and errors that must be corrected.

Make sure to check the status of your ZIP code data file. If your file is processed with errors, your data will not be added to your report.

If your agency's service area includes ZIP codes with a leading zero, the leading zero must be included in your file. Files missing the leading zero will be processed with errors. If your file is processed with errors for this issue, format the ZIP code column in the .csv file as text to save your file with the leading zeros.

**For CAREWare users:** CAREWare will export your ZIP code data file with the leading zeros included. You do not need to edit your file after exporting it from CAREWare.

If you realize your uploaded ZIP code data are incorrect and need to make changes, you can either remove the uploaded file by selecting the "Clear Clients" button (Figure 38) or upload an additional file with your corrected data, which will overwrite any previously entered or uploaded data.

| ••           |                                   |                 |                        |                         |                          |                          |                           |
|--------------|-----------------------------------|-----------------|------------------------|-------------------------|--------------------------|--------------------------|---------------------------|
| $\leftarrow$ | C                                 |                 |                        |                         |                          |                          | \$                        |
| Upload       | d Summary                         |                 |                        |                         |                          |                          |                           |
| ID           | User                              | # of<br>Records | # of Failed<br>Records | File Name               | Upload Date and<br>Time  | Status                   | Action                    |
| 12345        | tpickles@eucaipahhealth.org       | 18              | 17                     | Clients_by_ZIP_Code.csv | 2/21/2025 11:32:49<br>AM | Processed with<br>errors | View Validation<br>Report |
| Clear Cl     | ients                             |                 |                        |                         |                          |                          |                           |
| Clients      | s By ZIP code                     |                 |                        |                         |                          |                          |                           |
| Select       |                                   |                 |                        |                         |                          |                          |                           |
| All          | ZIP code                          |                 |                        | Count of Clients        |                          |                          |                           |
| There are    | e no records to display           |                 |                        |                         |                          |                          |                           |
| H 4          | 1 Page Size: 15 •                 |                 |                        |                         |                          |                          | 0 items in 1 pages        |
| Add          | Edit Selected Delete Selected Del | ete All         |                        |                         |                          |                          |                           |
|              |                                   |                 |                        |                         |                          |                          |                           |

Figure 38. RSR Provider Report: Screenshot of the Clients by ZIP Code Upload Summary Table

Alternatively, you may manually enter your ZIP code data directly into the Provider Report. To enter your data, select the "Add" button at the bottom of the page. On the next page (Figure 39), enter your data in the specified fields and select "Add" once you are finished.

## Figure 39. RSR Provider Report: Screenshot of the Add ZIP Code Page

| •••                                                |                  |
|----------------------------------------------------|------------------|
| $\leftarrow \rightarrow C$                         | $\Rightarrow$    |
| Add ZIP Code                                       |                  |
| Note: Any changes made to this page must be saved. |                  |
| Zip Code                                           | Count of Clients |
|                                                    |                  |
|                                                    |                  |
|                                                    |                  |
|                                                    |                  |
|                                                    |                  |
|                                                    |                  |
| Cancel                                             | Add              |

Regardless of which method you choose to add your ZIP code data to your report, the data on the page may be edited or removed as needed. To add any additional ZIP codes to your data that are not currently listed, select the "Add" button. To edit the count of clients for any ZIP code currently in the table, select the checkbox to the left for the ZIP codes you wish to modify and then click the "Edit Selected" button. To remove any ZIP codes and their associated count of clients from the table, select the checkbox for the ZIP codes you wish to remove and then click the "Delete Selected" button. You may also remove all ZIP code data from your report by selecting the "Delete All" button.

# **Import Client-Level Data**

If your agency provides direct services to clients, you must upload a client-level data file as part of your Provider Report. The client-level data file is a collection of client records that must be submitted in a properly formatted client-level data Extensible Markup Language (XML) file. For further guidance on the data elements included in the client-level data file, see <u>RSR Client-Level Data</u>.

Your file should include a record for every eligible client who received at least one service that your agency was funded to provide with RWHAP, RWHAP-related, or EHE initiative funding, regardless of payor.

To upload a file, select the "Choose File" button (Figure 40), locate and select your data file saved on your computer, and finally select the "Upload File" button. The page will refresh, and your file will be added to the "Upload History" table at the bottom of the page.

The system must process your data file. Wait a couple minutes and then refresh the page by selecting "Import Client-Level Data" in the Navigation panel on the left side of the screen or by refreshing through your web browser. You will know your file has finished processing once it moves to "Processed" status in the "Upload History" table and has a listed value for the "Clients in File" column.

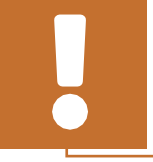

Data files must be uploaded to the RSR Provider Report. Uploading to the Check Your XML feature does not meet the reporting requirement.

## Figure 40. RSR Provider Report: Screenshot of the Import Client-Level Data Section

| $\leftarrow \rightarrow C$                                                                                                    | *                                                                       |  |  |  |  |  |
|----------------------------------------------------------------------------------------------------|-------------------------------------------------------------------------|--|--|--|--|--|
| Client Level Data Upload                                                                                                    |                                                                         |  |  |  |  |  |
| If your agency provided core medical or support services during the reporting period, upload client-level data to complete your Provider Report. When your XML fi<br>processed, you can view any alerts, warnings, or errors that are in the data. You can also view the Upload Completeness Report. Select the arrow to the left of the<br>Validation Report and Upload Completeness Report for each individual file that was successfully processed. To see the Validation Report and Upload Completeness<br>client-level data, select the links in the left navigation menu.                                                                 | le is successfully<br>ID number to see the<br>iss Report for the merged |  |  |  |  |  |
| <ul> <li>Please note:</li> <li>This feature only works with RSR client-level data XML files that conform to the RSR Client-Level Data XML Schema Definitions. The most recent RSR XML Schema Definitions are available on the TargetHIV website.</li> <li>You will be unable to upload files larger than 29MB. If your client-level data XML file is larger than 29MB, please zip your file before upload. Create Compressed Zip File</li> <li>Changes to the file status in the Upload History Table are not automatically displayed. To view real-time updates to the Upload History Table, you must manually refresh this browser</li> </ul> |                                                                         |  |  |  |  |  |
| Client Upload                                                                                                    |                                                                         |  |  |  |  |  |
| Select the client records that you would like to upload. You will receive an email confirmation after your records are successfully processed.                                                                                                    |                                                                         |  |  |  |  |  |
| Choose File No file chosen                                                                                                    |                                                                         |  |  |  |  |  |
| Upload File Cancel                                                                                                    |                                                                         |  |  |  |  |  |
| Upload History                                                                                                    |                                                                         |  |  |  |  |  |
| ID         User         Description         Request Date         Processed Date         Clients in File                                                                                                    | Status                                                                  |  |  |  |  |  |
| H I Page Size: 25 VV                                                                                                    | 0 items in 1 pages                                                      |  |  |  |  |  |

Each file uploaded into the RSR system goes through an automatic schema validation check to make sure it is formatted properly. If the file is noncompliant, the RSR system will reject it, and a schema check error message will be displayed. Use the details in this error message to correct your file before attempting to reupload your data.

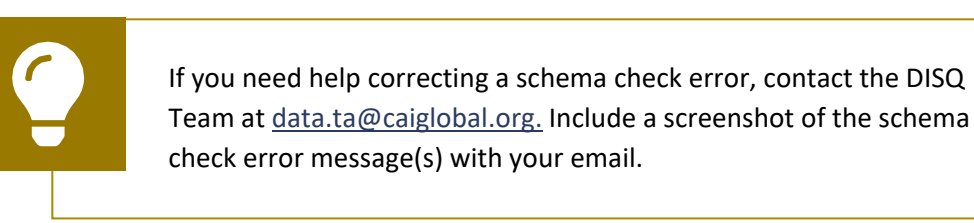

# **Extracting Your Data**

Providers need to extract their client-level data from their systems into the proper XML format before the data can be submitted to HRSA HAB. Software applications that manage and monitor HIV clinical and supportive care can export the data in the required XML format. Refer to <u>RSR-Ready Data Systems Vendor</u> <u>Information</u> on the TargetHIV website for a list of RSR-ready vendor systems that can generate the RSR client-level data XML file. If your organization uses a custom-built data collection system, you have two options:

- **Option 1.** Write a program that extracts the data and saves it as an XML file that conforms to the rules of the RSR XML schema as defined in the <u>RSR</u> <u>Data Dictionary and XML Schema Implementation Guide for the Client-Level Data Report</u> available on the TargetHIV website. These items are updated every year.
- **Option 2.** Use TRAX to create your client-level data XML file. TRAX was developed to help recipients and providers that do not use CAREWare, a provider data import, or another RSR-ready vendor system to create their client-level data XML file.

**(** 

If you need help generating or modifying your XML file, contact the DISQ Team at data.ta@caiglobal.org.

# **Uploading Multiple Files**

The RSR system allows providers to upload multiple client-level data XML files if needed (if, for example, an agency utilizes more than one data system for its multiple recipients). Follow the instructions detailed in <u>Import Client-Level Data</u> to upload each file individually.

The RSR system will merge the data files together based on the system's merge logic. To review the system's merge rules, see the <u>RSR Merge Rules</u> on the TargetHIV website. If you upload multiple versions of the same file but neglect to delete the older versions, the system will assume that these are distinct files and merge them together. To remove an XML file, follow the instructions below.

## **Removing an XML File**

If you need to remove a client-level data file that you previously uploaded to your Provider Report, you may do so using the Clear Clients feature. In the Navigation panel on the left side of the screen, select "Clear Clients."

The next page (Figure 41) will display a table with all files that have been uploaded to your report. Select the checkbox on the left side of the table for each file that you wish to remove and then select the "Clear Selected File(s)" button at the bottom of the screen.

Data files are not removed from the system instantaneously. Instead, the system will create a delete request while it processes the removal of your file(s) from your report. Wait a few minutes and then refresh the page. Once your file has been fully removed from your Provider Report, both the delete request and the file itself will no longer be listed.

| •••                       |               |                          |                                    |                   |                            |                    |                |                      |                    |                      |
|---------------------------|---------------|--------------------------|------------------------------------|-------------------|----------------------------|--------------------|----------------|----------------------|--------------------|----------------------|
| $\leftarrow  \rightarrow$ | C             |                          |                                    |                   |                            |                    |                |                      |                    | \$                   |
| Clear C<br>All client rec | cords that f  | Records<br>nave been imp | ported into this report can be cle | ared by selecting | the checkboxes next to eac | ch file. Then se   | lect the "Clea | r Selected File(s)"  | button below to s  | chedule the          |
| Row<br>Number             | Select<br>All | Request<br>ID            | User                               | Description       | Organization               | Clients in<br>File | Status         | Processed<br>Date    | Software<br>System | Marked For<br>Delete |
| 1                         |               | 55555                    | tpickles@eucaipahhealth.org        | 24Data.xml        | Eucaipah Family Health     | 145                | Processed      | 2/21/2025<br>9:15:50 | CAREWare           |                      |
|                           |               |                          |                                    |                   | Clear Selected File(s)     |                    |                |                      |                    |                      |

## Figure 41. RSR Provider Report: Screenshot of the Clear Clients Page

# **Validating the Provider Report**

Once you have completed all sections of the Provider Report and uploaded your client-level data (if necessary), the next step is to validate your report. The validation process looks for any potential issues in your Provider Report and the client-level data file.

To validate your Provider Report, select "Validate" in the Navigation panel on the left side of the screen. The system will display a message indicating that your validation request is processing. Wait a few minutes and refresh the page by selecting "Validate" again in the Navigation panel. Once the validation process has completed, the system will display your validation results (Figure 42).

Validation messages are divided into three categories:

- Errors must be corrected. You are not able to submit your report with an error. If an error is triggered by the Provider Report, correct the information entered in the associated section of your report. If an error is triggered by the client-level data, you must correct the data file and re-upload it to the system. Be sure to clear the old file by using the "Clear Clients" feature (see <u>Removing an XML File</u>) to prevent any potential issues.
- Warnings should be corrected whenever possible, but if you are unable to, you may still submit your report with a warning by adding a comment to your validation results that explains your agency's situation as it relates to the validation message. To add a comment to a warning, select "Add Comment" under the "Actions" column to the right of the

warning validation. Enter your comment in the window that appears and select "Save."

• Alerts should also be corrected whenever possible, but if you are unable to, you may still submit your report with an alert without taking any further action. However, it is highly recommended to correct all validation issues before submitting whenever possible.

Do not include protected health information (PHI) or disclose sensitive information when entering a warning comment. For additional information about client confidentiality and privacy, visit the <u>HHS</u> Office of Civil Rights Health Information Privacy Page.

Validation comments may not be deleted. Do not add validation comments until you are sure your data are ready to submit. If you have added a comment that you would like disregarded, add an additional comment with the correct explanation to the same validation message.

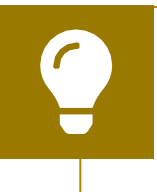

If you have questions about a validation message you received, contact RWHAP Data Support at 1-888-640-9356 or via email at RyanWhiteDataSupport@wrma.com.

If you make any changes to your report after validating, you must validate again before you are able to submit.

## Figure 42. RSR Provider Report: Screenshot of the Validation Results Page

| •••                                                                                                    |                   |                               |                                                                    |         |               |             |
|----------------------------------------------------------------------------------------------------|-------------------|-------------------------------|--------------------------------------------------------------------|---------|---------------|-------------|
| $\leftarrow \rightarrow$                                                                                                    | C                 |                               |                                                                    |         |               | \$          |
| Validation Results                                                                                                    |                   |                               |                                                                    |         |               |             |
| You must fix all errors in your report before you can submit your data. Please fix all warnings as appropriate. For the warnings that you cannot or should not fix, enter a warning comment before you submit your data. To enter warning comments for a specific check, select the Add Comment link located in the Action column of the validation results table(s). Contact the help desk if you have questions about any of the validation errors, warnings, or alerts. |                   |                               |                                                                    |         |               |             |
| RSR Prov                                                                                                    | ider Report       |                               |                                                                    |         |               |             |
|                                                                                                    |                   |                               |                                                                    |         |               |             |
| Row<br>No.                                                                                                    | Check No. 🔺       | Message Level Comment Count i |                                                                    |         |               | Action      |
| 1                                                                                                    | 21                | A respor                      | nse is required in Q#2, clinical quality management status.        | Error   |               |             |
| 2                                                                                                    | 237               | The Euca                      | aipah Health North Service Delivery Site is missing a website URL. | Alert   |               |             |
|                                                                                                    |                   |                               |                                                                    |         |               |             |
| Client-Lev                                                                                                    | vel Data          |                               |                                                                    |         |               |             |
| View D                                                                                                    | etailed CLD Valid | ation Rep                     | ort                                                                |         |               |             |
| Row<br>No.                                                                                                    | Check No. 🔺       |                               | Message                                                            | Level   | Comment Count | Action      |
| ▶ 1                                                                                                    | 96                |                               | 8 Clients missing Poverty Level.                                   | Warning | 0             | Add Comment |
| ▶ 2                                                                                                    | 97                |                               | 9 Clients missing Housing Status.                                  | Warning | 0             | Add Comment |
|                                                                                                    |                   |                               |                                                                    |         |               |             |

# **Submitting the Provider Report**

When you are satisfied that your Provider Report is complete and you have resolved any validation issues, then you are ready to submit your report. To do so, select "Submit" in the Navigation panel on the left side of the screen.

On the page that appears (Figure 43), enter a comment in the text box with any meaningful feedback you have about the submission process. These comments are reviewed each submission period for any potential issues or enhancements that could be made to the web system.

Next, check the box under the comment box indicating that you certify the data in the report are accurate and complete. Lastly, select the "Submit Report" button.

Your RSR Provider Report will proceed to either "Review" or "Submitted" status. If your report advances to "Submitted" status, you are done. If your report advances to "Review" status, one or more recipients must review and accept the report before it advances to "Submitted" status.

If you have questions about the status of your RSR, contact RWHAP Data Support at 1-888-640-9356 or via email at <u>RyanWhiteDataSupport@wrma.com</u>.

| $\leftarrow \rightarrow \mathbb{C}$                                                                                                    | \$                |
|----------------------------------------------------------------------------------------------------|-------------------|
| A field with an asterisk * before it is a required field.                                                                                                    |                   |
| Please enter comments regarding your submission.                                                                                                    |                   |
| Comments                                                                                                    |                   |
| □□ #8   ゆ • ♥ •   & ℡ ◎, • ¶+ 律 提 注 注                                                                                                    |                   |
| B I U 12px → A → 3 → E 🕒 🐡 見                                                                                                    |                   |
|                                                                                                    |                   |
|                                                                                                    |                   |
| 🖍 Design 🔍 Preview 🔢                                                                                                    |                   |
| Characters remaining: 3000                                                                                                    |                   |
|                                                                                                    |                   |
| I certify that the data in this report is accurate and complete. I understand that reporting accurate and complete data is a condition of this grant award and is subject | lo tederal audit. |
| Submit Report                                                                                                    |                   |
|                                                                                                    |                   |
|                                                                                                    |                   |

# Figure 43. RSR Provider Report: Screenshot of the Submit Report Page

# **Accepting the Provider Report**

When a Provider Report is in "Review" status, then one or more recipients that fund the associated provider must accept the report before it will move into "Submitted" status. It is the recipient's responsibility to review their providers' reports and data for accuracy and completeness. Each Provider Report must be accepted through all grants that are listed in the report. This includes instances where a recipient funds a provider or themselves with multiple of their own grants (e.g., a provider that is also a RWHAP Parts C and D recipient must accept their own Provider Report through both their RWHAP Part C and RWHAP Part D grant).

To accept your providers' reports, begin by navigating to the RSR Provider Report Inbox (see <u>Accessing the RSR Provider Report</u> for more detailed instructions). Open the Provider Report by selecting the envelope icon in the "Action" column. Review the agency's report completely, including the following:

- All Provider Report sections (e.g., General Information, Program Information, etc.)
- Upload Completeness Report
- Validation results

Once you have finished reviewing the provider's report, use the links in the Navigation panel on the left side of the screen under the "Provider Report Actions" header (Figure 44) to either accept the report (by selecting "Submit/Accept") or return it to the provider for necessary corrections (by selecting "Return for Changes").

If you return the report to the provider for changes, be sure to include in the comment text box any revisions you would like the provider to make to their report.

Your RSR Recipient Report will not advance to "Submitted" status until you have accepted all your providers' reports. If you are unsure which recipients and/or grants need to accept your providers' reports, you can view the "Action History" of the Provider Report to see the recipients and grants that have accepted the report and how many recipients still must accept it. But if you are still unsure, please reach out to RWHAP Data Support for assistance.

Recipients that fund a single provider with more than one grant, such as RWHAP Parts C and D grants or RWHAP Part A and EHE awards, must accept the Provider Report through both grants before it will advance to "Submitted" status.

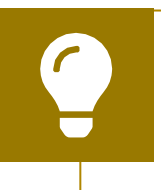

If you need help reviewing your providers' reports or are unsure which reports you need to accept, contact RWHAP Data Support at 1-888-640-9356 or via email at RyanWhiteDataSupport@wrma.com.

#### Figure 44. RSR Provider Report: Screenshot of the Navigation Panel Provider Report Actions

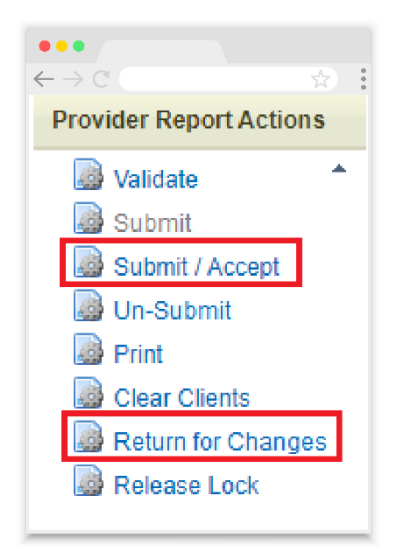

# ?

# Frequently Asked Questions About the RSR Provider Report

# Do providers that receive funding from multiple RWHAP parts complete multiple Provider Reports?

No, each agency will submit only one Provider Report including data for all RWHAP, RWHAP-related, and EHE initiative funding sources.

# Are providers that the recipient does not have a formal contract with required to submit data?

For the purpose of the RSR, "contracts" include formal contracts, memoranda of understanding, or other agreements. Data must be reported for all providers that delivered funded services.

## Do providers need to submit a Provider Report and client-level data if they do not serve any clients, submit only vouchers, only serve clients on a fee-forservice basis, or receive a small amount of funding from my grant?

Each provider listed on your contract list will be required to complete an RSR Provider Report unless all of its recipients have marked it as exempt. Data are still required of all providers that delivered funded services. Please refer to <u>Provider</u> <u>Exemptions</u> to review how to report for an exempted provider or if an exemption is appropriate.

#### Do second-level providers have to submit Provider Reports?

Yes, both subrecipients and second-level providers need to complete Provider Reports and provide client-level data (if they delivered direct-client services).

I have a lot of providers and have set an early submission deadline so I have time to review their submissions. But one of my providers is multiply funded, and the other recipient told my provider that it does not need to submit its data until HRSA HAB's recommended submission deadline. I really need my provider to submit its data early. What do I do?

Contact your provider's other recipient(s), preferably before the report submission period begins, to coordinate your deadlines. Taking the time upfront to agree on the submission deadlines that all the provider's recipients will enforce will help ensure a smooth submission process. If your provider is also a recipient, be sure to negotiate an early submission deadline that is agreeable to both of you. Project officers can be helpful in these decisions and can suggest due dates for reports.

# How do I update my General Information section of the Provider Report? Whenever I make a change and synchronize, my changes are deleted from the report.

Providers that use the Service Provider login portal (i.e., providers who are not also a direct grant recipient) should update these details in their Organization Profile, accessible through the Organization Home page (see <u>General Information</u> for further instructions). For recipients completing their own report or the report of one of their providers that need to make changes to the Organization Details, Organization Contacts, or Provider Profile Information, please contact RWHAP Data Support for further assistance at 1-888-640-9356 or via email at <u>RyanWhiteDataSupport@wrma.com</u>.

# When completing the opioid use treatment questions in the Provider Report, should we count providers covered under a subcontract?

Yes, include subcontract providers.

# If our agency has a separate non-RWHAP-funded program that provides MAT for opioid use, do we need to report on these clients?

No, only report all eligible clients who were treated with MAT during the reporting period in the unit or subunit of the organization funded to provide RWHAP services.

## For the opioid use treatment questions about how many clients were treated with MAT during the reporting period, should we include the eligible patients who received or were prescribed MAT at an outside organization?

No, only report eligible clients who were treated with MAT during the reporting period in the unit or subunit of the organization funded to provide RWHAP services.

# How do I report a service that I delivered that does not appear in my Provider Report?

If you receive RWHAP, RWHAP-related, or EHE initiative funding from a recipient to deliver a service that is not populated in your Provider Report, contact your recipient to add the service to their Recipient Report. If a service that was funded using your own RWHAP-related funding is missing, click the corresponding checkbox in the Additional Services table in the Service Information section of your Provider Report to add the service. If you did not receive RWHAP, RWHAPrelated, or EHE initiative funding to deliver the service, do not mark it in your Provider Report.

# My agency is receiving a validation message in our validation results saying that services were delivered but not uploaded. We selected the service category in the Additional Services table of the Service Information since we deliver the service, just not with any RWHAP funding source. How do we remove this validation?

The Additional Services table in the Service Information is only for services that the provider uses their own RWHAP-related funding (including program income and pharmaceutical rebates) to provide. Services not provided with any RWHAP, RWHAP-related, or EHE initiative funding should not be selected in this table. Remove the selection that was made in the Additional Services table and revalidate your report to resolve the validation message.

# In the Clients by ZIP Code section, do we report the ZIP code of the client's home address or where the client receives services?

Report the ZIP code of the client's home address. If the ZIP code of a client's home address is not known or the client is experiencing homelessness, then report the ZIP code of the location where the client receives services as a proxy.

## Do I submit the ZIP codes of all clients seen by my agency or just RWHAP clients?

The clients reported in the Clients by ZIP Code section are the same clients who should be reported in the provider's client-level data file. In other words, eligible clients who received at least one service during the reporting period that the provider was funded to provide with RWHAP, RWHAP-related, or EHE initiative funding, regardless of payor.

# How do I report the ZIP code of a client who has moved during the reporting period?

If a client has changed ZIP codes during the reporting period, report the most recent known ZIP code for that client.

#### How do I report the ZIP code of homeless clients?

When a ZIP code location is unavailable for a homeless client or the location offered is questionable, providers should use the service location ZIP code as a proxy.
# How do I report a client in the Clients by ZIP Code section if their ZIP code is unknown?

Providers should use the service location ZIP code as a proxy. For the small number of clients for whom residence is not known and for whom a proxy is not available, report the client's ZIP code as "99999" to indicate that the residence is unknown.

## Can I upload more than one clients by ZIP code file?

No. Providers may upload one .csv file that includes their ZIP codes using the provided template. The system only accepts one file at a time; when a second file is uploaded, the first file's data will be erased and overwritten.

# How do I determine whether a client should be reported in the 2024 RSR clientlevel data?

Providers should report client-level data for all eligible clients who received a service for which the provider received RWHAP, RWHAP-related (including program income and pharmaceutical rebates), or EHE initiative (including EHE initiative carryover) funding to provide, regardless of payor. See <u>Eligible Services</u> <u>Reporting</u> for further information.

## How do I remove a client-level data file from my Provider Report?

Providers can delete a previously uploaded client-level data XML file by using the "Clear Clients" feature. See <u>Removing an XML File</u> for further instructions.

# Why has my Provider Report not moved into "Submitted" status even though the report has been accepted?

A Provider Report will only be moved to "Submitted" status if all funding recipients have accepted the report. If you fund the provider with more than one of your own grants, you must accept the report through all of them. See <u>Accepting</u> the Provider Report for further assistance.

# **RSR Client-Level Data**

Client-level data must be submitted for all providers who were funded with RWHAP, RWHAP-related, or EHE initiative funding to provide core medical or support services directly to clients during the reporting period. Unless exempted from reporting, all provider agencies must complete their own reports to confirm that their data accurately reflect their program and the quality of care their agency provides.

Providers must upload their client-level data in a properly formatted XML file directly to their Provider Report. They may also test their data files before the Provider Report system formally opens by using the Check Your XML feature (see <u>Checking the Client-Level Data XML File</u> below).

This section of the manual contains additional information for reviewing your data file, the tools available in the system to check your data, and a detailed explanation of each of the possible data elements that could be included in a client's record.

# **Checking the Client-Level Data XML File**

The Check Your XML feature — available to users before the RSR Recipient Report opens — allows providers to confirm that their XML file complies with the latest RSR client-level data schema. It also allows agencies to validate their data and helps identify specific data issues prior to final submission. To access the Check Your XML feature, from the RSR Provider Report Inbox (see <u>Accessing the RSR</u> <u>Provider Report</u> for detailed instructions on getting to this point), select "Check Your XML" in the Navigation panel on the left side of the screen under the "Inbox" header. For further instructions on utilizing the Check Your XML tool, see the <u>RSR</u> <u>Check Your XML Feature</u> webinar available on the TargetHIV website. Data uploaded to Check Your XML are automatically deleted after 30 days.

Your data must be uploaded to the RSR Provider Report. Data uploaded into the Check Your XML are not submitted to HRSA HAB.

The RSR system contains an additional tool to help agencies check their data prior to submission. The Upload Completeness Report (UCR) is a web systemgenerated report available in both the Check Your XML feature and the RSR Provider Report. The UCR contains a breakdown of the data elements included in the client-level data file with aggregate counts of clients for each response option.

The UCR allows you to review your data completeness and data quality and to identify both missing and incorrect data. You can generate the UCR in both the Check Your XML feature and within the RSR Provider Report after uploading your

data and selecting "Upload Completeness Report" in the Navigation panel on the left side of the screen. For additional assistance utilizing the UCR, please see <u>RSR</u> in Focus: How to Use the RSR Upload Completeness Report and the <u>RSR Upload</u> Completeness Report Training Module, both available on the TargetHIV website.

# **Client-Level Data Elements**

The client-level data file should contain one record for each eligible client who received at least one service during the reporting period for which the provider received RWHAP, RWHAP-related, or EHE initiative funding, regardless of payor. The data elements reported per client are determined by the specific services they received. To see what data elements are required for each service category, please see <u>Appendix A</u>.

Up to 56 data elements may be reported for each client; they include the following:

- Encrypted Unique Client Identifier (eUCI)
- Demographic information
- Core medical and support services received
- Clinical information (required if the client received Outpatient/Ambulatory Health Services)

# Figure 45. Screenshot of Client-Level Data Element and Element ID

| •••                        |                                                                                                    |   |   |
|----------------------------|----------------------------------------------------------------------------------------------------|---|---|
| $\leftarrow \rightarrow C$ |                                                                                                    | な | • |
| Element ID                 | RSR Client-level Data Element                                                                                                    |   |   |
|                            | 4: Client's year of birth                                                                                                    |   |   |
|                            | XML Variable Name:<br>BirthYear                                                                                                    |   |   |
|                            | Required for clients with service visits in the following categories:<br>All core medical, support, and EHE initiative services                                                                                                    |   |   |
|                            | <b>Description:</b><br>This is the client's birth year. Even though only the year of birth will be reported<br>to HRSA HAB, collect the client's full date of birth, as the client's birth year,<br>month, and day are used to generate the eUCI. The value must be on or before<br>all service dates for the client. |   |   |
|                            |                                                                                                    |   | _ |

Each data element description (Figure 45) includes the following:

**Element ID:** Each data element has been assigned a value for convenient referencing between this document and the <u>RSR Data Dictionary and XML</u> <u>Schema Implementation Guide</u> available on the TargetHIV website.

**RSR Client-Level Data Element:** A brief description of the client-level data element being collected.

XML Variable Name: The data elements have been assigned a variable name in the RSR Data Dictionary as the way to label data in the client-level data XML file. The variable name is provided for convenient referencing between this document and the RSR Data Dictionary.

**Required for clients with service visits in the following categories:** The data elements that must be reported for your clients are based on the types of services they receive that your agency is funded to provide. Report the data element for all eligible clients who receive the service, regardless of payor.

**Description:** A detailed discussion, if required, of the variable and responses that may be reported for the variable. This section defines the responses allowed for the data element.

**Frequently asked questions about this data element:** Where applicable, answers are provided to the most frequently asked questions by recipients and providers about the data element.

The table below lists all the possible data elements with links to their descriptions in this section of the manual:

| Element Id | Data Element Name                                              |
|------------|----------------------------------------------------------------|
| SV2        | RSR system's unique provider ID                                |
| SV3        | RSR system's unique provider registration code                 |
| SV4        | Client's encrypted Unique Client Identifier                    |
| 2          | Client's vital status at the end of the reporting period       |
| 4          | Client's year of birth                                         |
| 5          | Client's self-reported ethnicity                               |
| 68         | Client report Hispanic subgroup                                |
| 6          | Client's self-reported race                                    |
| 69         | Client report Asian subgroup                                   |
| 70         | Client report Native Hawaiian/Pacific Islander (NHPI) subgroup |
| 7          | <u>Client's sex</u>                                            |
| 71         | Client sex at birth                                            |
| 9          | Client's percent of the federal poverty level                  |
| 10         | Client's housing status                                        |
| 11         | Client's housing status collection date                        |
| 12         | Client's HIV/AIDS status                                       |

## Table 3. RSR Client-Level Data Elements

| 14                           | Client's risk factor for HIV                                      |
|------------------------------|-------------------------------------------------------------------|
| 15                           | Client's health coverage                                          |
| 72                           | HIV diagnosis year                                                |
| 76                           | New client                                                        |
| 77                           | Received service previous year                                    |
| 16, 18-19, 21-27, 28-44, 75, | Service visits delivered                                          |
| 78                           |                                                                   |
| 17, 20                       | Core medical services delivered                                   |
| 47                           | Date of client's first HIV outpatient/ambulatory health service   |
|                              | <u>visit</u>                                                      |
| 48                           | Dates of the client's outpatient/ambulatory health service visits |
| 49                           | Client's CD4 test                                                 |
| 50                           | Client's viral load test                                          |
| 52                           | Client prescribed ART                                             |
| 55                           | Client was screened for syphilis during this reporting period     |
| 64                           | Client was pregnant                                               |
| 73                           | Positive HIV test date                                            |
| 74                           | Outpatient/ambulatory health service link date                    |

# **System Identifiers**

# SV2: RSR system's unique provider ID

# XML Variable Name:

ProviderID

# Description:

The unique provider organization identifier assigned through the RSR web system.

# SV3: RSR system's unique provider registration code

# XML Variable Name: RegistrationCode

**Description:** The unique provider registration code assigned through the RSR web system.

# SV4: Client's encrypted Unique Client Identifier

# XML Variable Name: ClientUci

**Required for clients with service visits in the following categories:** All core medical and support services

# **Description:**

To protect client information, an encrypted Unique Client Identifier (eUCI) is used for reporting RSR client-level data. Using eUCIs allows HRSA HAB to deduplicate the clients and obtain a more accurate count of the clients' services.

Note: Your data system contains personal health information that includes, but is not limited to, client names, addresses, DOB, SSN, dates of service, and URNs generated for your organization's client-level data XML file. To ensure client confidentiality, you must be compliant with all relevant federal regulations. Protect this information the same way you protect all client data. Do not disclose sensitive information in your reporting comments. Refer to <u>Health Information</u> <u>Privacy</u> on the HHS website for additional information about client confidentiality and privacy.

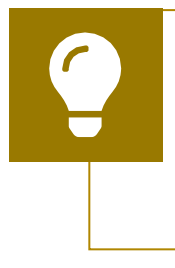

To learn more about the eUCI, including rules on how to construct the UCI before encryption, view the <u>Encrypted Unique Client</u> <u>Identifier (eUCI): Application and User Guide</u> on the TargetHIV website.

# **Guidelines for Collecting and Recording Client Names**

Agencies should develop business rules/operating procedures outlining the method by which client names are collected and recorded. For example:

- Enter the client's entire name as it normally appears on documentation such as a driver's license, birth certificate, passport, or Social Security card.
- Follow the naming patterns, practices, and customs of the local community or region (e.g., for Hispanic clients living in Puerto Rico, record both surnames in the appropriate order).
- Avoid using nicknames (e.g., do not use Becca if the client's first name is Rebecca).
- Avoid using initials.

Instruct providers and staff on how to enter their client's names. This is especially true when clients receive services from multiple providers in a network. To avoid false duplicates, client names must be entered in the same way at each provider location so the client has the same eUCI.

# **Frequently Asked Questions About This Data Element**

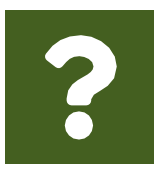

What if I am missing data elements that compose the eUCI? If you are missing data elements required for the eUCI, do everything possible to obtain those data elements. They are required for each client. This effort will improve not only the quality of data linking but also patient care and case management.

# **Demographic Data**

You can report up to 18 demographic data elements for each client. Determine which demographic data elements are required for a particular client by reviewing <u>Appendix A</u>.

# 2: Client's vital status at the end of the reporting period

XML Variable Name: VitalStatusID

**Required for clients with service visits in the following categories:** 

- Outpatient/Ambulatory Health Services
- Medical Case Management
- Non-Medical Case Management
- EHE Initiative Services

#### **Description:**

This is the client's vital status at the end of the reporting period. Response categories for this data element are:

- Alive
- Deceased
- Unknown

# **Frequently Asked Questions About This Data Element**

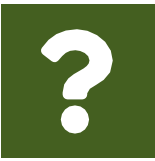

How do I report a client who is no longer receiving services? If a client is no longer receiving services (i.e., the client is no longer active due to referral, relocation, or any other reason), report the

client's last known status.

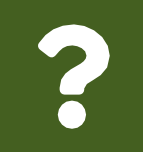

Our agency stopped receiving RWHAP funding during the reporting period. How do I report vital status for our clients? HRSA HAB recommends that providers report the vital status associated with the client at the time funding ended.

# 4: Client's year of birth

XML Variable Name: BirthYear

**Required for clients with service visits in the following categories:** All core medical, support, and EHE initiative services

This is the client's birth year. Even though only the year of birth will be reported to HRSA HAB, collect the client's full date of birth, as the client's birth year, month, and day are used to generate the eUCI. The value must be on or before all service dates for the client.

# **Guidelines for Reporting Client Race and Ethnicity**

Office of Management and Budget (OMB) Revisions to the Standards for the Classification of Federal Data on Race and Ethnicity provides a minimum standard for maintaining, collecting, and presenting data on race and ethnicity for all federal reporting purposes. The standards were developed to provide a common language for uniformity and comparability in the collection and use of data on race and ethnicity by federal agencies.

The standards have five categories for data on race: American Indian or Alaska Native, Asian, Black or African American, Native Hawaiian or Other Pacific Islander, and White. There are two categories for data on ethnicity: Hispanic or Latino and Not Hispanic or Latino. In addition, identification of ethnic and racial subgroups is required for the categories of Hispanic/Latino, Asian, and Native Hawaiian/Pacific Islander. The racial category descriptions, defined in October 1997, are required for all federal reporting as mandated by the OMB.

HRSA HAB is required to use the OMB reporting standard for race and ethnicity. However, service providers should feel free to collect race and ethnicity data in greater detail. If the agency chooses to use a more detailed collection system, the data collected must be organized so that any new categories can be aggregated into the standard OMB breakdown.

> Providers are expected to make every effort to obtain and report race and ethnicity based on each client's self-report. Self-identification is the preferred means of obtaining this information. Providers should not establish criteria or qualifications to use to determine a particular person's racial or ethnic classification, nor should they specify how someone should classify themself.

# 5: Client's self-reported ethnicity

XML Variable Name: EthnicityID

**Required for clients with service visits in the following categories:** All core medical, support, and EHE Initiative Services

The client's ethnicity based on their self-report. Response categories for this data element are:

- Hispanic/Latino/a—A person of Cuban, Mexican, Puerto Rican, South or Central American, or other Spanish culture or origin, regardless of race. The term "Spanish origin" can be synonymous with "Hispanic or Latino." If a client identifies as Hispanic/Latino/a or Spanish origin, choose all Hispanic subgroups that apply in ID 68.
- *Non-Hispanic/Latino/a*—A person who does not identify their ethnicity as "Hispanic or Latino."

# **Frequently Asked Questions About This Data Element**

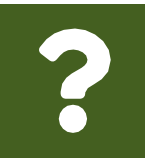

I heard there were changes to how race and ethnicity are reported. What updates do I need to make? There are no changes to how race and ethnicity are reported for the 2024 RSR. Updates to the race and ethnicity data elements are anticipated for a future reporting period.

# 68: Client report Hispanic subgroup

XML Variable Name: HispanicSubgroupID

# Required for clients if EthnicityID is Hispanic/Latino/a with service visits in the following categories:

All core medical, support, and EHE Initiative Services

#### **Description:**

If the response to ID 5, client's self-reported ethnicity, is "Hispanic/Latino/a," indicate the client's Hispanic subgroup (choose all that apply).

Response categories for this data element are:

- Mexican, Mexican American, Chicano/a
- Puerto Rican
- Cuban
- Another Hispanic, Latino/a or Spanish origin

# 6: Client's self-reported race

XML Variable Name: RaceID

**Required for all clients with service visits in the following categories:** All core medical, support, and EHE Initiative Services

This is the client's race based on their self-report. Multiracial clients should select all categories that apply. Response categories for this data element are:

- American Indian or Alaska Native—A person having origins in any of the original peoples of North and South America (including Central America), and who maintains tribal affiliation or community attachment.
- Asian—A person having origins in any of the original peoples of the Far East, Southeast Asia, or the Indian subcontinent including, for example, Cambodia, China, India, Japan, Korea, Malaysia, Pakistan, the Philippine Islands, Thailand, and Vietnam. If a client identifies as Asian, choose all Asian subgroups that apply in ID 69.
- *Black or African American*—A person having origins in any of the black racial groups of Africa.
- Native Hawaiian or Pacific Islander—A person having origins in any of the original peoples of Hawaii, Guam, Samoa, or other Pacific Islands. If a client identifies as Native Hawaiian/Pacific Islander, choose all Native Hawaiian/Pacific Islander subgroups that apply in ID 70.
- White—A person having origins in any of the original peoples of Europe, the Middle East, or North Africa.

# 69: Client report Asian subgroup

XML Variable Name: AsianSubgroupID

# Required for clients if RaceID is Asian with service visits in the following categories:

All core medical, support, and EHE Initiative Services

## **Description:**

If the response to ID 6, client's self-reported race, is "Asian," indicate the client's Asian subgroup (choose all that apply).

Response categories for this data element are:

- Asian Indian
- Chinese
- Filipino
- Japanese
- Korean
- Vietnamese
- Other Asian

# 70: Client report Native Hawaiian/Pacific Islander (NHPI) subgroup

XML Variable Name: NHPISubgroupID

# Required for clients if RaceID is Native Hawaiian/Pacific Islander with service visits in the following categories:

All core medical, support, and EHE Initiative Services

## **Description:**

If the response to ID 6, client's self-reported race, is "Native Hawaiian or Other Pacific Islander," indicate the client's Native Hawaiian/Pacific Islander subgroup (choose all that apply). Response categories for this data element are:

- Native Hawaiian
- Guamanian or Chamorro
- Samoan
- Other Pacific Islander

# 7: Client's current sex

XML Variable Name: GenderID

**Required for clients with service visits in the following categories:** All core medical, support, and EHE Initiative Services

## **Description:**

Pursuant to the President's January 20, 2025, Executive Order entitled *Defending Women from Gender Ideology Extremism and Restoring Biological Truth to the Federal Government* (EO 13988), all Executive Branch agencies are required to remove requests for "gender" from all forms and substitute it with "sex." EO 13988 defines "sex" as "an individual's immutable biological classification as either male or female." Pursuant to HHS implementation of EO 13988, response categories for this data element are now as follows:

- *Male* "Male means a person belonging, at conception, to the sex that produces the small reproductive cell."
- *Female* "Female means a person belonging, at conception, to the sex that produces the large reproductive cell."
- Not Reported—Indicates that the client's sex category is not reported.

71: Client sex at birth

XML Variable Name: SexAtBirthID

## Required for clients with service visits in the following categories:

All core medical, support, and EHE Initiative Services

# **Description:**

The biological sex assigned to the client at birth. Response categories for this data element are:

- Male
- Female

# 9: Client's percent of the federal poverty level

# XML Variable Name:

PovertyLevelPercent

# Required for clients with service visits in the following categories:

- Outpatient/Ambulatory Health Services
- Medical Case Management
- Non-Medical Case Management
- EHE Initiative Services

## **Description:**

This is the client's income in terms of the percent of the federal poverty level at the end of the reporting period. Enter up to four digits in the data entry field. No decimals are allowed.

If your organization collects this information early in the reporting period, it is not necessary to collect it again at the end of the reporting period (although you should document changes). Report the latest information on file for each client.

There are two slightly different versions of the federal poverty measure—the poverty thresholds (updated annually by the U.S. Bureau of the Census) and the poverty guidelines (updated annually by HHS). For more information on poverty measures and to see the most recent HHS Poverty Guidelines, please see the <u>HHS</u> <u>Poverty Guidelines for 2024</u> on the HHS website.

If your agency already uses the U.S. Bureau of the Census poverty thresholds to calculate this data element, continue to do so. Otherwise, HRSA HAB recommends (and prefers) that you use the HHS poverty guidelines to collect and report these data.

# 10: Client's housing status

# XML Variable Name: HousingStatusID

# Required for clients with service visits in the following categories:

- Outpatient/Ambulatory Health Services
- Medical Case Management
- Non-Medical Case Management
- Housing Services
- EHE Initiative Services

## **Description:**

This data element is the client's housing status at the end of the reporting period. There are three response categories for this data element:

- Stable Permanent Housing
- Temporary Housing
- Unstable Housing

## Stable Permanent Housing includes the following:

- Renting and living in an unsubsidized room, house, or apartment
- Owning and living in an unsubsidized house or apartment
- Unsubsidized permanent placement with families or other self-sufficient arrangements
- HOPWA-funded housing assistance, including Tenant-Based Rental Assistance or Facility-Based Housing Assistance, but not including the Short-Term Rent, Mortgage and Utility Assistance Program
- Subsidized, non-HOPWA, house or apartment, including Section 8, the HOME Investment Partnerships Program, and public housing

- Permanent housing for formerly homeless persons, including Shelter Plus Care, the Supportive Housing Program, and the Moderate Rehabilitation Program for Single Room Occupancy (SRO) Dwellings
- Institutional setting with greater support and continued residence expected (psychiatric hospital or other psychiatric facility, foster care home or foster care group home, or other residence or long-term care facility)

*Temporary Housing* includes the following:

- Transitional housing for people experiencing homelessness
- Temporary arrangement to stay or live with family or friends
- Other temporary arrangement such as a RWHAP-housing subsidy
- Temporary placement in an institution (e.g., hospital, psychiatric hospital or other psychiatric facility, substance use disorder treatment facility, or detoxification center)
- Hotel or motel paid for without emergency shelter voucher

Unstable Housing includes the following:

- Emergency shelter or a public or private place not designed for, or ordinarily used as, a regular sleeping accommodation for humans, including a vehicle, an abandoned building, a bus/train/subway station/airport, or anywhere outside
- Jail, prison, or a juvenile detention facility
- Hotel or motel paid for with emergency shelter voucher

## These definitions are based on:

- HOPWA Program, Annual Progress Report, Measuring Performance Outcomes, form HUD-40110-C
- McKinney-Vento Act, Title 42 US Code, Sec. 11302, General definition of homeless person

# **11:** Client's housing status collection date

## XML Variable Name:

HousingStatusCollectedDate

# Required for clients with service visits in the following categories:

• Outpatient/Ambulatory Health Services

- Medical Case Management
- Non-Medical Case Management
- Housing Services
- EHE Initiative Services

This data element is the most recent date the client's housing status was collected. The date must be within the reporting period and in the format:

• MM/DD/YYYY

# **Frequently Asked Questions About This Data Element**

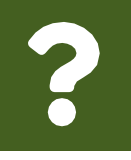

We ask clients at every appointment whether there has been a change to their housing status. Does this count as a housing status collection date? Yes, verifying that a client's housing status has not changed counts as a housing status collection date.

# 12: Client's HIV/AIDS status

XML Variable Name: HIVAidsStatusID

# Required for clients with service visits in the following categories:

- Outpatient/Ambulatory Health Services
- Medical Case Management
- Non-Medical Case Management
- EHE Initiative Services

## **Description:**

This data element is the client's HIV status at the end of the reporting period. For HIV-affected clients with an unknown HIV status, leave this value blank. The response categories for this element are:

• *HIV-negative (affected)* — Client has tested negative for HIV or is an affected partner or family member of a person who is HIV positive and has received at least one support service during the reporting period.

HIV-affected clients are clients who are HIV negative or have an unknown HIV status. An affected client must be linked to a client/person with HIV.

• *HIV-positive, not AIDS* — Client has diagnosed HIV but not diagnosed AIDS.

- *HIV-positive, AIDS status unknown* Client has diagnosed HIV. It is not known whether the client has diagnosed AIDS.
- *CDC-defined AIDS* Client has HIV and meets the CDC AIDS case definition for an adult or child. NOTE: Once a client has AIDS, they are always counted in the CDC-defined AIDS category regardless of changes in CD4 counts.
- HIV-indeterminate (infants <2 years only) A child under the age of 2 years whose HIV status is not yet determined but was born to a woman with HIV.

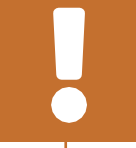

Once an HIV-indeterminate (infants <2 years only) client is confirmed HIV-negative, they must be reclassified as an HIV-affected client.

# Frequently Asked Questions About This Data Element

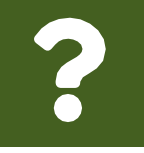

# What is the operational definition of AIDS?

HRSA HAB uses the current CDC surveillance case definition for Acquired Immunodeficiency Syndrome (HIV stage 3) for national reporting. For additional information, see:

Revised <u>Surveillance Case Definition for HIV Infection</u>
 United States, 2014

# 14: Client's risk factor for HIV

XML Variable Name: HIVRiskFactorID

# Required for clients with service visits in the following categories:

- Outpatient/Ambulatory Health Services
- Medical Case Management
- Non-Medical Case Management
- EHE Initiative Services

## **Description:**

This data element is the client's initial risk factor for HIV transmission. Report all response categories that apply. It is primarily based on self-report. For HIV-affected clients for whom HIV status is not known, leave this value blank.

- Male-to-male sexual contact cases include men who report sexual contact with other men (i.e., same-sex contact) and men who report sexual contact with both men and women (i.e., bisexual contact).
- Injection drug use cases include clients who report receiving an injection, either self-administered or by another person, of a drug that

was not prescribed by a physician for this person. The drug itself is not the source of the HIV infection but rather the sharing of syringes or other injection equipment (e.g., cookers and cottons), which can result in transmission of bloodborne pathogens such as HIV.

- Hemophilia/coagulation disorder cases include clients with delayed clotting of the blood.
- Heterosexual contact cases include clients who report specific heterosexual contact with an individual known to have, or to have behaviors with a high risk for, HIV infection (e.g., a person who injects drugs or a man who has sex with men).
- Receipt of transfusion of blood, blood components, or tissue cases include transfusion-transmitted HIV through receipt of infected blood or tissue products given for medical care.
- Perinatal transmission cases include transmission from mother to child during pregnancy or childbirth. This category is exclusively for clients with perinatally acquired HIV. This category includes clients born in 1980 or later who are known to have HIV and whose infection is attributed to vertical transmission, as well as infants with indeterminate serostatus.
- Risk factor not reported or not identified above.

# Frequently Asked Questions About This Data Element

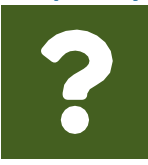

# How do we report risk factors not listed above?

Risk factors that are not expressly stated above — occupational exposure, prison tattoos, etc. — should be reported under risk factor not reported or not identified above.

Providers are expected to make every effort to obtain and report HIV risk factor(s) based on each client's self-report. Self-identification is the preferred means of obtaining this information.

# **15:** Client's health coverage

XML Variable Name: MedicalInsuranceID

# Required for clients with service visits in the following categories:

- All core medical services
- Non-Medical Case Management
- EHE Initiative Services

Report all sources of health care coverage the client had for any part of the reporting period regardless of whether the RWHAP paid for it. If the client did not have health care coverage at some time during the reporting period, report No insurance/uninsured as well. (Choose all that apply.)

- **Private—Employer** is private health insurance (e.g., BlueCross/BlueShield, Kaiser Permanente, and Aetna) obtained through an employer.
- **Private—Individual** is private health insurance (e.g., BlueCross/BlueShield, Kaiser Permanente, and Aetna) paid by the client and/or RWHAP funds.
- Medicare is a public health insurance program for people aged 65 years and older, people under age 65 with certain disabilities, and people with end-stage renal disease (permanent kidney failure treated with dialysis or a transplant) or amyotrophic lateral sclerosis (also known as Lou Gehrig's disease). It includes Medicare Part A, B, C (otherwise known as Medicare Advantage), and Medicare Part D.
- Medicaid, CHIP, or other public plan Medicaid is funded jointly by states and the federal government and provides health coverage to millions of Americans, including eligible low-income adults, children, pregnant women, elderly adults, and people with disabilities. The program is administered by states according to federal requirements. Children's Health Insurance Program (CHIP) provides federal matching funds to states to provide health coverage to children in families with incomes too high to qualify for Medicaid but who can't afford private coverage. Other public plan is any federal or state-funded third-party coverage or health plan.
- Veterans Health Administration (VA), military health care (TRICARE), and other military health care — VA is health coverage for eligible veterans. TRICARE and other military health care are health care programs for uniformed service members, retirees, and their families.
- Indian Health Service provides health services to American Indians and Alaska Natives.
- Other plan means the client has a health care coverage type other than those listed above. An example would be a company that chooses to "self-insure" and pay the medical expenses of its employees directly as they are incurred rather than purchasing health insurance for its employees to use.
- No insurance/uninsured means the client did not have health insurance or third-party coverage at some time during the reporting period.

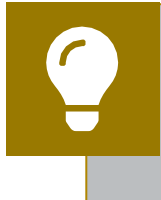

For further clarification on when to use the "Other plan" response option, see <u>RSR in Focus: Reporting "Other Plan" for Client's Health</u> Insurance in the RSR on the TargetHIV website.

# **Frequently Asked Questions About This Data Element**

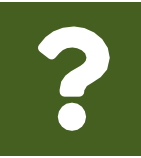

Do I report a client's source of health insurance differently when RWHAP has paid for their premium? No, you do not report a client's source of health insurance differently when RWHAP has paid for their premium.

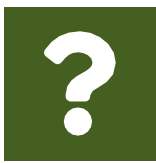

# How should a provider report a client who has insurance for part of the reporting period but has no insurance at a different point in the same reporting period?

If the client has insurance for part of the reporting period, select the corresponding response option and select "No Insurance." Select all responses that apply.

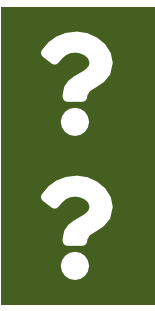

What should be reported if a client has COBRA continuation health coverage?

Report the client's health coverage as Private-Employer.

What health coverage should a provider report is a client has insurance coverage through a state or national exchange? The health coverage would be reported as Private-Individual.

# 72: HIV diagnosis year

XML Variable Name: HIVDiagnosisYearID

Required for new clients if HIVAidsStatusID is neither "HIV-negative" nor "HIVindeterminate" (infants <2 years only) with service visits in the following categories:

- Outpatient/Ambulatory Health Services
- Medical Case Management
- Non-Medical Case Management
- EHE Initiative Services

If the response to ID 12 is neither "HIV-negative" nor "HIV-indeterminate (infants <2 years only)," indicate the client's year of HIV diagnosis, if known. The client's year of HIV diagnosis must be less than or equal to the reporting period year and in the following format:

• YYYY

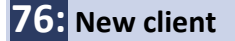

XML Variable Name: NewClient

Required for clients of EHE initiative funded providers with service visits in the following categories:

- Core Medical Services
- Support Services
- EHE Initiative Services

## **Description:**

This data element is only required for providers that receive EHE initiative funding to provide services. A client is considered new when they are new to care at the provider of HIV services. Indicate whether the client is new to the service provider. The allowed values are:

- Yes
- No

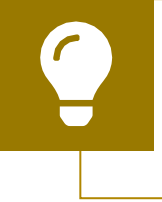

If you need help determining if your agency is EHE funded, contact RWHAP Data Support for assistance at 1-888-640-9356 or via email at <u>RyanWhiteDataSupport@wrma.com</u>.

# **Frequently Asked Questions About This Data Element**

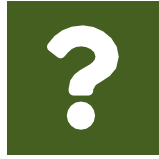

## How do we determine a new client?

A new client is a client who is new to care at the provider of HIV services (i.e., the client has never received care at the HIV service provider). For example, if a client has received care in the department of cardiology at a university hospital and then

receives care a year later at the HIV clinic in the same hospital, they would be considered a new client because they are new to receiving care from the HIV services provider.

# **77:** Received service previous year

XML Variable Name: ReceivedServicePreviousYear

Required for clients of EHE initiative funded providers if NewClient is No with service visits in the following categories:

- Outpatient/Ambulatory Health Services
- Medical Case Management
- Non-Medical Case Management
- EHE Initiative Services

#### **Description:**

This data element is only required for providers that receive EHE initiative funding to provide services and when the client is not new to the service provider. Indicate whether the client received at least one service in the previous year. The allowed values are:

- Yes
- No

# **Services Data**

# 16, 18-19, 21-27, 28-44, 75, 78: Service visits delivered

XML Variable Name: ClientReportServiceVisits

- ServiceVisit
- ServiceID (see Tables 4, 5, and 6)
- Visits (number of days during the reporting period [1-365] on which the client received a service in the indicated service category)

#### Required for clients with service visits in the following categories:

• All core medical, support, and EHE initiative services listed in Table 4, Table 5, and Table 6

#### **Description:**

Report the number of core medical and support service visits (including telehealth/telemedicine) that the client received during the reporting period. Only report services with visits: do not report a service category for a client if they have had zero visits in that category during the reporting period. If a client receives more than one service in the same service category on a single day, this only counts as one visit.

*Example 1:* During her visit with the dentist on June 19, Sue receives five services: a dental exam, a cleaning, a filling, X-rays, and a fluoride treatment. In this situation, even though Sue received five services, the provider will only report one Oral Health Care service visit for that day.

*Example 2:* On December 7, Tim has a medical visit with his physician, meets with his medical case manager, and participates in an individual counseling session with his psychologist in the morning. Later that day, he also participates in a group counseling session. Even though Tim received four services, the provider will report only three service visits for that day: one Mental Health service visit, one Medical Case Management service visit, and one Outpatient/Ambulatory Health Service visit.

Core medical services (Element IDs 16, 18–19, 21–27) should be reported only for HIV-positive and HIV-indeterminate (infants <2 years) clients. HIV-negative clients who receive HC&T services should only be reported in the HC&T section of the Provider Report.

The definitions for the RWHAP core medical and support service categories are in <u>PCN #16-02</u> on the HRSA HAB website.

| Element ID | Service Category                                                | ServiceID |
|------------|-----------------------------------------------------------------|-----------|
| 16         | Outpatient/Ambulatory Health Services                           | ID 8      |
| 18         | Oral Health Care                                                | ID 10     |
| 19         | Early Intervention Services                                     | ID 11     |
| 21         | Home Health Care                                                | ID 13     |
| 22         | Home and Community-Based Health Services                        | ID 14     |
| 23         | Hospice                                                         | ID 15     |
| 24         | Mental Health Services                                          | ID 16     |
| 25         | Medical Nutrition Therapy                                       | ID 17     |
| 26         | Medical Case Management, including Treatment Adherence Services | ID 18     |
| 27         | Substance Abuse Outpatient Care                                 | ID 19     |

# Table 4. RWHAP Core Medical Services IDs

## **Table 5. RWHAP Support Services IDs**

| Element ID | Service Category                     | ServiceID |
|------------|--------------------------------------|-----------|
| 28         | Non-Medical Case Management Services | ID 20     |
| 29         | Child Care Services                  | ID 21     |
| 31         | Emergency Financial Assistance       | ID 23     |
| 32         | Food Bank/Home-Delivered Meals       | ID 24     |
| 33         | Health Education/Risk Reduction      | ID 25     |
| 34         | Housing                              | ID 26     |
| 36         | Linguistic Services                  | ID 28     |
| 37         | Medical Transportation               | ID 29     |
| 38         | Outreach Services                    | ID 30     |

| 40 | Psychosocial Support Services                 | ID 32 |
|----|-----------------------------------------------|-------|
| 41 | Referral for Health Care and Support Services | ID 33 |
| 42 | Rehabilitation Services                       | ID 34 |
| 43 | Respite Care                                  | ID 35 |
| 44 | Substance Abuse Services (residential)        | ID 36 |
| 75 | Other Professional Services                   | ID 42 |

# **Table 6. EHE Initiative Services IDs**

| Element ID | Service Category                            | ServiceID |
|------------|---------------------------------------------|-----------|
| 78         | Ending the HIV Epidemic initiative Services | ID 46     |

# **Frequently Asked Questions About This Data Element**

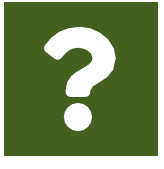

What is the definition of Ending the HIV Epidemic Initiative Services?

The Ending the HIV Epidemic Initiative Services category includes those services that are funded through EHE initiative funding but do not meet the definition of a RWHAP service as outlined in PCN

<u>#16-02</u>. EHE initiative funding dedicated to services that meet the definition of one of the RWHAP core medical or support service categories should be listed under that specific service category.

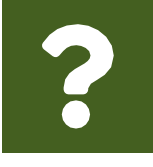

What should we report for a client who comes in and receives multiple OAHS services from more than one physician on the same day?

Report one OAHS service visit for that day. The number of procedures does not matter; report the number of days during the

reporting period that the client received OAHS.

# **17, 20:** Core medical services delivered

## XML Variable Name:

ClientReportServiceDelivered

- ServiceDelivered
- ServiceID (see Table 7)
- DeliveredID (2—Yes)

## Required for clients with service visits in the following categories:

- AIDS Pharmaceutical Assistance (LPAP, CPAP)
- Health Insurance Premium and Cost-Sharing Assistance for Low-Income Individuals

## **Description:**

Report whether clients received these core medical services during the reporting period. Only report services that were actually delivered. The definitions for the RWHAP core medical service categories are in <u>PCN #16-02</u> on the HRSA HAB website.

# **Table 7. RWAP Core Medical Services Definitions**

| Element ID | Service Category                                                                   | ServiceID |
|------------|------------------------------------------------------------------------------------|-----------|
| 17         | AIDS Pharmaceutical Assistance (LPAP, CPAP)                                        | ID 9      |
| 20         | Health Insurance Premium and Cost-Sharing Assistance for Low-Income<br>Individuals | ID 12     |

# **Clinical Information**

The final group of data elements collected in the client-level data XML file are the clinical information data elements. All providers that received RWHAP, RWHAP-related, or EHE initiative funding to provide Outpatient/Ambulatory Health Services (OAHS) are required to report clinical information.

Clinical information is required for clients with HIV who received an Outpatient/Ambulatory Health Services visit. Clinical information is not required to be reported for HIV-indeterminate (infants <2 years only) clients.

Data provided in this section will help HRSA HAB assess to what extent the RWHAP is meeting patient care and treatment standards according to <u>HHS HIV</u> Treatment Guidelines.

# **47:** Date of client's first HIV outpatient/ambulatory health service visit

XML Variable Name: FirstAmbulatoryCareDate

**Required for HIV-positive clients with service visits in the following categories:** Outpatient/Ambulatory Health Services

## **Description:**

Report the date of the client's first HIV OAHS visit with this provider. When responding to this ID, keep these points in mind:

- The visit must meet the RWHAP definition of an OAHS visit.
- You are not expected to resort to unreasonable measures to locate this information in your files. If you are unable to identify the first date of service, report the earliest date available in your records.
- This visit may have occurred before the start of the reporting period.
- This visit may or may not be a RWHAP-funded visit.

• The date of the first HIV OAHS visit does not change in subsequent reports.

Report the date of the client's first OAHS visit in the following format:

• MM/DD/YYYY

# **48:** Dates of the client's outpatient/ambulatory health service visits

# XML Variable Name:

ClientReportAmbulatory

- Service
- ServiceDate

**Required for HIV-positive clients with service visits in the following categories:** Outpatient/Ambulatory Health Services

## **Description:**

Report all dates of the client's OAHS visits in this provider's HIV care setting with a clinical care provider during the reporting period, regardless of the payor. A clinical care provider is a physician, physician assistant, clinical nurse specialist, nurse practitioner, or other health care professional who is certified in their jurisdiction to prescribe antiretroviral therapy. The visits should meet the RWHAP definition of an OAHS visit. The number of OAHS visit dates reported for this ID should be equal to the number of visits reported in Element ID 16.

Report the client's OAHS visit dates in the following format:

• MM/DD/YYYY

49: Client's CD4 test

XML Variable Name: ClientReportCd4Test

- Count
- ServiceDate

**Required for HIV-positive clients with service visits in the following categories:** Outpatient/Ambulatory Health Services

## **Description:**

Report the value and test date for all CD4 count tests administered to the client during the reporting period. The CD4 cell count measures the number of T-helper lymphocytes per cubic millimeter of blood. As CD4 cell count declines, the risk of developing opportunistic infections increases. The test date is the date the client's blood sample is taken, not the date the results are reported by the lab. Report the client's CD4 test(s) in the following format:

- Count: Integer
- ServiceDate: MM/DD/YYYY

# 50: Client's viral load test

XML Variable Name: ClientReportViralLoadTest

- Count
- ServiceDate

**Required for HIV-positive clients with service visits in the following categories:** Outpatient/Ambulatory Health Services

## **Description:**

Report the value and test date for all viral load tests administered to the client during the reporting period. Viral load is the quantity of HIV RNA in the blood and is a predictor of disease progression. Test results are expressed as the number of copies per milliliter of blood plasma. The test date is the date the client's blood sample is taken, not the date the results are reported by the lab. If a viral load count is undetectable, report the lower bound of the test limit. If the lower bound is not available, report zero. Log values should not be reported and should be converted to copies per milliliter. Report the client's viral load test(s) in the following format:

- Count: Integer
- ServiceDate: MM/DD/YYYY

# **Frequently Asked Questions About This Data Element**

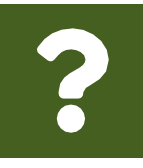

Our lab sends us two values for each viral load test result. Which one should I report?

Viral load test results may come with both a log value (e.g., 3.4 log10) and an absolute value (e.g. 2,512) for the same result. These are the same value expressed differently. Report only the

absolute value of the viral load.

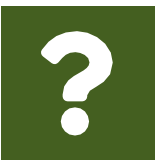

Our lab sends us qualitative results, such as "Not Detected" instead of a value. What should I report?

For a viral load test result of "Not Detected," report the lower bound of the test, if known. If you don't know the lower bound, report zero.

# **52:** Client prescribed ART

XML Variable Name: PrescribedArtID

**Required for HIV-positive clients with service visits in the following categories:** Outpatient/Ambulatory Health Services

#### **Description:**

ART is antiretroviral therapy, the daily use of a combination of HIV medicines to treat HIV. Report "Yes" if the client began or was continuing ART during the reporting period. Report "No" if the client was not prescribed ART during the reporting period.

- Yes
- No

For additional information about ART, see ART Clinical Information.

# 55: Client was screened for syphilis during this reporting period

XML Variable Name: ScreenedSyphilisID

**Required for HIV-positive clients with service visits in the following categories:** Outpatient/Ambulatory Health Services

#### **Description:**

Syphilis is a sexually transmitted infection that can be diagnosed by examining material from a chancre (infectious sore) using a dark-field microscope or blood test. Report not medically indicated for clients who are not at risk for syphilis, such as young clients who are not sexually active. Has the client been screened for syphilis during this reporting period?

- Yes
- No
- Not medically indicated

For additional information, see HIV Clinical Guidelines.

# 64: Client was pregnant

XML Variable Name: PregnantID

**Required for HIV-positive clients with service visits in the following categories:** Outpatient/Ambulatory Health Services

This data element is limited to clients whose SexAtBirthId is Female.

Was the client pregnant during the reporting period?

- No
- Yes
- Not applicable

# 73: Positive HIV test date

XML Variable Name: HIVPosTestDateID

Required for all clients with a new diagnosis of HIV in the reporting period with service visits in the following categories: Outpatient/Ambulatory Health Services

# **Description**:

Date of the client's first documented positive HIV test during the reporting period. It can be a positive HIV test from another site as long as it is documented and not a client self-report. Report the client's positive HIV test date in the format:

• MM/DD/YYYY

74: Outpatient/ambulatory health service link date

XML Variable Name: OAMCLinkDateID

Required for all clients with a new diagnosis of HIV in the reporting period with service visits in the following categories: Outpatient/Ambulatory Health Services

# **Description:**

Date of client's first OAHS medical care visit after positive HIV test. The OAHS visit date must be a visit with a prescribing provider and cannot be a date before that reported in ID 73. The OAHS linkage must be within the reporting period, on the same day or later than the client's positive HIV test date, and reported in the format:

• MM/DD/YYYY

# **Frequently Asked Questions About** the Client-Level Data

# My RWHAP funding covers only salaries. Do I report client-level data?

Yes. HRSA HAB expects that staff whose salary is paid by RWHAP, RWHAP-related, or EHE initiative funding will see clients who meet their respective eligibility requirements. Providers should report all eligible clients who received services that the provider was funded for.

# Do I need to report my client-level data by RWHAP part?

No. HRSA HAB does not require you to submit your client-level data by RWHAP part. Although providers should have an adequate mechanism for tracking clients and services by contract or funding source, the intention of the RSR client-level data is to capture all services for all clients served by a provider, regardless of RWHAP part.

## May I upload more than one client-level data file?

Yes. If you choose to upload more than one client-level data file to "build" the client report, take the time to (1) make certain your data systems are generating client eUCIs consistently and (2) review the rules that the RSR system follows when it combines information from two or more client-level data files **before** you upload multiple client-level data XML files. To learn more about the RSR system merge rules, see the <u>RSR Merge Rules</u> on the TargetHIV website.

## What client-level data do I need to report?

Collect the applicable client-level data elements for each client who received services during the reporting period. The data elements reported depend on the service(s) each client receives. To determine the client-level data elements that must be reported for each client, review the chart in <u>Appendix A</u>.

# What if we collect our client information at the first visit in the reporting period rather than at the end?

HRSA HAB recommends recipients and subrecipients determine a standard policy and procedure for data variable collection and to report the latest information on file for each client.

# What do we report if a client does not provide all of the data and there is no option to report the element as unknown?

HRSA HAB encourages you to submit the most complete data possible. If you are unable to collect the data, drop the tag from your data file, and it will be considered a missing value. You may receive a validation message and will need to add comments as necessary. Please refer to <u>Validating the Provider Report</u> to review data validation reporting requirements.

# My agency provides services to HIV-indeterminate infants. We do not perform CD4 or viral load tests on these clients. How do I report this?

Providers are not required to report clinical information (IDs 47–50, 52, 55, 64, and 73–74) for HIV-indeterminate infants (<2 years only).

# My agency provides services to HIV-indeterminate infants. We reclassify them as HIV-negative once confirmed, but we are receiving a validation message in our report for HIV-negative clients with OAHS service dates. How do we proceed?

HIV-indeterminate infants should be reclassified as HIV-negative once it is confirmed. Respond to any warning validation messages that you receive regarding HIV-negative clients receiving services with a comment detailing that the associated clients were HIV-indeterminate infants.

# What do I report if a client has a gap in eligibility? For example, a client is eligible from January to July and has service visits in January and December. Which visits do we count?

If the client moves in and out of eligibility, report services that were within the period of eligibility (Items 16–44, 75). If a client receives Outpatient/Ambulatory Health Services (OAHS) and the provider is funded to provide OAHS, report the services (ID 16) within the period of eligibility and all the clinical data elements (including OAHS visit dates ID 48) from the entire year.

RWHAP Services Report (RSR) Instruction Manual

# Appendix A: Required Client-Level Data Elements for RWHAP Services<sup>4</sup>

**Rationale Codes** 

- **1.** Necessary for identifying new clients
- 2. 2009 Ryan White HIV/AIDS Program Legislation requirement
- 3. Necessary to assess RWHAP performance as required for HRSA HAB's programmatic measures
- 4. Necessary to track enrollment or vital status over the course of the reporting period
- 5. Informs the denominator of other items
- 6. Used to identify important population subgroups

<sup>&</sup>lt;sup>4</sup> For a list of data element IDs, please see <u>Table 3</u>. For a list of service category IDs, please see <u>Tables 4-7</u>.

# Table 8. Required Client-Level Data Elements for RWHAP Services

| • Report the data element                                             | nt/Ambulatory<br>ervices | Case Management | alth Care | ervention Services | ealth Care | nd Community-Based | Services | lealth Services | Nutrition Therapy | ce Abuse Outpatient Care | armaceutical Assistance | surance Premium and<br>aring Assistance | dical Case Management | re Services | ncy Financial Assistance | nk/Home-Delivered Meals | ducation/Risk Reduction |         | cs Services | Transportation | n Services | ofessional Services | ocial Support Services | for Health Care and<br>Services | tation Services | Care    | ce Abuse Services<br>tial) | lative Services |           |
|-----------------------------------------------------------------------|--------------------------|-----------------|-----------|--------------------|------------|--------------------|----------|-----------------|-------------------|--------------------------|-------------------------|-----------------------------------------|-----------------------|-------------|--------------------------|-------------------------|-------------------------|---------|-------------|----------------|------------|---------------------|------------------------|---------------------------------|-----------------|---------|----------------------------|-----------------|-----------|
| Client-Level Data Elements                                            | Outpatie<br>Health S     | Medical         | Oral Hea  | Early Int          | Home H     | Home ar            | Hospice  | Mental H        | Medical           | Substan                  | AIDS Ph                 | Health Ir<br>Cost-Sh                    | Non-Me                | Child Ca    | Emerger                  | Food Ba                 | Health E                | Housing | Linguisti   | Medical        | Outreacl   | Other Pr            | Psychos                | Referral<br>Support             | Rehabili        | Respite | Substan<br>(resident       | EHE Init        | Rationale |
| Client Demographics                                                   |                          |                 |           |                    |            |                    |          |                 |                   |                          |                         |                                         |                       |             |                          |                         |                         |         |             |                |            |                     |                        |                                 |                 |         |                            |                 |           |
| Year of birth                                                         | •                        | •               | •         | •                  | •          | •                  | •        | •               | •                 | •                        | •                       | •                                       | ٠                     | •           | •                        | •                       | •                       | •       | •           | •              | •          | •                   | •                      | •                               | •               | •       | •                          | •               | 2.6       |
| Ethnicity                                                             | •                        | •               | •         | •                  | •          | •                  | •        | •               | •                 | •                        | •                       | •                                       | ٠                     | •           | •                        | •                       | •                       | •       | •           | •              | •          | •                   | •                      | •                               | •               | •       | •                          | •               | 2,3,6     |
| Hispanic subgroup                                                     | •                        | •               | •         | •                  | •          | •                  | •        | •               | •                 | •                        | •                       | •                                       | •                     | •           | •                        | •                       | •                       | •       | •           | •              | •          | •                   | •                      | •                               | •               | •       | •                          | •               | 2.3.6     |
| Race                                                                  | •                        | •               | •         | •                  | •          | •                  | •        | •               | •                 | •                        | •                       | •                                       | •                     | •           | •                        | •                       | •                       | •       | •           | •              | •          | •                   | •                      | •                               | •               | •       | •                          | •               | 3.6       |
| Asian subgroup                                                        | •                        | •               | •         | •                  | •          | •                  | •        | •               | •                 | •                        | •                       | •                                       | •                     | •           | •                        | •                       | •                       | •       | •           | •              | •          | •                   | •                      | •                               | •               | •       | •                          | •               | 3.6       |
| NHPI subaroup                                                         | •                        | •               | •         | •                  | •          | •                  | •        | •               | •                 | •                        | •                       | •                                       | •                     | •           | •                        | •                       | •                       | •       | •           | •              | •          | •                   | •                      | •                               | •               | •       | •                          | •               | 3.6       |
| Sex                                                                   | •                        | •               | •         | •                  | •          | •                  | •        | •               | •                 | •                        | •                       | •                                       | •                     | •           | •                        | •                       | •                       | •       | •           | •              | •          | •                   | •                      | •                               | •               | •       | •                          | •               | 2.3.6     |
| Sex at birth                                                          | •                        | •               | •         | •                  | •          | •                  | •        | •               | •                 | •                        | •                       | •                                       | •                     | •           | •                        | •                       | •                       | •       | •           | •              | •          | •                   | •                      | •                               | •               | •       | •                          | •               | 2.3.6     |
| Health coverage                                                       | •                        | •               | •         | •                  | •          | •                  | •        | •               | •                 | •                        | •                       | •                                       | •                     |             |                          |                         |                         |         |             |                |            |                     |                        |                                 |                 |         |                            | •               | 26        |
| Housing status                                                        | •                        | •               |           |                    |            | -                  |          |                 | -                 |                          |                         |                                         | •                     |             |                          |                         |                         | •       |             |                |            |                     |                        |                                 |                 |         |                            | •               | 2.6       |
| Housing status collection date                                        | •                        | •               |           |                    |            |                    |          |                 |                   |                          |                         |                                         | •                     |             |                          |                         |                         | •       |             |                |            |                     |                        |                                 |                 |         |                            | •               | 2,6       |
| Federal noverty level nercent                                         | •                        |                 |           |                    |            |                    | _        |                 |                   |                          |                         |                                         | •                     |             |                          |                         |                         | -       |             |                |            |                     |                        |                                 |                 |         |                            |                 | 2.6       |
|                                                                       | -                        |                 |           | -                  |            |                    | -        |                 | -                 |                          | -                       |                                         | •                     |             |                          |                         |                         |         |             |                |            |                     |                        |                                 |                 |         |                            | •               | 2,0       |
| Client risk factor                                                    | •                        | •               |           |                    |            |                    |          |                 |                   |                          |                         |                                         | •                     |             |                          |                         |                         |         |             |                |            |                     |                        |                                 |                 |         |                            | •               | 6         |
| Vital status                                                          |                          |                 |           | _                  |            | _                  | _        |                 | _                 | _                        |                         |                                         | •                     |             |                          |                         |                         |         |             |                |            |                     |                        |                                 |                 |         |                            |                 | 4.5       |
| HIV diagnosis year (for new diante)                                   | •                        | •               |           | _                  | _          |                    | _        |                 |                   | _                        |                         |                                         | •                     |             |                          |                         |                         |         |             |                |            |                     |                        |                                 |                 |         |                            | •               | 4,0       |
| New align (for EHE initiative funded                                  | •                        | •               |           | -                  | -          | -                  | -        | -               |                   |                          | -                       | -                                       | •                     |             | -                        |                         |                         |         | -           |                |            |                     |                        | -                               |                 |         |                            | •               | 2,3       |
| providers)                                                            | •                        | •               | •         | •                  | •          | •                  | •        | •               | •                 | •                        | •                       | •                                       | •                     | •           | •                        | •                       | •                       | •       | •           | •              | •          | •                   | •                      | •                               | •               | •       | •                          | •               | 1,0       |
| Received services previous year (for EHE initiative-funded providers) | •                        | •               |           |                    |            |                    |          |                 |                   |                          |                         |                                         | •                     |             |                          |                         |                         |         |             |                |            |                     |                        |                                 |                 |         |                            | •               | 3,4,6     |
| Client Clinical Data                                                  |                          | _               |           |                    |            |                    |          |                 |                   | _                        | _                       |                                         |                       |             |                          |                         |                         |         |             |                |            |                     |                        |                                 |                 | _       |                            |                 |           |
| First outpatient/ambulatory health service<br>visit date              | •                        |                 |           |                    |            |                    |          |                 |                   |                          |                         |                                         |                       |             |                          |                         |                         |         |             |                |            |                     |                        |                                 |                 |         |                            |                 | 2,3,4     |
| Outpatient ambulatory health service<br>visits and dates              | •                        |                 |           |                    |            |                    |          |                 |                   |                          |                         |                                         |                       |             |                          |                         |                         |         |             |                |            |                     |                        |                                 |                 |         |                            |                 | 3,4       |
| CD4 counts and dates                                                  | •                        |                 |           |                    |            |                    |          |                 |                   |                          |                         |                                         |                       |             |                          |                         |                         |         |             |                |            |                     |                        |                                 |                 |         |                            |                 | 34        |
| Viral load counts and dates                                           | •                        |                 |           |                    |            |                    |          |                 |                   |                          |                         |                                         |                       |             |                          |                         |                         |         |             |                |            |                     |                        |                                 |                 |         |                            |                 | 34        |
| Prescribed ART                                                        | •                        |                 |           |                    |            |                    |          |                 |                   |                          |                         |                                         |                       |             |                          |                         |                         |         |             |                |            |                     |                        |                                 |                 |         |                            |                 | 34        |
| Screened for synhilis                                                 | •                        |                 |           |                    |            |                    |          |                 |                   |                          |                         |                                         |                       |             |                          |                         |                         |         |             |                |            |                     |                        |                                 |                 |         |                            |                 | 3         |
| Pregnant                                                              | •                        |                 |           |                    |            |                    |          |                 |                   |                          |                         |                                         |                       |             |                          |                         |                         |         |             |                |            |                     |                        |                                 |                 |         |                            |                 | 234       |
| Date of first positive HIV test (for clients                          | -                        |                 |           |                    |            |                    |          |                 |                   |                          |                         |                                         |                       |             |                          |                         |                         |         |             |                |            |                     |                        |                                 |                 |         |                            |                 | 13456     |
| with new HIV diagnosis)                                               | •                        |                 |           |                    |            |                    |          |                 |                   |                          |                         |                                         |                       |             |                          |                         |                         |         |             |                |            |                     |                        |                                 |                 |         |                            |                 | 1,0,4,0,0 |
| test (for clients with new HIV diagnosis)                             | •                        |                 |           |                    |            |                    |          |                 |                   |                          |                         |                                         |                       |             |                          |                         |                         |         |             |                |            |                     |                        |                                 |                 |         |                            |                 | 1,3,4,5   |

# Appendix B: Administrative and Technical Services Definitions

Administrative or Technical Support: The provision of quality and responsive support services to an organization. These may include human resources, financial management, and administrative services (e.g., property management, warehousing, printing/publications, libraries, claims, medical supplies, and conference/training facilities).

**Capacity Development**: Services to develop a set of core competencies that in turn help organizations foster effective HIV health care services, including the quality, quantity, and cost-effectiveness of such services. These competencies also sustain the infrastructure and resource base necessary to develop and support these services. Core competencies include management of program finances; effective HIV service delivery, including quality assurance, personnel management, and board development; resource development, including preparation of grant applications to obtain resources and purchase supplies/equipment; service evaluation; and development of cultural competency.

**Fiscal Intermediary Support**: The provision of administrative services to the recipient of record by a pass-through organization. The responsibilities of these organizations may include determining the eligibility of providers, deciding how funds are allocated to providers, awarding funds to providers, monitoring providers for compliance with RWHAP-specific requirements, and completing required reports.

**Other Fiscal Services**: The receipt or collection of reimbursements on behalf of health care professionals for services rendered or other related fiduciary services pursuant to health care professional contracts.

**Planning or Evaluation**: The systematic (orderly) collection of information about the characteristics, activities, and outcomes of services or programs to assess the extent to which objectives have been achieved, to identify needed improvements, and/or to make decisions about future programming.

**Quality Management**: The coordination of activities aimed at improving patient care, health outcomes, and patient satisfaction. To be effective, a clinical quality management (CQM) program requires:

- Specific aims based in health outcomes
- Support by identified leadership
- Accountability for CQM activities
- Dedicated resources
- Use of data and measurable outcomes to determine progress and make improvements to achieve the aims cited above

Please see <u>PCN #15-02</u> for further information.

**Technical Assistance:** Identifying the need for and the delivery of practical program and technical support to the RWHAP community. These services should help recipients, planning bodies, and communities affected by HIV and AIDS to design, implement, and evaluate RWHAP-supported planning and primary care service-delivery systems.

# Glossary

Active client: A person who was a client when the reporting period ended and is expected to continue in the program during the next reporting period.

Affected client: A family member or partner of a person with HIV who receives at least one RWHAP support service during the reporting period.

AIDS: Acquired Immunodeficiency Syndrome. An advanced stage of HIV infection when CD4+ T- lymphocyte values are usually in a persistently depressed condition.

**ART:** Antiretroviral therapy. Standard ART consists of the combination of at least three antiretroviral drugs to maximally suppress the HIV virus and stop the progression of HIV disease.

**ARV:** Antiretroviral. A drug that interferes with the ability of a retrovirus, such as HIV, to make more copies of itself.

**CDC**: <u>Centers for Disease Control and Prevention</u>. The U.S. Department of Health and Human Services agency that administers HIV prevention programs, including the HIV Prevention Community Planning Process, among others. CDC is responsible for monitoring and reporting infectious diseases, administers HIV surveillance grants, and publishes epidemiologic reports such as the HIV Surveillance Report.

**Client:** A person who is eligible to receive at least one RWHAP service during the reporting period. See affected client, active client, or indeterminate client.

**Clinical care provider:** A physician, physician assistant, clinical nurse specialist, nurse practitioner, or other health care professional who is certified in their jurisdiction to prescribe antiretroviral therapy.

**Combination therapy:** Two or more drugs or treatments used together to achieve optimum results against HIV/AIDS. For more information on treatment guidelines, visit <u>HIV/AIDS Treatment Guidelines.</u>

**Confidential information:** Information, such as name, age, and HIV status, that is collected on the client and the unauthorized disclosure of which could cause the client unwelcome exposure or discrimination.

**Consortium/HIV care consortium:** An association consisting of one or more public, and one or more nonprofit private, health care, and support providers; people with HIV groups; and community-based organizations operating within areas determined by the state to be most affected by HIV disease. The consortium agrees to use RWHAP Part B grant assistance to plan, develop, and deliver (directly or through agreement with others) comprehensive outpatient health and support services for people with HIV. Agencies constituting the consortium are required to have a record of service to populations and suppopulations with HIV.

**Continuum of care:** An approach that helps communities plan for and provide a full range of emergency and long-term service resources to address the various needs of people with HIV.

**Contract:** An agreement between two or more parties, especially one that is written and enforceable by law.<sup>5</sup> For the purposes of the RSR, contracts include formal contracts, memoranda of understanding, or other agreements.

**Core medical services:** A set of essential, direct health care services provided to people with HIV and specified in the Ryan White HIV/AIDS Treatment Extension Act.

**CSV:** Comma-separated values. A text file format where commas are used to separate values. This file format is used for providers' Clients by ZIP Code data files.

**Division of Policy and Data:** The division within HRSA HAB that serves as HAB's focal point for program data collection and analysis, development of policy guidance, advancement of implementation science, and analyses of data for reports for dissemination, coordination of program and clinical performance activities, and technical assistance and training internally and externally. The Division of Policy and Data coordinates all data technical assistance activities for HAB in collaboration with each HRSA HAB division.

**Eligible Scope Reporting:** The method of data reporting where providers must report client-level data on clients who are RWHAP-eligible and received at least one service for which the provider received RWHAP funding.

**Eligible Services reporting:** The method of data reporting where one must report client-level data on clients who are eligible and received at least one service for which the provider received RWHAP or RWHAP-related funding (including program income and pharmaceutical rebates) to provide the service.

<sup>&</sup>lt;sup>5</sup> Contract. (n.d.). The American Heritage® Dictionary of the English Language, Fourth Edition. Accessed November 28, 2018, at Dictionary.com: <u>https://dictionary.reference.com/browse/contract</u>.
**EMA/TGA:** Eligible Metropolitan Area/Transitional Grant Area. The geographic area eligible to receive RWHAP Part A funds. The boundaries of the EMA/TGA are defined by the Census Bureau. Eligibility is determined by AIDS cases reported to the CDC. Some EMA/TGAs include just one city, and others are composed of several cities and/or counties. Some EMA/TGAs extend across more than one state.

**eUCI:** Encrypted Unique Client Identifier. A unique alphanumeric code that distinguishes one RWHAP client from all others and is the same for the client across all provider settings.

Exposure category: See risk factor.

**Family-centered:** A model in which systems of care under RWHAP Part D are designed to address the needs of people with HIV and affected family members as a unit by providing or arranging for a full range of services. The family structures may range from the traditional, biological family unit to nontraditional family units with partners, significant others, and unrelated caregivers.

**Fee-for-service:** The method of billing for health services whereby a physician or other health service provider charges the payer (whether it be the patient or their health insurance plan) separately for each patient encounter or service rendered.

**GCMS:** The Grantee Contract Management System. An electronic data system that RWHAP recipients use to manage their subrecipient contracts.

**HAB:** HIV/AIDS Bureau. The HHS HRSA bureau that is responsible for administering RWHAP. Within HRSA HAB, the Division of Metropolitan HIV/AIDS Programs administers RWHAP Part A; the Division of State HIV/AIDS Programs administers RWHAP Part B and the RWHAP AIDS Drug Assistance Program (ADAP); the Division of Community HIV/AIDS Programs administers RWHAP Part F Dental Reimbursement Program, and the RWHAP Part F Community-Based Dental Partnership Program; and the Office of Program Support administers the RWHAP Part F AIDS Education and Training Centers Program. HAB's Division of Policy and Data administers the RWHAP Part F Special Projects of National Significance Program, HIV evaluation studies, the Ryan White HIV/AIDS Program Services Report, the RWHAP ADAP Data Report, the Dental Services Report, the Allocation and Expenditure Reports, HIV Quality Measures Module, and the AIDS Education and Training Centers Report.

**High-risk insurance pool:** A state health insurance program that provides coverage for people who are denied coverage due to a preexisting condition or who have health conditions that would normally prevent them from purchasing coverage in the private market.

**HIP:** Health insurance premium and cost-sharing assistance for low-income individuals. A program that provides financial assistance for eligible clients with HIV to maintain continuity of health insurance or to receive medical and pharmacy benefits under a health care coverage program. The service provision consists of either/or both of the following: paying health insurance premiums to provide comprehensive HIV Outpatient Ambulatory Health Services and pharmacy benefits that offer a full range of HIV medications for eligible clients and/or paying cost-sharing on behalf of the client.

HIV: Any signs, symptoms, or other adverse health effects due to the human immunodeficiency virus.

**HOPWA:** Housing Opportunities for Persons with AIDS. A program administered by the U.S. Department of Housing and Urban Development (HUD) that provides funding to support housing for people with HIV and their families.

**HRSA:** Health Resources and Services Administration. A federal public health agency within HHS that is responsible for directing national health programs that improve the nation's health by assuring access to comprehensive, quality health care for all. HRSA works to improve and extend life for people with HIV, provides primary health care to medically underserved people, serves women and children through state programs, and trains the health workforce. HRSA administers RWHAP.

**Indeterminate client:** A child aged 2 years or younger with an HIV status that is not yet determined but was born to a mother with HIV.

**Inpatient setting:** This includes hospitals, emergency rooms and departments, and residential facilities where clients typically receive food and lodging as well as treatments.

**Institution:** This includes residential, health care, and correctional facilities. Residential facilities include supervised group homes and extended treatment programs for alcohol and other drug misuse or for mental illness. Health care facilities include hospitals, nursing homes, and hospices. Correctional facilities include jails, prisons, and correctional halfway houses.

**Laboratory services:** Services provided by a licensed clinical laboratory responsible for analyzing client specimens to inform the diagnosis, treatment, and evaluation of health factors for people with HIV.

MAI: Minority AIDS Initiative. The MAI was codified in 2006 and provides additional funding under the Ryan White HIV/AIDS Program Parts A, B, C, D, and F to improve access to HIV care and health outcomes for racial and ethnic minority populations disproportionately affected by HIV.

Not medically indicated: A determination made by a clinical care provider that a service, procedure, or treatment is not medically necessary. Medically necessary health care services are procedures used by a prudent medical care provider to diagnose or treat an illness, injury, or disease or its symptoms in a manner that is (1) in accordance with generally accepted standards of medical practice; (2) clinically appropriate in terms of type, frequency, extent, site, and duration, and considered effective for a patient's illness, injury, or disease; and (3) not primarily for the convenience of the patient or treating clinical care provider.

**OI:** Opportunistic infection. An infection or cancer that occurs in people with weak immune systems due to HIV, cancer, or immunosuppressive drugs such as corticosteroids or chemotherapy. Kaposi's sarcoma, Pneumocystis jiroveci pneumonia, toxoplasmosis, and cytomegalovirus are all examples of such infections.

**OMB:** Office of Management and Budget. The office within the executive branch of the federal government that prepares the president's annual budget, develops the federal government's fiscal program, oversees administration of the budget, and reviews government regulations.

**Outpatient setting:** Outpatient/ambulatory health services that provide diagnostic and therapeutic-related activities directly to a client by a licensed health care provider in an outpatient medical setting. Outpatient medical settings may include clinics, medical offices, mobile vans, using telehealth technology, and urgent care facilities for HIV-related visits.

**Provider:** The agency that provides direct services to clients (and their families) or the recipient. A provider may receive funds as a recipient (such as under RWHAP Parts C and D) or through a contractual relationship with a recipient funded directly by RWHAP. See also subrecipient.

**Real-time electronic data network:** A real-time data network allows clients' health information to be created and managed by authorized providers in a digital format that is capable of being shared with other providers across more than one health care organization. It is a network of electronic health records.

**Recipient:** An organization receiving financial assistance directly from an HHSawarding agency to carry out a project or program. A recipient also may be a recipient-provider if it provides direct services in addition to administering its grant.

**Recipient-provider:** An organization that receives RWHAP funds directly from HRSA HAB and provides direct client services.

**Reporting period:** For the RSR, a 12-month period, January 1 through December 31, of the calendar year.

**Risk factor or risk behavior/exposure category:** Behavior or other factor that places a person at risk for HIV. This includes such factors as male-to-male sexual contact and injection drug use. See also transmission category.

**RSR:** Ryan White HIV/AIDS Program Services Report.

**RWHAP-funded service:** A service paid for with Ryan White HIV/AIDS Program funds.

**RWHAP Part A:** The Part of RWHAP that provides direct financial assistance to designated EMAs/TGAs who have been the most severely affected by the HIV epidemic. The purpose of these funds is to deliver or enhance HIV-related core medical and support services to people with HIV.

**RWHAP Part B:** The Part of RWHAP that authorizes the distribution of federal funds to states and territories to improve the quality, availability, and delivery of core medical and support services for people with HIV. RWHAP emphasizes that such care and support is part of a coordinated continuum of care designed to improve medical outcomes.

**RWHAP Part B ADAP:** AIDS Drug Assistance Program. The Part of RWHAP that authorizes the distribution of federal funds to states and territories to provide FDA-approved medications to low-income people with HIV who have limited or no health coverage from private insurance, Medicaid, or Medicare. Congress designates a portion of the RWHAP Part B appropriation for the RWHAP ADAP base.

**RWHAP Part C:** The Part of RWHAP that provides funding to local communitybased organizations to support outpatient/ambulatory health services and support services for people with HIV through Early Intervention Services program grants.

**RWHAP Part D:** The Part of RWHAP that supports coordinated family-centered outpatient care for women, infants, children, and youth with HIV.

**RWHAP-related funding of services**: Refers to RWHAP-eligible services that are funded with program income or pharmaceutical rebates, as distinguished from direct RWHAP grant funds. See <u>PCN #15-03 (Clarifications Regarding the Ryan</u> <u>White HIV/AIDS Program and Program Income</u>) and <u>PCN #15-04 (Utilization and Reporting of Pharmaceutical Rebates</u>) for additional information.

**Ryan White HIV/AIDS Treatment Extension Act of 2009:** Legislation that addresses the health care and service needs of low-income people with HIV and their families in the United States and its territories.

**Second-level provider:** An organization that receives RWHAP funds from a recipient through a fiscal intermediary service provider.

**Subrecipient:** The legal entity that receives funds from a recipient and is accountable to the recipient for the use of the funds provided. Subrecipients may provide direct client services or administrative services directly to a recipient.

**Support services:** A set of services needed to achieve medical outcomes that affect the HIV-related clinical status of a person with HIV.

**Transmission category:** The term for the classification of cases that summarizes an adult's or adolescent's possible HIV risk factors; the summary classification results from selecting, from the presumed hierarchical order of probability, the one (single) risk factor most likely to have been responsible for transmission. For surveillance purposes, a diagnosis of HIV infection is counted only once in the hierarchy of transmission categories. Adults or adolescents with more than one reported risk factor for HIV infection are classified in the transmission category listed first in the hierarchy. The exception is men who had sexual contact with other men and injected drugs; this group makes up a separate transmission category.<sup>6</sup>

**UEI:** A 12-digit alphanumeric identifier that <u>SAM.gov</u> provided to all entities who register to do business with the federal government. It replaced the DUNS number.

XML: Extensible Markup Language. A standard, simple, and widely adopted method of formatting text and data so it can be exchanged across different computer platforms, languages, and applications.

<sup>&</sup>lt;sup>6</sup> Centers for Disease Control and Prevention. HIV Surveillance Report, 2019; vol. 32. <u>http://www.cdc.gov/hiv/library/reports/hiv-surveillance.html</u>. Published May 2021. Accessed November 16, 2021.